# **MEDIT Link**

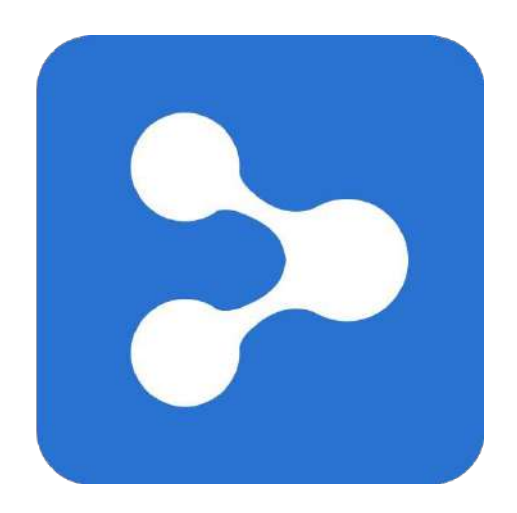

Revision 9 May 2024

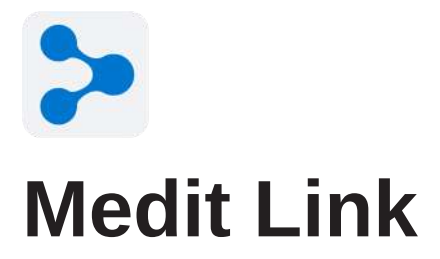

Revision 9 (May 2024)

#### **Table of Contents**

# Contents

| Introduction1                                                                                                    |
|----------------------------------------------------------------------------------------------------|
| Medit Link                                                                                                    |
| Cloud Service                                                                                                    |
| Workflow Management Platform with Ordering System                                                                                                    |
| Medit Link > Installation                                                                                                    |
| System Requirements 4                                                                                                    |
| System Requirements for Windows 4                                                                                                    |
| System Requirements for macOS 4                                                                                                    |
| System Requirements for Web Service 4                                                                                                    |
| Recommended for Browsers 4                                                                                                    |
| Minimum for Mobile Devices 4                                                                                                    |
| Installation on Windows5                                                                                                    |
| Installation on macOS7                                                                                                    |
| Medit Link > Getting Started 11                                                                                                    |
|                                                                                                    |
| Medit Link website                                                                                                    |
| Medit Link Website 11 Vedit Link > Medit Link Web                                                                                                    |
| Medit Link Website       11         Vedit Link > Medit Link Web       15         Dashboard       15                                                                                                    |
| Medit Link Website       11         Medit Link > Medit Link Web       15         Dashboard       15         Dashboard Overview       15                                                                                                    |
| Medit Link Website       11         Medit Link > Medit Link Web       15         Dashboard       15         Dashboard Overview       15         Medit Insights       16                                                                                                    |
| Medit Link Website       11         Medit Link > Medit Link Web       15         Dashboard       15         Dashboard Overview       15         Medit Insights       16         Subscribe Medit Insights       16                                                                                                    |
| Medit Link Website       11         Medit Link > Medit Link Web       15         Dashboard       15         Dashboard Overview       15         Medit Insights       16         Subscribe Medit Insights       16         UnSubscribe Medit Insights       17                                                                                             |
| Medit Link Website       11         Medit Link > Medit Link Web       15         Dashboard       15         Dashboard Overview       15         Medit Insights       16         Subscribe Medit Insights       16         UnSubscribe Medit Insights       17         Patient       18                                                                    |
| Medit Link Website       11         Medit Link > Medit Link Web       15         Dashboard       15         Dashboard Overview       15         Medit Insights       16         Subscribe Medit Insights       16         UnSubscribe Medit Insights       17         Patient       18         Search Patient       18                                    |
| Medit Link Website       11         Medit Link > Medit Link Web       15         Dashboard       15         Dashboard Overview       15         Medit Insights       16         Subscribe Medit Insights       16         UnSubscribe Medit Insights       17         Patient       18         Search Patient       18         Case Box/Work Box       19 |
| Medit Link vebsite       15         Dashboard       15         Dashboard Overview       15         Medit Insights       16         Subscribe Medit Insights       16         UnSubscribe Medit Insights       17         Patient       18         Search Patient       18         Case Box/Work Box       19         Case Filtering       19              |

| Filter by status                                        | 21 |
|---------------------------------------------------------|----|
| Filter by Search                                        | 22 |
| Case Details                                            | 22 |
| Order Box/In Box                                        | 23 |
| Order Details                                           | 23 |
| Tabs in Order Box/In Box                                | 23 |
| Case Talk                                               | 24 |
| Creating a Case Talk                                    | 24 |
| Setting the sharing permission type and sharing options | 25 |
| Case Talk details                                       | 27 |
| Web Viewer                                              | 28 |
| Annotation                                              | 29 |
| Comments                                                | 30 |
| Real-time screen sharing                                | 30 |
| Data Tree                                               | 30 |
| Data Tree Controls                                      | 30 |
| 3D Model Controls                                       | 31 |
| Partners                                                | 32 |
| Search for Partners                                     | 32 |
| My Partner List                                         | 32 |
| Partner Invitation                                      | 33 |
| Plan                                                    | 34 |
| Cloud Storage                                           | 36 |
| Subscribe                                               | 37 |
| Unsubscribe                                             | 39 |
| Billing Info                                            | 40 |
| How to add a payment method                             | 41 |
| How to change a payment method                          | 43 |
| Redeem                                                  | 44 |
| Register Redeem Code                                    | 44 |
| Activate Redeem Code                                    | 45 |
| My Info                                                 | 45 |
| My Account                                              | 45 |
| My Clinic/My Lab (Admin Account Only)                   | 46 |
| My Scanner                                              | 46 |
| Other Menu                                              | 47 |
| Notice & Update                                         | 47 |
| Related Websites                                        | 47 |
| Download Medit Link App                                 | 48 |
| Medit Link > Medit Link App                             | 49 |
| Overview                                                | 49 |
| Title Bar                                               | 50 |

| Notifications                  | 51       |
|--------------------------------|----------|
| Notice & Update                | 52       |
| Settings                       | 52       |
| Network Status                 | 53       |
| Settings                       | 54       |
| General                        | 54       |
| Storage Management             | 55       |
| Set Period                     | 56       |
| Local Storage                  | 56       |
| Cloud Storage                  | 56       |
| Set Connected Program          | 57       |
| Export Options                 | 58       |
| Case Converting Tool           | 60       |
| Export Case                    | 60       |
| Import Case                    | 62       |
| Proxy Options                  | 64       |
| About                          | 64       |
| User Guide                     | 64       |
| Menu                           | 65       |
| Dashboard                      | 65       |
| Patient                        | 65       |
| Add New Patient                | 66       |
| Delete Patient                 | 66       |
| Merge Patients                 | 67       |
| Case Box/M/ork Box             | 68       |
| Tabs in Case Box               | 68       |
| Functions in Case Box/Work Box | 60       |
| Order Boy/In Boy               | 71       |
| Tabs in Order Boy/In Boy       | 71       |
|                                | 71<br>72 |
| Case Taik                      | 72       |
| Арр Вох                        | 70       |
| All                            | 73       |
| Case Synchronization Manager   | 74       |
|                                | 75       |
| Opioau                         | 75       |
|                                | 70       |
|                                | 70       |
| File Viewer                    | 11       |
| Data Tree                      | 70       |
| Model Control Tools            | 78       |
| 3D Model Control               | 78       |
| 2D Image Control               | /9       |
|                                | 79       |
| Image Capture and Memo         | 79       |
| Ortho Capture                  | 80       |

| Fill Holes                                 | 81  |
|--------------------------------------------|-----|
| Trimming                                   | 82  |
| Optimize Occlusion Alignment               | 85  |
| Mandibular Movement                        | 87  |
| Manage Multi Occlusion Data in File Viewer | 87  |
| How to manage multiple results             | 88  |
| View Options                               | 88  |
| Status Filters                             | 89  |
| Grouping                                   | 90  |
| Sorting                                    | 91  |
| Filtering and Search                       | 92  |
| Filter by Patient                          | 92  |
| Filter by Date                             | 93  |
| Advanced Search Capabilities               | 94  |
| Medit Link > Workflow                      | 95  |
| Create/Edit/Clone/Delete Case              | 95  |
| Creating Cases                             | 95  |
| Create Case in Case Box (Clinic)           | 95  |
| Create Case in Work Box (Lab)              | 96  |
| Editing Cases                              | 90  |
| Edit Case in Case Box (Clinic)             | 97  |
| Edit Case in Work Box (Lab)                | 98  |
| Clone Case in Case Box (Clinic)            | 99  |
| Clone Case in Work Box (Lab)               | 99  |
| Deleting Case                              | 100 |
| Delete Case (Clinic and Lab)               | 100 |
| Form Information                           | 100 |
| Registering Form Information in Case Box   | 100 |
| Enter on the Form Tab                      | 100 |
| Enter on the Form Tab                      | 101 |
| Connecting Teeth into Bridge               | 102 |
| Setting Scanning Options                   | 103 |
| Medit Scan for Labs                        | 103 |
| General options                            | 103 |
| Options by teeth                           | 103 |
| Adding to Favorite                         | 104 |
| Add to Favorites                           | 104 |
| Manage Favorite Templates                  | 104 |
| Work on Scanning/CAD                       | 105 |
| Scan Process                               | 105 |
|                                            |     |
| CAD Process                                | 105 |

| App Launcher Management                          | 106 |
|--------------------------------------------------|-----|
| Quick Launcher                                   | 106 |
| All Apps                                         | 106 |
| Get Result Files                                 | 107 |
| Export Scan Result Files                         | 107 |
| Export Result Files from Case List               | 109 |
| Export Result Files from File Viewer             | 111 |
| Export Result Files from Data Tree               | 113 |
| Export Case List as CSV                          | 115 |
| Export Margin Line                               | 116 |
| Export Margin Line as a Color                    | 116 |
| Export Margin Line as a File                     | 117 |
| Download Files from Medit Link Web               | 117 |
| Case Box/Work Box                                | 118 |
| Web Viewer                                       | 118 |
| Order/Manage Orders                              | 121 |
| Ordering Cases                                   | 121 |
| Confirm Order (In Box)                           | 122 |
| Cancel Order (Order Box)                         | 122 |
| Reject Order (In Box)                            | 122 |
| Checking Ordered Cases                           | 123 |
| Entering Shipment Information (In Box)           | 124 |
| Managing Delivery Date                           | 125 |
| Setting Requested Delivery Date (Clinic account) | 125 |
| Setting Expected Delivery Date (Lab account)     | 126 |
| Completing Case                                  | 127 |
| Complete (Work Box/In Box)                       | 127 |
| Complete a case from the case detail             | 127 |
| Complete the multiple cases from the case list   | 128 |
| Complete (Case Box/Order Box)                    | 128 |
| Complete a non-ordered case in the Case Box      | 128 |
| Communicate Using Tags                           | 130 |
| Add Tags When Creating a New Case                | 130 |
| Add Tags When Ordering                           | 131 |
| Check Tags on Case Details                       | 131 |

# **Medit Link**

### Introduction

#### Medit Link

Medit Link is a collaborative tool designed to facilitate communication between clinics and labs to provide an optimized workflow for each party.

It offers differentiated features based on the type and permissions of each account. The program provides a user-friendly user interface for managing the workflow, from scanning with oral and model scanners, ordering cases, and designing and producing prostheses.

Medit Link consists of a web service and a computer application.

#### Service Overview

| Web                                                                                                    | Арр                                                                                                    |
|----------------------------------------------------------------------------------------------------|----------------------------------------------------------------------------------------------------|
| <ul> <li>Register and manage the account</li> <li>Search and manage partners</li> <li>Share cases via Web Viewer with a sharable link</li> <li>Access cases made from the App</li> <li>Manage orders</li> </ul> | <ul> <li>Enter form information</li> <li>Scan</li> <li>Manage orders</li> <li>Link with CAD</li> <li>Manage patients</li> </ul> |

| Clinic | Admin  | Manage the clinic account,<br>search and manage partners,<br>and share cases.<br>• Dashboard<br>• Patient<br>• Case Box<br>• Order Box<br>• Case Talk<br>• Partners<br>• Membership<br>• My Info | Enter form information,<br>scan, place orders, and<br>manage patients.<br>• Dashboard<br>• Patient<br>• Case Box<br>• Order Box<br>• Case Talk<br>• App Box<br>• Trash Box |
|--------|--------|----------------------------------------------------------------------------------------------------|----------------------------------------------------------------------------------------------------|
|        | Member | <ul> <li>Patient</li> <li>Case Box</li> <li>Order Box</li> <li>Case Talk</li> <li>My Info</li> </ul>                                                                                             | <ul> <li>Patient</li> <li>Case Box</li> <li>Order Box</li> <li>Case Talk</li> <li>App Box</li> <li>Trash Box</li> </ul>                                                    |
| Lab    | Admin  | Search and manage partners<br>and your lab, and share cases.<br>• Dashboard<br>• In Box<br>• Work Box<br>• Case Talk<br>• Partners<br>• Membership<br>• My Info                                  | Enter form information,<br>scan, and manage orders.<br>• Dashboard<br>• In Box<br>• Work Box<br>• Case Talk<br>• App Box<br>• Trash Box                                    |
|        | Member | <ul> <li>In Box</li> <li>Work Box</li> <li>Case Talk</li> <li>My Info</li> </ul>                                                                                                    | <ul> <li>In Box</li> <li>Work Box</li> <li>Case Talk</li> <li>App Box</li> <li>Trash Box</li> </ul>                                                                        |

#### **Cloud Service**

Medit Link supports the automatic upload/download of databases and files through AWS (Amazon Web Services).

The data stored in the cloud is automatically synchronized to the computers of multiple users in the organization so that they can access the same data from any computer at anytime. Cloudbased backup and recovery keep all your data safe. It keeps your data safe even in case of data loss due to sudden computer failure.

The cloud service allows partnered dentists and labs to quickly share data without the hassle of emailing or manually transferring the scans. All data, including patient information, is securely encrypted, stored, and transmitted. Medit complies with medical laws and regulations like HIPAA and GDPR.

#### Workflow Management Platform with Ordering System

Medit Link offers its ordering system.

- Medit Link allows users to establish partnerships between dentists and dental laboratories and share data quickly and easily.
- You can check and manage the ordering status.

# **Medit Link > Installation**

### **System Requirements**

#### Note

Please refer to the system requirements for Medit Scan for Clinics and Medit Scan for Labs if you want to use the scanning software with your scanner.

#### **System Requirements for Windows**

|          | Laptop & Desktop                                                       |  |
|----------|------------------------------------------------------------------------|--|
| CPU      | Intel Core i5 2.6 GHz or higher                                        |  |
| RAM      | 16 GB or higher                                                        |  |
| Graphics | NVIDIA GeForce GTX 760 (2GB) or higher/or<br>equivalent AMD video card |  |
| OS       | Windows 10 64 Bit (unavailable in 32 Bit) or higher                    |  |

#### System Requirements for macOS

|           | Мас                                               |  |
|-----------|---------------------------------------------------|--|
| Processor | M1 with 8-core, 7-core GPU, 16-core Neural Engine |  |
| RAM       | 16 GB or higher                                   |  |
| OS        | Monterey 12 or higher                             |  |

#### System Requirements for Web Service

#### **Recommended for Browsers**

|         | Browsers                                 |  |
|---------|------------------------------------------|--|
| PC      | Chrome, Firefox, Safari, Edge (Chromium) |  |
| Android | Chrome, Firefox                          |  |
| iOS     | Safari, Chrome, Firefox                  |  |

#### **Minimum for Mobile Devices**

|        | Android                        | iOS                           |
|--------|--------------------------------|-------------------------------|
| Device | Galaxy S7 equivalent or higher | iPhone 7 equivalent or higher |
| OS     | Android 7.1 Nougat             | iOS 11.0                      |
| RAM    | 3 GB or higher                 | 2 GB or higher                |
| AP     | Above Snapdragon 710           | A10 Fusion                    |

## **Installation on Windows**

Medit Link is installed as a package with scan acquisition programs - Medit Scan for Clinics and Medit Scan for Labs.

- 1 Run Medit\_LinkSetup.exe.
- ② Select a language for installation.
- ③ Select the folder to install Medit Link. Please read and agree to the license terms and conditions and click "INSTALL."

| ×                                                                    |
|----------------------------------------------------------------------|
| MEDIT Link                                                           |
| You need 7.5 GB of free space in                                     |
| C:\Program Files\Medit\Medit Link\                                   |
| You must agree to the Terms and Conditions to install<br>Medit Link. |
| I agree to the Terms and Conditions.                                 |
| ♥INSTALL                                                             |

④ Make sure that the scanner cable is disconnected from the computer before proceeding to the next step. The installation may not proceed if the scanner is connected to your PC.

5 The program will be installed automatically and may take a few minutes. Do not turn off or unplug your PC until the installation is complete.

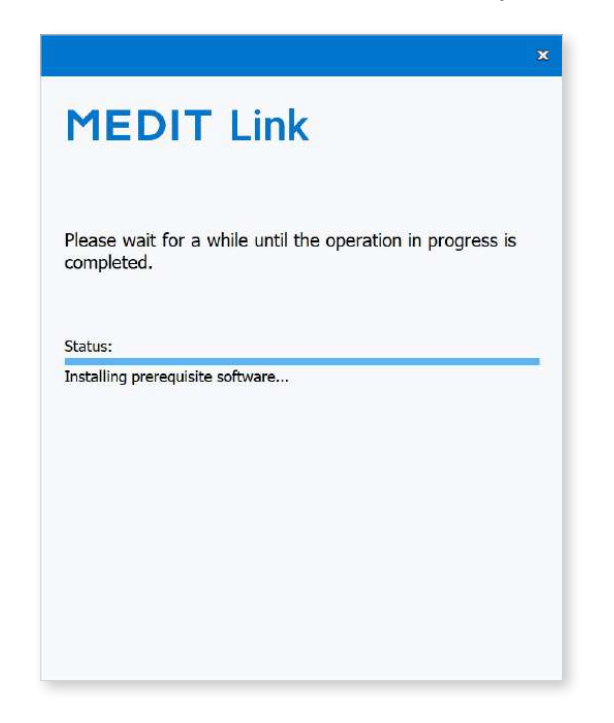

<sup>(6)</sup> Please restart your PC after the installation is complete. You can proceed without restarting the PC if you do not have the scanner.

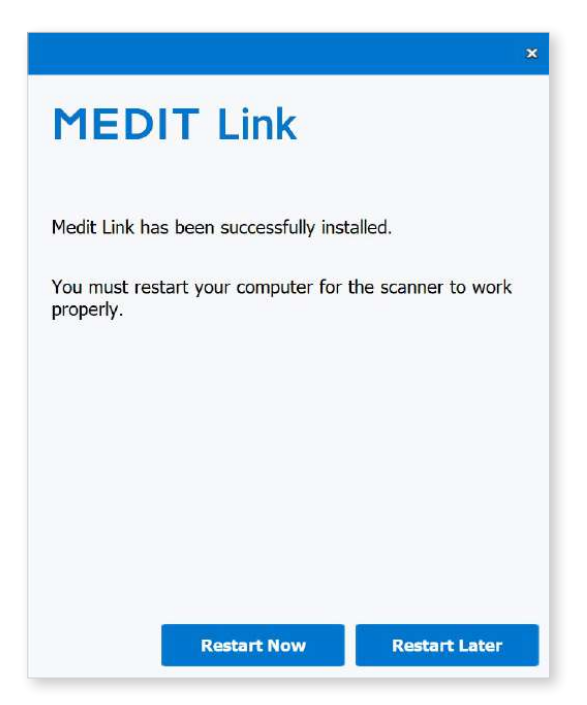

#### Note

If you do not restart your PC after the installation is complete, the scanner may not function properly.

# Installation on macOS

Medit Link is installed as a package with Medit Scan for Clinics.

Run Medit\_Link\_x.x.x.pkg and click "Continue."

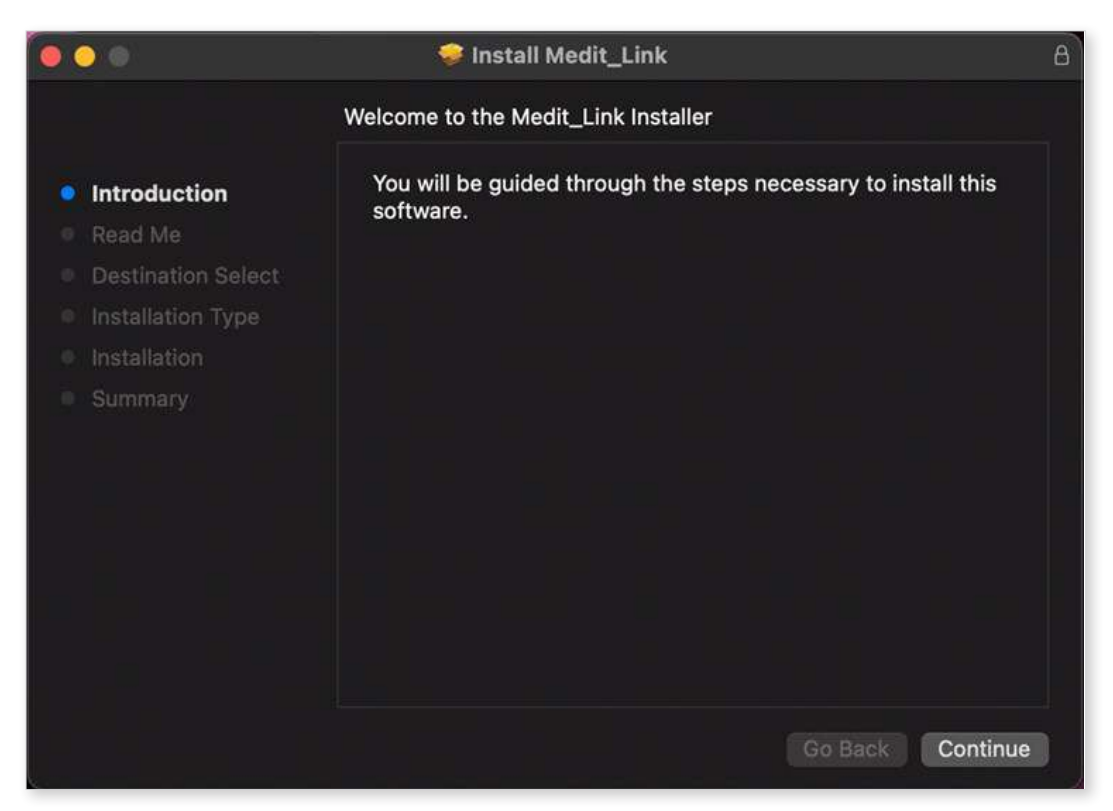

2 Read the End User License Agreement and click "Continue."

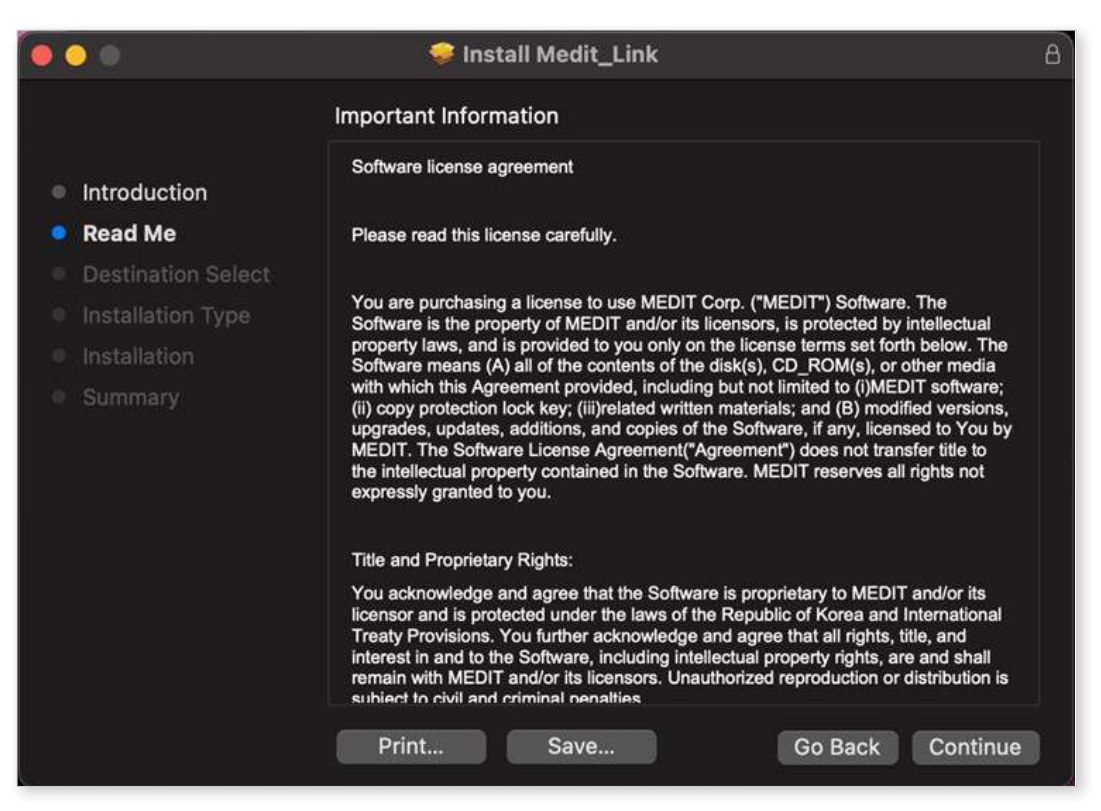

③ Select the disk to install and click "Continue."

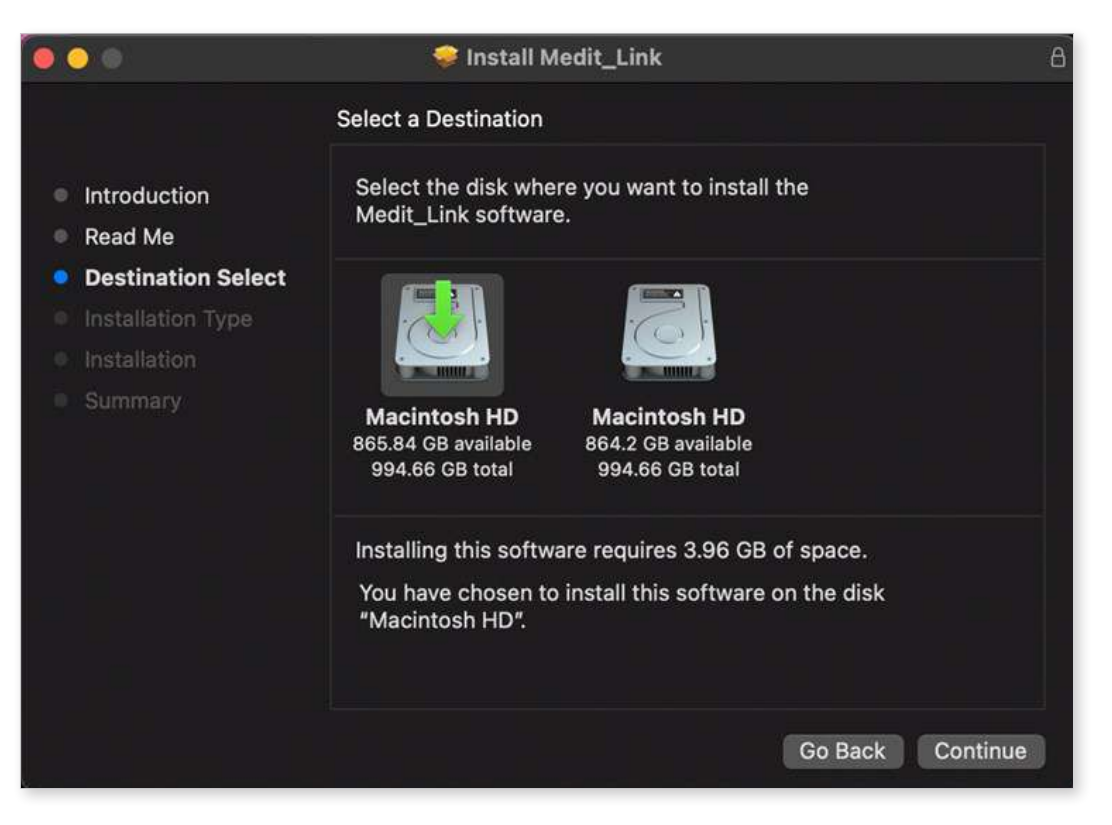

④ Click the "Change Install Location..." to change the installation destination.

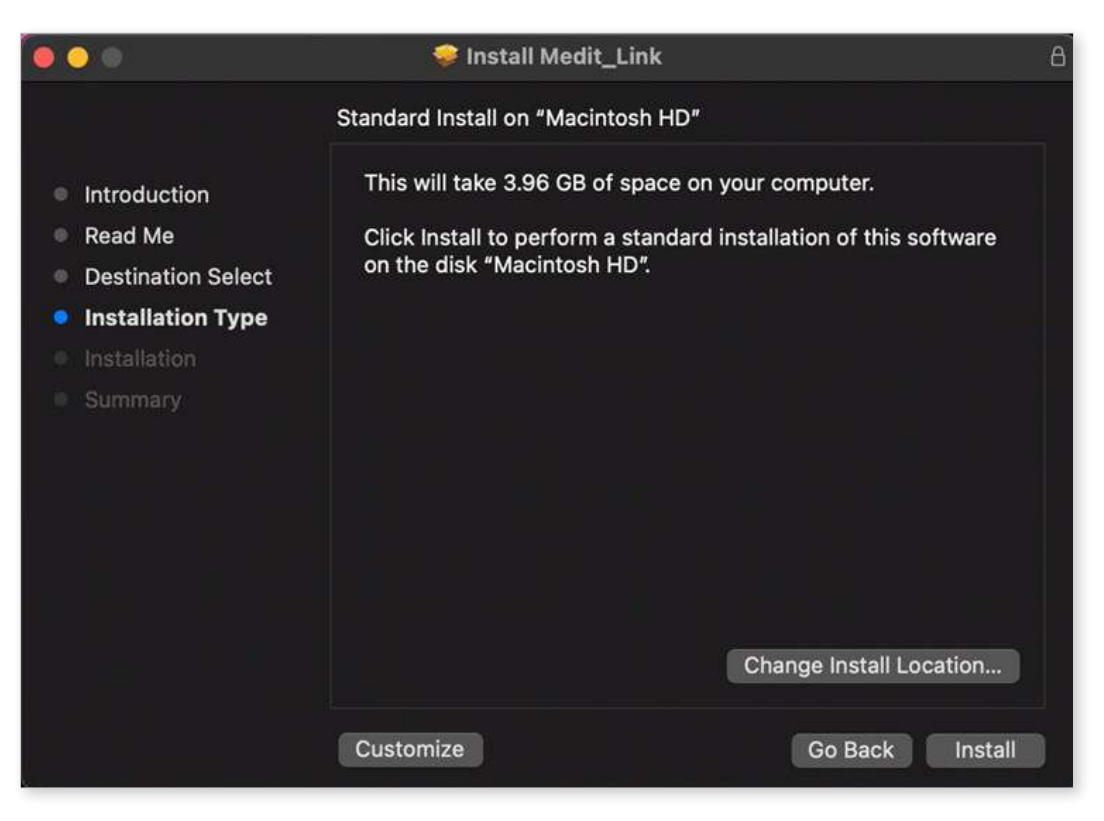

(5) Click "Install" and type your Mac password to allow installation if requested.

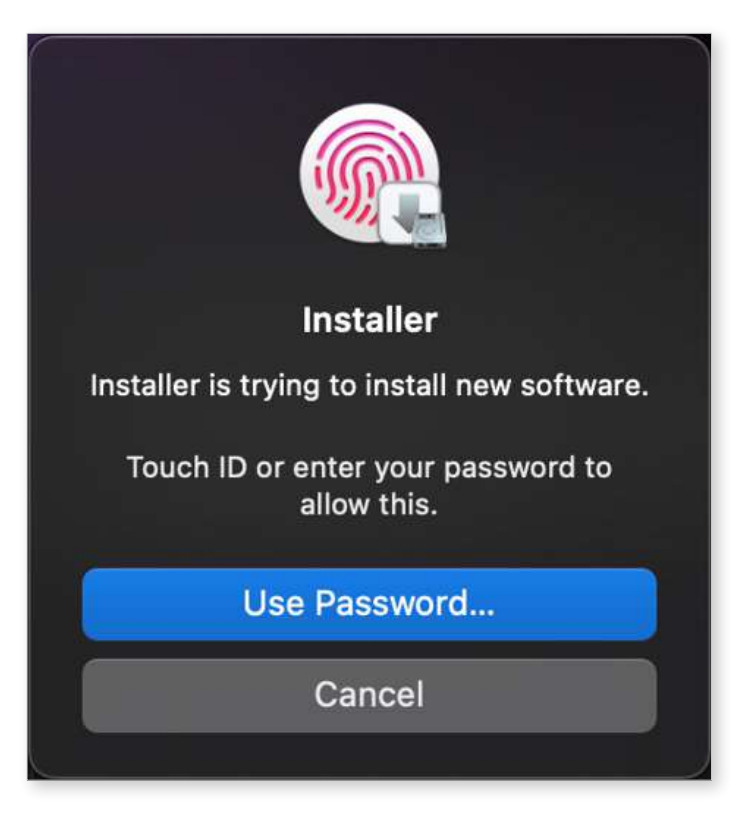

6 Wait until the installation is completed.

| 000                                                                                                    | 🥪 Install Medit_Link                                                | 8 |
|----------------------------------------------------------------------------------------------------|---------------------------------------------------------------------|---|
| <ul> <li>Introduction</li> <li>Read Me</li> <li>Destination Select</li> <li>Installation Type</li> <li>Installation</li> <li>Summary</li> </ul> | <pre> Install Medit_Link Installing Medit_Link Writing files </pre> | 8 |
|                                                                                                    | Go Back Continue                                                    |   |

⑦ Click "Close" to exit the installation window.

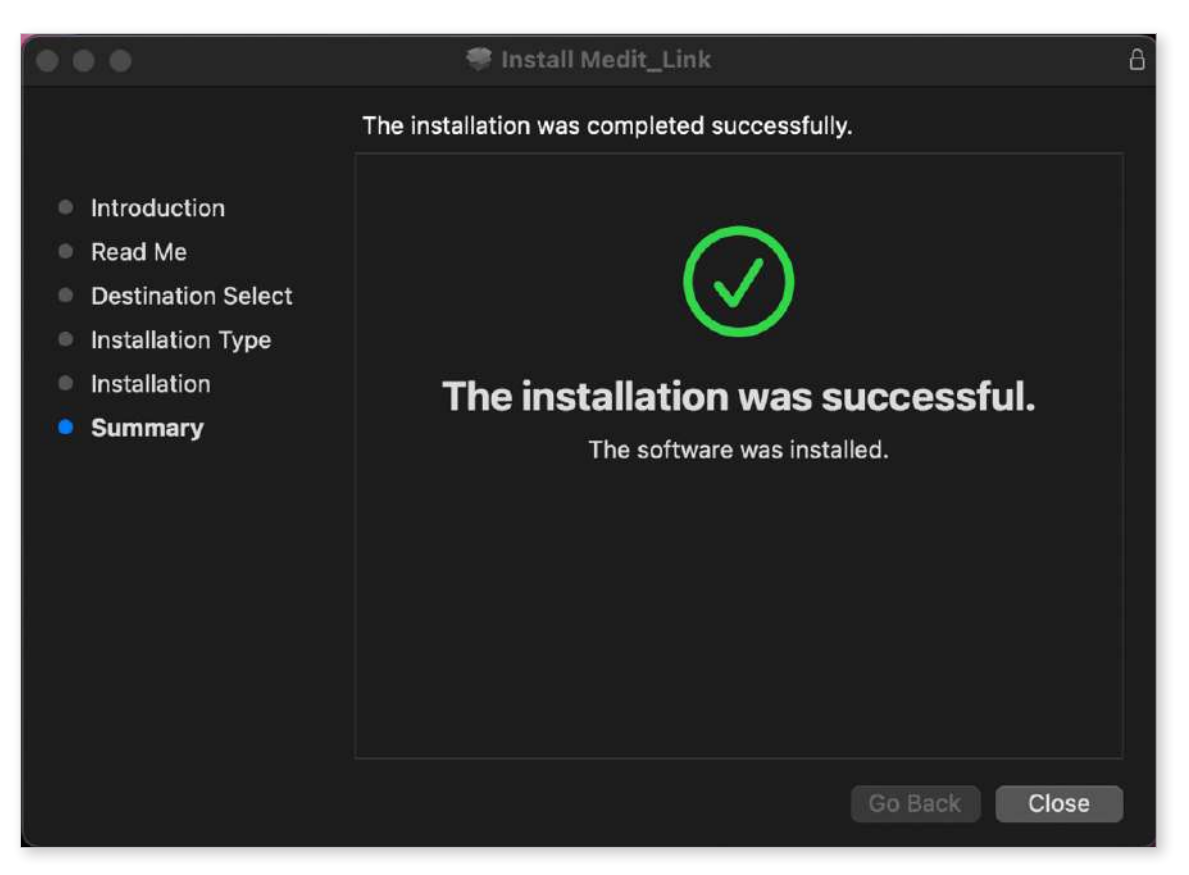

# **Medit Link > Getting Started**

# **Medit Link Website**

Sign up for Medit Link service at www.meditlink.com.

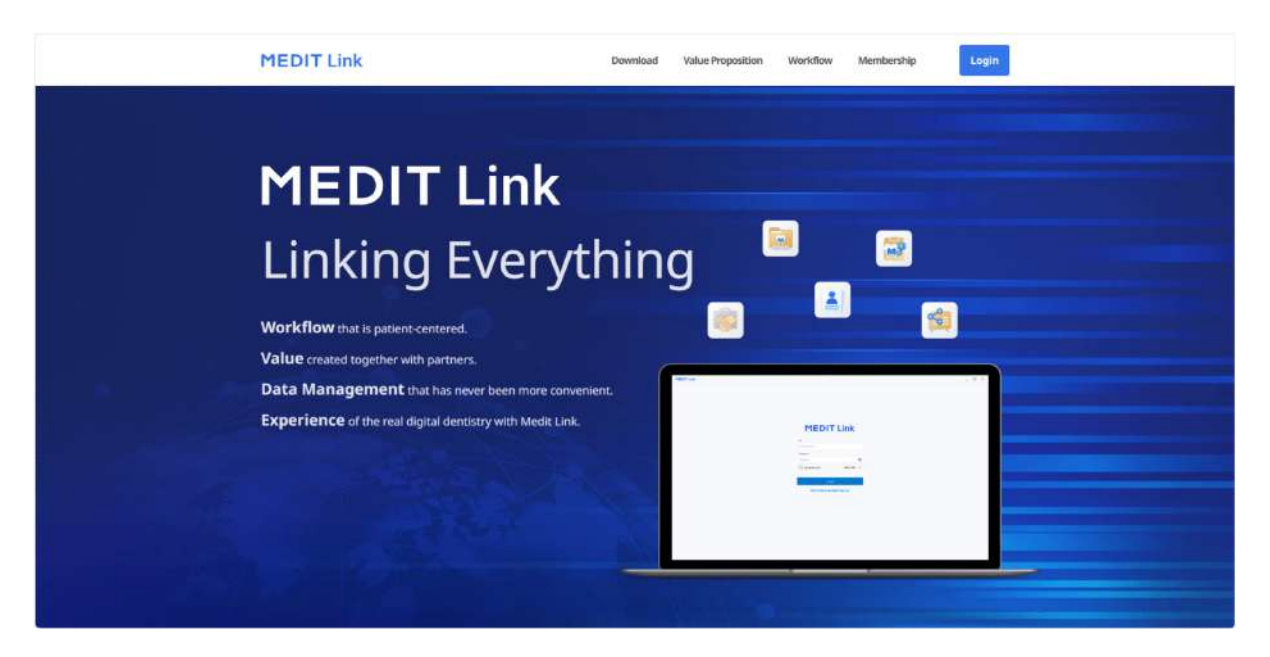

# Sign Up

To use the Medit Link service, you must sign up for an account. You can utilize features provided in Medit Link after creating an account as a clinic or lab.

Users can select one of the following four account types to register for membership and use the service with full or limited features and privileges, depending on the account type.

- Clinic Admin
- Clinic Member
- Lab Admin
- Lab Member

The administrator is usually a representative of your organization and will have full access to all functions and services of Medit Link. In contrast, the member account has limited access.

To sign up for membership, follow these steps:

1 Click "Don't have an account yet? Sign up." on the login page.

| ID                    |             |
|-----------------------|-------------|
| Email Address         |             |
| Password              |             |
| Password              | 2           |
| Keep me logged in.    | Need help?  |
| Log In                |             |
| Don't have an account | at? Sign up |

2 After reading the provided descriptions, click the "Register" button for the desired account type.

| Clinic                                                                                                    | Lab                                                                                                    |
|----------------------------------------------------------------------------------------------------|----------------------------------------------------------------------------------------------------|
| Administrator<br>Dentist, Manager<br>Have the authority to create a new dental clinic account and have<br>full access to Medit Link.<br><ul> <li>Scan/Order/Manage orders</li> <li>Manage members</li> </ul> | Administrator<br>Laboratory Director, Manager<br>Have the authonity to create a new dental lab account and have<br>full access to Medit Link.<br>Scan/Manage ordered cases<br>Manage members<br>Register |
| Member<br>Dental Hygienist, Dental Staff<br>Belong to the dental clinic their admin created and have limited<br>access to Medit Link after the admin's approval.<br>Scan/Order/Manage orders                 | Member<br>Dental Technician, Laboratory Staff<br>Belong to the dental lab their admin created and have limited<br>access to Medit Link after the admin's approval.<br>Scan/Manage ordered cases          |

 $\bigcirc$  The following registration form appears.

|                                                                                                    |                            |                             | Check Avail                   | ability        |
|----------------------------------------------------------------------------------------------------|----------------------------|-----------------------------|-------------------------------|----------------|
| ame                                                                                                    |                            |                             |                               |                |
| mail Address                                                                                                    |                            |                             |                               |                |
| resistertest@medit.com                                                                                                    |                            |                             | Check                         |                |
| Please ensure your email address is active. Medit Link will ser                                                                                                    | d a verification email.    |                             |                               |                |
| Registering with a disposable and/or fake e-mail address can                                                                                                    | make you vulnerable to see | urity issues and make it di | ficult to receive information | from Medit Lin |
| assword                                                                                                    |                            |                             |                               |                |
|                                                                                                    | 82                         |                             |                               |                |
|                                                                                                    |                            |                             |                               |                |
| onfirm Password                                                                                                    |                            |                             |                               |                |
| onfirm Password                                                                                                    | SQ.                        |                             |                               |                |
|                                                                                                    |                            |                             |                               |                |
| Please type in the same password as above.                                                                                                    |                            |                             |                               |                |
| <ul> <li>Please type in the same password as above.</li> <li>elect Country</li> </ul>                                                                                                    |                            |                             |                               |                |
| <ul> <li>Please type in the same password as above.</li> <li>elect Country</li> </ul>                                                                                                    | ~                          |                             |                               |                |
| Plexte type in the same password as above.<br>slect Country<br>elect: Country                                                                                                    | ×                          |                             |                               |                |
| Please type in the same password as above.  elect Country  olicit Country  J agree to all of the Terms and Conditions.                                                                                                    | ~                          |                             |                               |                |
| Please type in the same password as above.  elect Country  I agree to all of the Terms and Conditions.  Personal Information Collection Agreement (M.                                                                               | ~ andatory)                |                             |                               | View           |
| Please type in the same password as above.<br>sleet Country<br>elect Country<br>1 agree to all of the Terms and Conditions.<br>Personal Information Collection Agreement (M<br>Terms & Conditions (Mandatory)                       | × andatory)                |                             |                               | View           |
| Please type in the same password as above.  Slect Country  I agree to all of the Terms and Conditions.  Personal Information Collection Agreement (M Terms & Conditions (Mandatory)  Agree to the Marketing and Promotion Agreement | andatory) ent (optional)   |                             |                               | View           |

- ④ Enter the clinic or lab name and then, depending on your desired account type, do the following:
  - If you are registering as an administrator, click "Check Availability" to see if the entered name is available.
  - If you are registering as a member, click "Search." The administrator must already register your organization before you sign up.
- 5 Fill out the rest of the registration form and click "Register."

#### **Note**

If you agree to receive marketing information during registration, you will receive helpful information about the product and service from Medit.

- 6 A verification email will be sent to you.
- ⑦ To complete the registration process, verify your email address using the received link.

# Login and Welcome Page

① Enter your email address and password on the login page and click "Log In."

| ID                  |              |
|---------------------|--------------|
| Email Address       |              |
| Password            |              |
| Password            | ŝ            |
| Keep me logged in.  | Need help?   |
| Log In              |              |
| Don't have an accou | nt? Sign up. |
|                     |              |

2 The following dialog will appear if you haven't filled out your business information.

| Welcome, stage-test-wh!                                                                                                    |                                |
|----------------------------------------------------------------------------------------------------|--------------------------------|
|                                                                                                    |                                |
|                                                                                                    |                                |
| Utilize Various Apps                                                                                                    |                                |
| Download Medit Link to your desktop to utilize scanning programs<br>All data generated is synced to the cloud and is also available on the | s and various apps.<br>he web. |
| Previous                                                                                                    | Go to My Clinic                |

#### **Note**

The clinic or lab information should be entered using the administrator account.

- ③ Click "Go to My Clinic" or "Go to My Lab" and enter the clinic or lab info including business name, cover/logo images, services, office address, office number, etc.
- ④ The information entered on the welcome page can be edited anytime on My Info > My Clinic or My Lab tab in Medit Link Web.

# Medit Link > Medit Link Web

### Dashboard

#### **Dashboard Overview**

You can view the statistics for all the work done on Medit Link in visualized graphs and charts - both in the Medit Link App and Web.

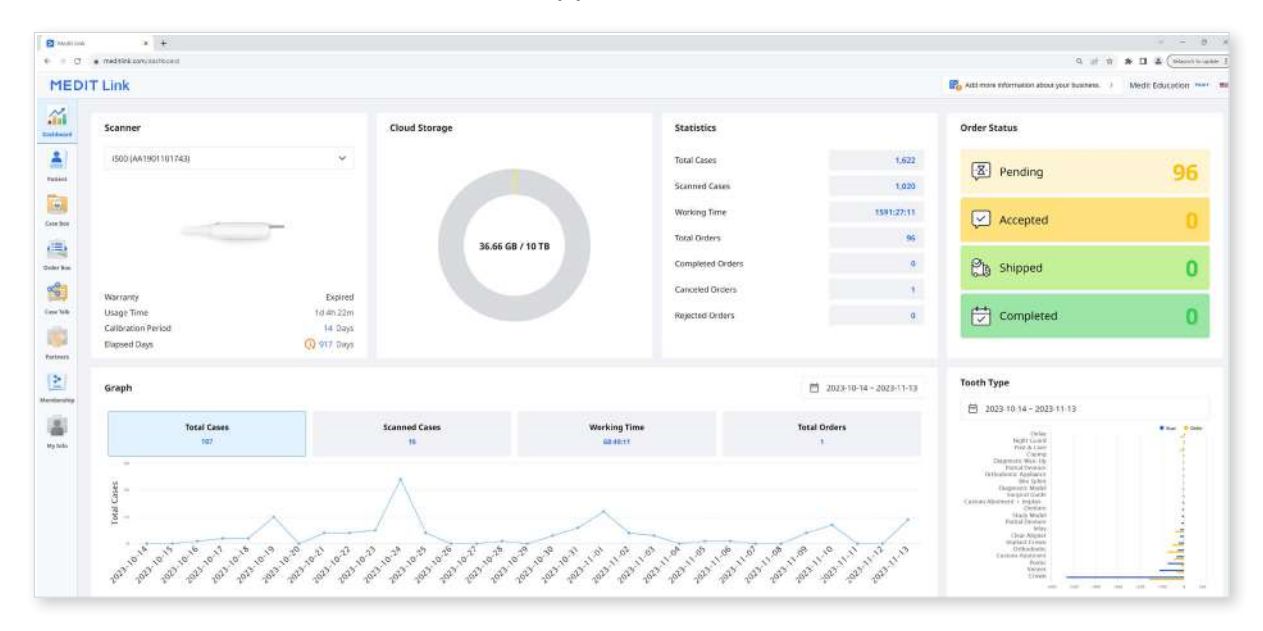

Graphs and charts in the dashboard show statistics for all the work done in Medit Link.

| Scanner       | Provide information about the active scanners, including warranty, scanner usage time, calibration interval, and calibration elapsed time. |
|---------------|----------------------------------------------------------------------------------------------------|
| Cloud Storage | Display the total capacity of the cloud and the amount in use.                                                                             |
| Statistics    | Provide statistics on cases based on job status.                                                                                           |
| Order Status  | Provide statistics on cases based on order status.                                                                                         |
| Graph         | Graph job information by period.                                                                                                    |
| Tooth Type    | Provide statistics on the number of scans and orders by treatment information.                                                             |

#### **Medit Insights**

| <ul> <li>medbin any californit</li> </ul>                                                                                                    |                                                                                                    |                                           | 4 of 6 8 1 2 (month and                                                |
|----------------------------------------------------------------------------------------------------|----------------------------------------------------------------------------------------------------|-------------------------------------------|------------------------------------------------------------------------|
| T Link                                                                                                    |                                                                                                    |                                           | Ro Add more information about your fusioner. Medit Education mini-     |
| Scanner                                                                                                    | Cloud Storage                                                                                                    | Statistics                                | Order Status                                                           |
| 1508 (AA1901101743)                                                                                                    | •                                                                                                    | Total Cases<br>Scanned Cases              | 1.822<br>1.028 Pending 96                                              |
|                                                                                                    | - 36.5                                                                                                    | Working Time<br>5 GB / 10 TB Total Orders | 5591.27.11 💭 Accepted 🚺                                                |
| Warranty                                                                                                    | Dativit                                                                                                    | Completed Orders<br>Canceled Orders       | • Ch shipped 0                                                         |
| Usage Time<br>Calibration Period<br>Blapsed Days                                                                                                    | 16 4h 22m<br>14 Days<br>① 917 Oays                                                                                                    | Rejected Orders                           | • Completed 0                                                          |
| Graph                                                                                                    |                                                                                                    |                                           | ☐ 2023-10-14 - 2023-11-13 Tooth Type                                   |
| Total Cases                                                                                                    | Scanned Cases                                                                                                    | Working Time T                            | 10tal Orders                                                           |
| or Line of the state of the state of the sta | and and a state of the state of the state of | unan                                      | Bartan and an and an and an and an an an an an an an an an an an an an |
| Show data for Scenit and Tooth Tune up to 2023-1                                                                                                    | HU, Ø                                                                                                    |                                           | Subscribe Medit Instaturs 🛑 🏨 🖉                                        |

Medit Insights is a reporting service that helps you analyze your usage statistics

#### **Subscribe Medit Insights**

You can receive a report email on the second day of every month. No additional sign-up process is required. Just enable "Subscribe Medit Insights."

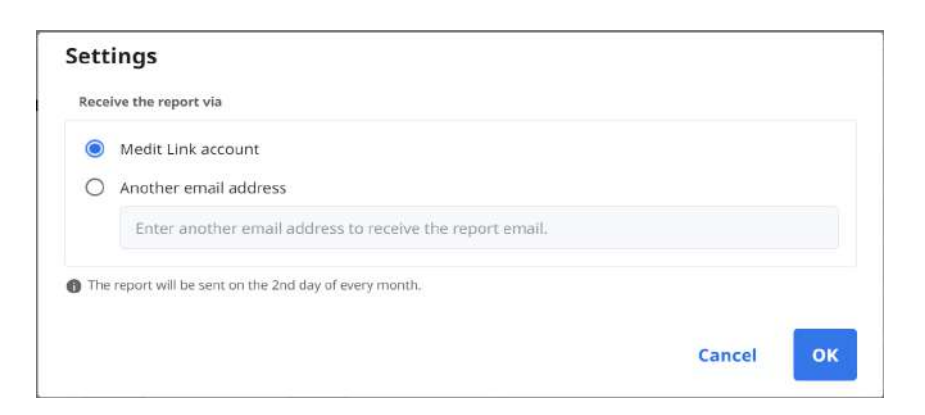

If you don't use the email address you used for the Medit Link account, you can set another email address to receive Medit Insights. On the second of every month, you will receive an email with statistics, as shown below.

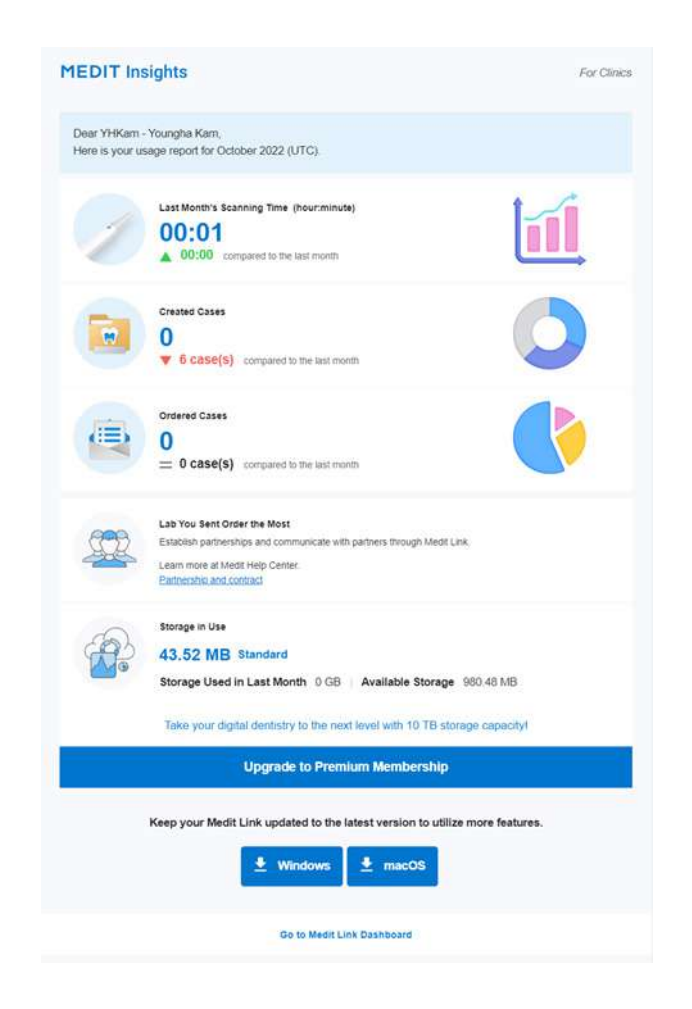

| Banner                  | <ul> <li>Medit provides useful tips and information here.</li> <li>If you don't want to see the banner, uncheck the<br/>Marketing and Promotion Agreement check box in My<br/>Info &gt; My Account.</li> </ul> |
|-------------------------|----------------------------------------------------------------------------------------------------|
| Statistical Information | The statistics information is displayed, such as scanning time, created cases, most ordered lab, etc.                                                                                                    |
| Medit Link<br>Download  | The button provides the download link of the Medit Link.                                                                                                    |
| Dashboard               | All statistical information is based on your Dashboard information. You can see more details in the Dashboard.                                                                                                 |

#### **UnSubscribe Medit Insights**

Disable "Subscribe Medit Insights" in Dashboard or click "Unsubscribe" in the received email.

# Patient

You can manage cases based on patient name and patient ID.

All patients registered through the Medit Link application are shown in a list, making it easier to manage patients and their cases.

| Co. management (Common Common Common Common |            |               |        |                  | e n. u. v                                 |                |
|---------------------------------------------|------------|---------------|--------|------------------|-------------------------------------------|----------------|
| IT Link                                     |            |               |        |                  | Add more information about your butiness. | > wonhoon chai |
| Patient                                     |            |               |        |                  |                                           | View Options   |
|                                             |            |               |        | Patient N        | ame 💙 🛛 Search Patient Name               |                |
| Patient Name 🕂                              | Patient ID | Date of Birth | Gender | Last Scan Date   | Registration Date                         |                |
| 6                                           |            | 0001-01-01    |        |                  | 2018-12-28 14:04                          |                |
| CAD                                         |            |               |        | 2021-02-24 12:03 | 2023-03-28-08:22                          |                |
| CaseB                                       | 8          | . S. L.       | 2      | 2023-02-01 15:39 | 2023-04-13 17:54                          |                |
| Glidewell, fastdesign                       | Gildewell  | 19 I          |        | 2022-12-09 17:53 | 2022-12-09 17:47                          |                |
| HD Photo-test                               |            | 0001-01-01    |        |                  | 2019-01-14 11:25                          |                |
| tikilee                                     |            |               |        | 2022-03-31 16:44 | 2022-03-31 16:56                          |                |
| Multi-Occlusion Normal Case                 |            | ( <b>#</b> )  | *      | 2023-02-02 16:30 | 2023-04-13 17:54                          |                |
| Occlusion Test                              |            | 0001-01-01    |        |                  | 2021-10-13 21:35                          |                |
| Occlusion Test                              |            | 0001-01-01    |        |                  | 2021-10-13 21:35                          |                |
| Occlusion Test                              |            | 0001-01-01    |        |                  | 2021-10-13 21:35                          |                |
|                                             |            |               |        |                  |                                           |                |

### **Search Patient**

 Select your search criteria between Patient Name or Patient ID from the dropdown menu at the top right of the patient list.

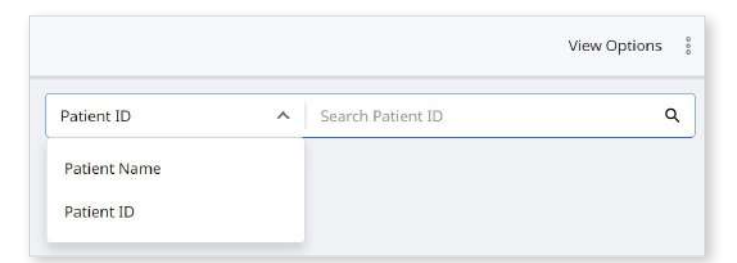

- ② Enter the patient name or patient ID to search according to the selected search criteria.
- ③ Only patients with the entered patient name or ID are displayed in the list.

# **Case Box/Work Box**

The Case Box (Clinic) or Work Box (Lab) shows all cases the user has created on the Medit Link application. You can see files via a web browser without installing a separate program.

|                       | × +                                      |                   |                  |                         |                  |                      |                     | 3               |
|-----------------------|------------------------------------------|-------------------|------------------|-------------------------|------------------|----------------------|---------------------|-----------------|
| C https://www.meditin | k.com/casebox                            |                   |                  |                         |                  |                      | ₱.☆ G Φ             | ¢ @ (           |
| OIT Link              |                                          |                   |                  |                         | Re Add more      | information about yo | urbusines. > Wonhoo | n Choi, dinic 🧯 |
| Case Box Patient      |                                          | v                 |                  |                         |                  |                      |                     |                 |
| ( All Form Only       | (Need Processing) (Scan Completed) (     | AD Ordered Case   | Completed )      |                         |                  |                      |                     | View Option     |
| Total Cases 163       |                                          |                   |                  | 2023-08-05 - 2023-11-03 | Case Name        | ✓ Lise               | Name / Contains     |                 |
| Status                | Case Name                                | Patient Name      | Form Information | Last Modified Date 🤟    | Scanned Date     | Order Date           | Lab Name            |                 |
| Form Only             | ) test's Case                            | test              |                  | 2023-11-03 12:50        |                  |                      |                     | Share           |
| Scan Completed        | wonhoonchol-test1's Case - Clone - Clone | wonhoonthol-test1 | 23, 24, 25, 26   | 2023-11-02 19:37        | 2023-11-02-09-01 |                      |                     | Share           |
| Scan Completed        | wonhoonchol-test1's Case - Clone         | wonhoonchol-test1 | 23, 24, 25, 26   | 2023-11-02 19:21        | 2023-11-02-09:01 |                      |                     | Share           |
| Ordered               | wonhoonchoi-test1's Case                 | wanhoonchai-test1 | 23, 24, 25, 26   | 2023-11-02 19-21        | 2023-11-02-09-01 | 2023-11-02           | Wonhoonchoi, lab2   | Share           |
| Scan Completed        | G11598492311021004395                    | test test (12345) | ( <b>D</b> 21)   | 2023-11-02 19:09        |                  |                      |                     | Share           |
| Scan Completed        | ) test's Case                            | test.             |                  | 2023-11-01 13:32        | 28               | 8                    | <i>(</i> 2          | Share           |
| Scan Completed        | G11598492311010319123                    | test test (test)  | (21)             | 2023-11-01 12:20        |                  |                      |                     | Share           |
| Scan Completed        | test's Case                              | test              |                  | 2023-10-25 17:25        | 2023-10-26 17:24 |                      |                     | Share           |
| Scan Completed        | wenhoonchol.test1's Case                 | wanhaonchai-test1 |                  | 2023-10-26 17:22        | 2023-10-26 17:21 |                      |                     | Share           |
| 17                    | test's Case                              | test              | 14, 15, 16, 17   | 2023-10-24 15:45        |                  | 2023-10-24           | Wonhoonchoi, Jab2   | Share           |

#### **Case Filtering**

#### Filter by patient

You can filter cases by patients. It is useful when you find cases for specific patients.

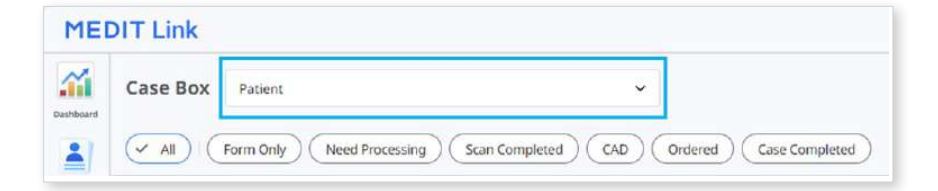

① Enter a patient name in the search field.

| Patient                             | ^ |
|-------------------------------------|---|
| test                                | 8 |
| Occlusion Test / 0001-01-01 / - / - |   |
| test_Initial / 0001-01-01 / - / -   |   |
| Test Occlusion / 0001-01-01 / - / - |   |
| test/-/-/-                          |   |
| Occlusion Test / 0001-01-01 / - / - |   |
| View More                           |   |

② Select a patient from the list of search results.

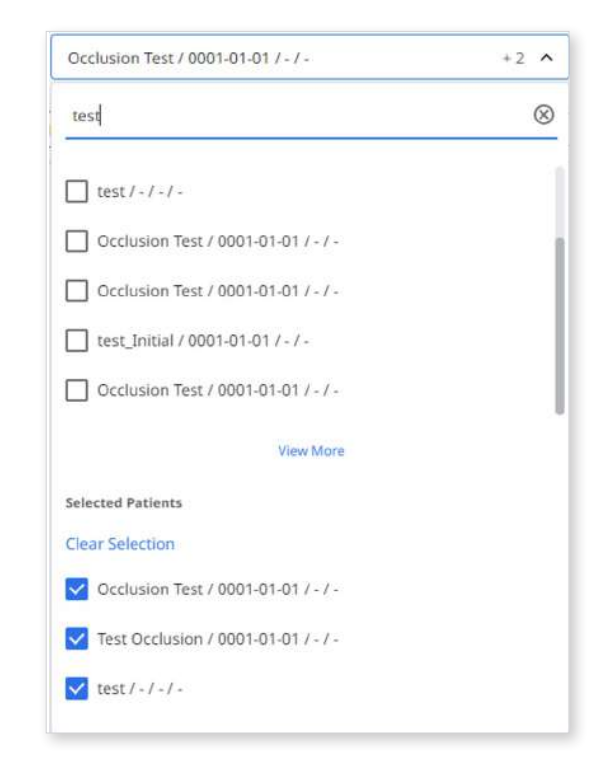

③ Only cases for the selected patients are shown in the list, making it easier to find the cases you want to work with.

| - | (This is a large state of the state of the s |                                     |                   |                  |                         |                  |                          | International Contractory of the | -             |
|---|----------------------------------------------------------------------------------------------------|-------------------------------------|-------------------|------------------|-------------------------|------------------|--------------------------|----------------------------------|---------------|
| 2 | I LINK                                                                                                    |                                     |                   |                  |                         | Vip Add more     | nformation about you     | arousnes. > Wonboo               | s Choi, dinic |
|   | Case Box Patient                                                                                                    |                                     | v                 |                  |                         |                  |                          |                                  |               |
|   | ( All Form Only Need Pro                                                                                                    | cessing) Scan Completed) CA         | D Ordered Case (  | Completed )      |                         |                  |                          |                                  | View Op       |
|   | Total Cases : 63                                                                                                    |                                     |                   |                  | 2023-08-05 - 2023-11-03 | Case Name        | <ul> <li>Case</li> </ul> | Name / Contains                  |               |
|   | Status Case N                                                                                                    | lame                                | Patient Name      | Form Information | Last Modified Date 🖕    | Scanned Date     | Order Date               | Lab Name                         |               |
|   | Form Only test's C                                                                                                    | iase.                               | test              |                  | 2023-11-03 12:50        | 5±               |                          |                                  | 5             |
|   | Scan Completed wonho                                                                                                    | onchoi-test1's Case - Clone - Clone | wonhoonchol-test1 | 23, 24, 25, 26   | 2023-11-02 19:37        | 2023-11-02 09:01 |                          |                                  | 5             |
|   | Scan Completed workfor                                                                                                    | onchoi-test1's Case - Clone         | wonhoonchol-test1 | 23, 24, 25, 26   | 2023-11-02 19:21        | 2023-11-02-09:01 |                          |                                  | 5             |
|   | Ordered wonho                                                                                                    | onchoi-test1's Case                 | wanhaandhai-test1 | 23, 24, 25, 26   | 2023-11-02 19:21        | 2023-11-02-09-01 | 2023-11-02               | Wonhoonchoi, Jabž                | 5             |
|   | Scan Clampletect G1159F                                                                                                    | 8492311021004395                    | test test (12345) | (D 21)           | 2023-11-02 19:09        |                  |                          |                                  | si            |
|   | Scan Completed test's C                                                                                                    | lase                                | test.             |                  | 2023-11-01 13:32        | 28               | ×.                       | (ž                               | 57            |
|   | Scan Completed G1159                                                                                                    | 1492311010319123                    | test lest (test)  | (21)             | 2023-11-01 12:20        |                  |                          |                                  | st            |
|   | Scan Completed test's C                                                                                                    | lase                                | 10st              |                  | 2023-10-26 17-25        | 2023-10-26 17:24 |                          |                                  | 58            |
|   | Scan Completed wonthe                                                                                                    | onchòi test1's Case                 | wanhaanthai-test1 |                  | 2023-10-26 17:22        | 2023-10-26 17:21 |                          |                                  | 58            |
|   | Ordered test's (                                                                                                    | ase                                 | test              | 14, 15, 16, 17   | 2023-10-24 15:45        |                  | 2023-10-24               | Wonhoonchoi Jab2                 | 9             |

#### Filter by status

You can filter cases based on their status.

- The user can click the status they want to view. The browser will display only cases with the chosen status.
- The user can select multiple statuses at once.

The following status type is provided based on account type:

| Case Box (Clinic) | All / Form Only / Need Processing / Scan Completed /<br>CAD / Ordered / Case Completed |
|-------------------|----------------------------------------------------------------------------------------|
| Work Box (Lab)    | All / Form Only / Need Processing / Scan Completed /<br>CAD / Done                     |

#### Filter by duration

You can filter and display cases that were last modified within your set period.

| 1 | Click the duration fi | lter. | Ħ        | 2020-08  | -10 ~ 2 | 2020-09 | 9-09       |
|---|-----------------------|-------|----------|----------|---------|---------|------------|
| 2 | Select the range.     |       |          |          |         |         |            |
|   |                       | Las   | t 30 Day | /s       |         |         | ~          |
|   |                       | Fro   | m        |          |         | То      |            |
|   |                       |       | 202      | 20-08-21 |         |         | 2020-09-20 |
|   |                       |       |          |          |         |         |            |

- All: Shows all cases.
- Custom Range: Specify start and end dates to display cases modified within that period.
- Today: Show cases last modified today.
- Yesterday: Show cases last modified with yesterday's date.
- Last 7 days: Show cases last modified during the last 7 days, excluding today.
- Last 30 days: Show cases last modified during the last 30 days, excluding today.
- Last 90 days: Show cases last modified during the last 90 days, excluding today.
- This Month: Show this month's cases.
- Previous Month: Show the previous month's cases.

The case list will be updated in real time with the cases created or last modified within the selected duration.

#### **Filter by Search**

You can leverage search capabilities to search for the required information easily and quickly.

| ase Name 🗸 | Case Name / Contains | Q |
|------------|----------------------|---|
|------------|----------------------|---|

Search options based on clinic/lab account:

| Case Box (Clinic) | Case Name, Patient Name, Patient ID, Lab Name  |
|-------------------|------------------------------------------------|
| Work Box (Lab)    | Case Name, Patient Name, Clinic Name, Order ID |

#### **Case Details**

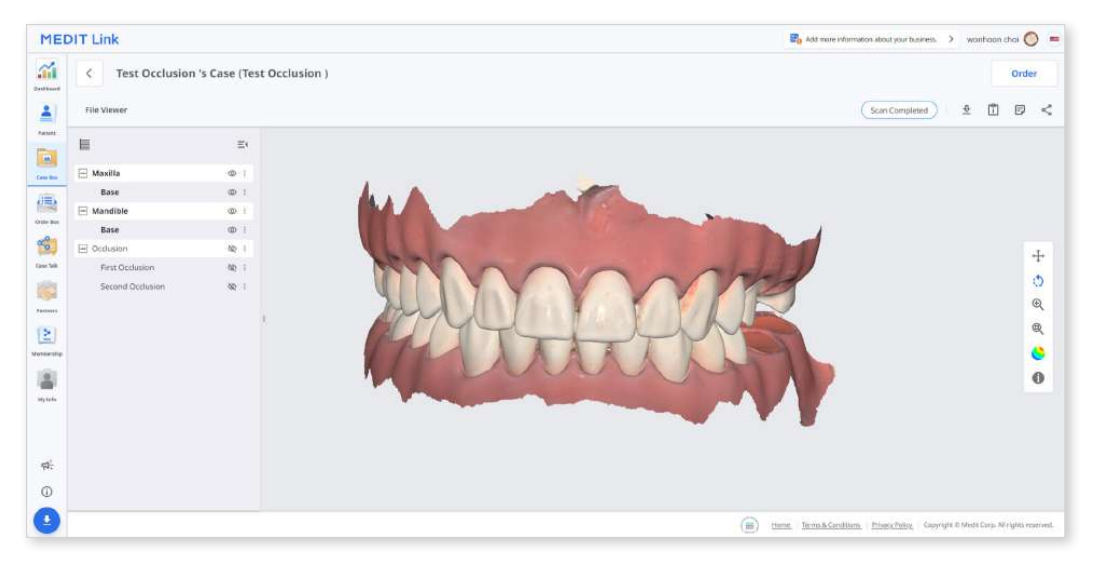

The following case management tools are provided in Case Box/Work Box.

|    | Case Status         | Show the status of the case.                                                                                                    |
|----|---------------------|----------------------------------------------------------------------------------------------------|
| \$ | Go to Order         | Provide a shortcut for the same case in another box                                                                                                    |
|    | BOX/III BOX         | (Case Box $\leftrightarrow$ Order Box, III Box $\leftrightarrow$ work Box).                                                                                                   |
| ₽  | Download            | Download files in the case to the local PC.                                                                                                    |
| î  | Case<br>Information | Review case details and save them as a PDF or print them out.                                                                                                    |
| Ð  | Memo & Tags         | Add a memo or tags when registering or ordering a case.<br>Use them to communicate any additional or supplementary<br>information about the case to your partners.            |
| S  | Share               | Create a link for sharing.<br>Users with the shared link can access the 3D data in<br>a browser such as Chrome, Firefox, or Safari without<br>installing additional programs. |

# **Order Box/In Box**

The Order Box (Clinic) or In Box (Lab) shows ordered cases on the Medit Link application.

### **Order Details**

|             | Mede Link x +             | ov/detail/5995137      |   |       |       |           | A 🗘 G 0                             | 1 ជ ធ    | - 0         |
|-------------|---------------------------|------------------------|---|-------|-------|-----------|-------------------------------------|----------|-------------|
| MED         | DIT Link                  |                        |   |       |       | Po Add mo | re information about your business. | > wonhoo | n choi 🔘 😑  |
| <u></u>     | Cocclusion Test's Case (O | cclusion Test)         |   |       |       |           | 4 Pend                              | 2 c      | ancel Order |
| Patient     | Order ID                  |                        |   | Order | ust 6 |           |                                     |          |             |
| Case Stat   | 5996137                   | 5 Factors Name         |   | No.   | Туре  | Method    | Material                            | Shade    |             |
| -           | Occlusion Test            | WorkoonChol_Lab_Stage  |   | 23    | Inlay | 2         | Multi-Layered Zi                    | None     |             |
| Order Bas   | Scanned Data              | Ovder Date             |   | 24    | Intay |           | Multi-Layered 2i                    | None     |             |
| Cree fails  |                           | 2023-04-29 PM 02:08    |   | 25    | Inkey |           | Multi-Layered Zi                    | None     |             |
| 183         | Requested Delivery Data   | Expected Delivery Date |   | 26    | Inlay | 3         | Multi-Layered 2i                    | None     |             |
| Antonio     | 2023-04-27                | 2023-04-27             | 0 |       |       |           |                                     |          |             |
| (2)         | AM 08:15                  | AM 08:15               |   |       |       |           |                                     |          |             |
| Barrharinta | Memo                      |                        |   |       |       |           |                                     |          |             |
| 181         |                           |                        |   |       |       |           |                                     |          |             |
| ing anto    |                           |                        |   |       |       |           |                                     |          |             |
|             | Tags                      |                        |   |       |       |           |                                     |          |             |
|             |                           |                        |   |       |       |           |                                     |          |             |
|             |                           |                        |   |       |       |           |                                     |          |             |
| фŀ;         |                           |                        |   |       |       |           |                                     |          |             |
| 0           |                           |                        |   |       |       |           |                                     |          |             |

| 1 | Show case name and patient name.                                                                                                    |
|---|----------------------------------------------------------------------------------------------------|
| 2 | Provide functions for order management (accepting/canceling; delivering/ receiving).                                                                           |
| 3 | Show available tabs: Order, File Viewer                                                                                                    |
| 4 | Show functions for managing cases and files: case status, shortcuts for detailed information, case information, memo & tags, etc.                              |
| 5 | Show the detailed information for the order including the order number, patient name, partner name, scanning date, order date, delivery date, and memo & tags. |
| 6 | Show the ordered product information and delivery status.                                                                                                    |

#### Tabs in Order Box/In Box

| Order                                  | File Viewer                          |
|----------------------------------------|--------------------------------------|
| Check the detailed information for the | View files generated by scan/CAD     |
| order, such as order ID, patient name, | operations. The file viewer displays |
| account name, scanning date, order     | and manages the acquired or attached |
| date, delivery date, memo, and tags.   | 3D models and 2D images.             |

# **Case Talk**

Cases created in the Medit Link can be shared with specific people you specify, anyone with the shared link or registered members of Medit Link.

The user can see a list of all shared cases through "Case Talk" in Medit Link App and Medit Link Web.

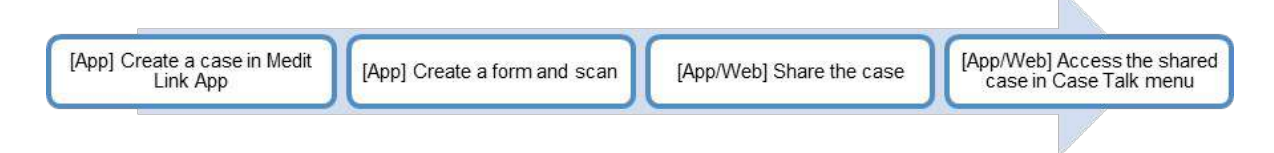

Shared cases can be viewed via a web browser without installing a separate program, enabling easy communication over the 3D data on various devices.

#### **Creating a Case Talk**

You can create a shared link to a case that was created in Case Box/Work Box.

① Find a case you want to share and click the "Share" button on the right.

| D | IT Link          |                                          |                   |                  |                         | Re Add more      | information about you | arousiness. > Wonhoo | in Chol, dinic 🤞 |
|---|------------------|------------------------------------------|-------------------|------------------|-------------------------|------------------|-----------------------|----------------------|------------------|
|   | Case Box Patient |                                          | •                 |                  |                         |                  |                       |                      |                  |
|   | Total Cases : 63 | Need Processing (Stan Completed )        |                   | Compretion       | 2023-08-05 - 2023-11-03 | Case Name        | ♥ Line                | Name / Contains      | wew Option       |
|   | Status           | Case Name                                | Patient Name      | Form Information | Last Modified Date 🔱    | Scanned Date     | Order Date            | Lab Name             |                  |
| 1 | Form Drily       | test's Case                              | test              |                  | 2023-11-03 12:50        |                  |                       |                      | Share            |
|   | Scan Completed   | wonhoonchoi-test1's Case - Clone - Clone | wonhoonchol-test1 | 23, 24, 25, 26   | 2023-11-02 19:37        | 2023-11-02-09-01 |                       |                      | Share            |
|   | Scan Completed   | worshoonchol-test1's Case - Clone        | wonhoonchoi-test1 | 23, 24, 25, 26   | 2023-11-02 19:21        | 2023-11-02 09:01 |                       |                      | Share            |
|   | Ordered          | wonhoonchoi-test1's Case                 | wanhoonchai-test1 | 23, 24, 25, 26   | 2023-11-02 19-21        | 2023-11-02-09-01 | 2023-11-02            | Wonhoonchoi, lab2    | Share            |
|   | Scan Completed   | G11598492311021004395                    | test test (12345) | 21               | 2023-11-02 19:09        |                  |                       |                      | Share            |
|   | Scan Completed   | test's Case                              | test.             |                  | 2023-11-01 13:32        | 28               | ж.                    | (ð                   | Share            |
|   | Scan Completed   | G11598492311010319123                    | test test (test)  | ( <b>D</b> 21)   | 2023-11-01 12:20        |                  |                       |                      | Share            |
|   | Scan Completed   | test's Case                              | 10st.             |                  | 2023-10-26 17:25        | 2023-10-26 17:24 |                       |                      | Share            |
|   | Scan Completed   | wonhoonchoi-test1's Case                 | wanhaanchai-test1 |                  | 2023-10-26 17:22        | 2023-10-26 17:21 |                       |                      | Share            |
|   | Ordered          | test's Case                              | test              | 10 14 15 16 17   | 2023-10.24 15-45        |                  | 2023-10-24            | Worthsonchoi Jab2    | Share            |

② Select the files you want to share.

| File 1 ist      |                                  |                                                                                                    |                                                                                                    |                                                       |                            |
|-----------------|----------------------------------|----------------------------------------------------------------------------------------------------|----------------------------------------------------------------------------------------------------|-------------------------------------------------------|----------------------------|
| THE LODE        |                                  |                                                                                                    |                                                                                                    |                                                       | 0                          |
|                 |                                  |                                                                                                    |                                                                                                    |                                                       |                            |
| $\mathbf{\vee}$ | ~                                | Maxilla                                                                                                    |                                                                                                    |                                                       |                            |
|                 | ~                                | Base                                                                                                    | meditMesh                                                                                                    | 3,449KB                                               | 10                         |
| $\mathbf{\sim}$ | ~                                | Mandible                                                                                                    |                                                                                                    |                                                       |                            |
|                 | ~                                | Base                                                                                                    | meditMesh                                                                                                    | 2,926KB                                               | To                         |
|                 | ~                                | Occlusion                                                                                                    |                                                                                                    |                                                       |                            |
|                 | ~                                | First Occlusion                                                                                                    | meditMesh                                                                                                    | 662KB                                                 | Ťó                         |
|                 | ~                                | Second Occlusion                                                                                                    | meditMesh                                                                                                    | 611KB                                                 | Ŧ5                         |
| <b>V</b>        | ~                                | Face Scan Data                                                                                                    |                                                                                                    |                                                       |                            |
| tems se         | electe                           | d.                                                                                                    |                                                                                                    | 15.23MB/2                                             | 00 мв (ј                   |
| ihare Wi        | ith                              |                                                                                                    |                                                                                                    |                                                       | _                          |
| By pr<br>ONLY   | vith Ar<br>essing (<br>/ with th | nyone<br>the "Get Link" button, you agree that you understand persi-<br>re consent of the person whose images on which you have | v onal information can be collected and provided to a third j worked. You also agree the consent of that person was tr | party (or shared in any p<br>uthfully obtained, and & | ublic doma<br>Aedit is not |
| respo           | onsible                          | for any problems which may arise there after.                                                                                   |                                                                                                    | -                                                     |                            |

- ③ Set the sharing permission type and sharing options.
- ④ Click "Get Link" to create a shared link.

#### Setting the sharing permission type and sharing options

| Share With                                                                                                    |                                     | Share via                                     |                                                                                                    |                                  |                     |
|----------------------------------------------------------------------------------------------------|-------------------------------------|-----------------------------------------------|----------------------------------------------------------------------------------------------------|----------------------------------|---------------------|
| Share with specific people                                                                                                    | ~                                   |                                               |                                                                                                    | Ð                                |                     |
| Create a shared link and share it with specific people.                                                                                                    |                                     |                                               |                                                                                                    |                                  |                     |
| Expiration Date                                                                                                    |                                     | PIN Code                                      |                                                                                                    |                                  |                     |
| ➡ 2022-06-28                                                                                                    |                                     | PIN Code                                      | Enter PIN Code                                                                                         |                                  |                     |
| You can extend the period up to 90 days from today.                                                                                                    |                                     | Set the PIN                                   | code using six digits for privacy protection.                                                          |                                  |                     |
| Share the patient's name                                                                                                    |                                     |                                               |                                                                                                    |                                  |                     |
| Grant Download Permission Premium Feature                                                                                                    |                                     |                                               |                                                                                                    |                                  |                     |
| If you check this option, all users who have access to the share                                                                                                    | d link can down!                    | oad the files.                                |                                                                                                    |                                  |                     |
| The premium feature is provided to all users for a limited time.<br>Feature availability is subject to change depending on the men                                                                                                    | nbership plan.                      |                                               |                                                                                                    |                                  |                     |
| Allow comments                                                                                                    |                                     |                                               |                                                                                                    |                                  |                     |
| If you check this option, you will be able to communicate through the state of the state of t | igh the shared li                   | nk.                                           |                                                                                                    |                                  |                     |
| Comment                                                                                                    |                                     |                                               |                                                                                                    |                                  |                     |
| Please enter your comment.                                                                                                    |                                     |                                               |                                                                                                    |                                  |                     |
|                                                                                                    |                                     |                                               |                                                                                                    |                                  |                     |
|                                                                                                    |                                     |                                               |                                                                                                    |                                  |                     |
|                                                                                                    |                                     |                                               |                                                                                                    | 0/10                             | 24                  |
|                                                                                                    |                                     |                                               |                                                                                                    | 0/10                             | 24                  |
| By pressing the "Get Link" button, you agree that you understa<br>ONLY with the consent of the person whose images on which y<br>responsible for any problems which may arise there after.                                                                                                    | nd personal info<br>ou have worked. | rmation can be collee<br>You also agree the c | ted and provided to a third party (or shared in a<br>onsent of that person was truthfully obtained, an | 0/10<br>ny public<br>nd Medit is | 24<br>domi<br>s not |

| Share With                   | <ul> <li>Share with anyone<br/>Creates a shared link. You can share the files with<br/>anyone.</li> <li>Share with specific people<br/>Creates and sends a shared link to specific people.</li> </ul>                       |  |
|------------------------------|----------------------------------------------------------------------------------------------------|--|
| Share via                    | If you select "Share with specific people," you can share the<br>link with specific people in various ways.<br>• Email Address<br>• SMS<br>• Partners                                                                       |  |
| Expiration Date              | Set the expiration date for the link. After the link expires, the people you shared it with will no longer have access to files. You can extend the expiration period up to 90 days from today.                             |  |
| PIN Code                     | Set a 6-digit access code to ensure data security.                                                                                                    |  |
| Share the patient's name     | If you check this option, all people with the link will see the patient's name.                                                                                                    |  |
| Grant Download<br>Permission | If you check this option, all users with the link can download the files.                                                                                                    |  |
| Allow comments               | <ul> <li>If you check this option, you will be able to communicate through the shared link.</li> <li>If you uncheck the option, the recipient can only view your comments but will not be able to add their own.</li> </ul> |  |
| Comment                      | You can leave a message in the comment section.                                                                                                    |  |

#### **Case Talk details**

You can see files in the shared case. The following functions are available on the Case Talk details page.

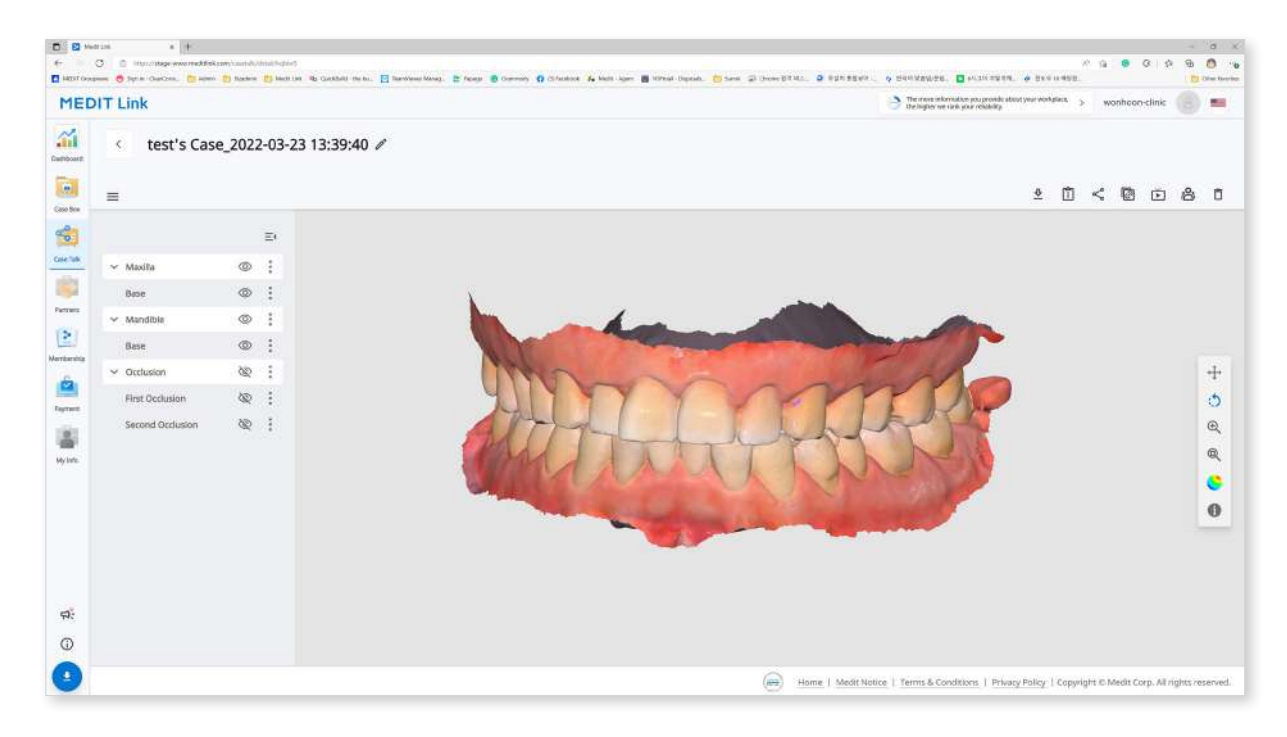

| $\overline{\Phi}$ | Download            | Download all the files in this case to the local PC.                                                           |
|-------------------|---------------------|----------------------------------------------------------------------------------------------------|
| Î                 | Case<br>Information | Show detailed information about the case.                                                                      |
| Š                 | Share               | Modify the sharing setting.                                                                                    |
|                   | QR Code             | Share the case with a QR code.                                                                                 |
| Ø                 | Copy link           | Copy the shared link to the clipboard. The copied link shows the shared files on your web browser.             |
| Ř                 | Live                | Share your screen with the connected users.<br>The screen sharing is synchronized with the<br>connected users. |
| Do.               | Attendees           | Show all users who are accessing the shared link.                                                              |
| Ō                 | Delete              | Delete the shared link. The deleted shared link is no longer accessible.                                       |

#### Web Viewer

You can view shared data through Case Talk in a web browser.

It is possible to communicate with the people who have access to the link using annotations and comments.

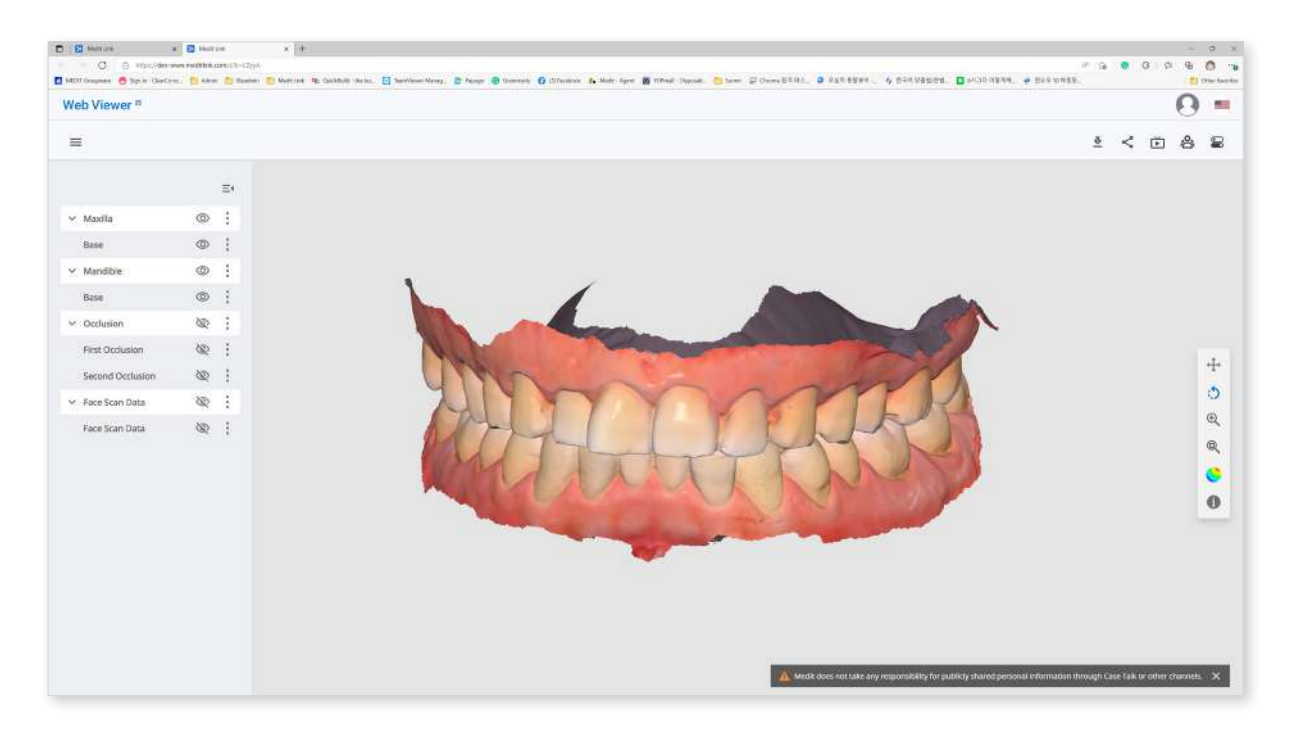

| $\overline{\Phi}$       | Download            | Download all the files in this case to the PC.                                                                 |
|-------------------------|---------------------|----------------------------------------------------------------------------------------------------|
| î                       | Case<br>Information | Show detailed information of the case.                                                                         |
| $\overset{\circ}{\sim}$ | Share               | Modify the share settings.                                                                                     |
|                         | QR Code             | Share the case with a QR code.                                                                                 |
| ř                       | Live                | Share your screen with the connected users.<br>The screen sharing is synchronized with the<br>connected users. |
| D;                      | Attendees           | Show all users who are connected to the shared link.                                                           |
|                         | Tooth Labeling      | Change the teeth labeling system.                                                                              |

#### Annotation

You can add annotations to a specified location on the 3D model. Anyone with the link can view the annotations you add.

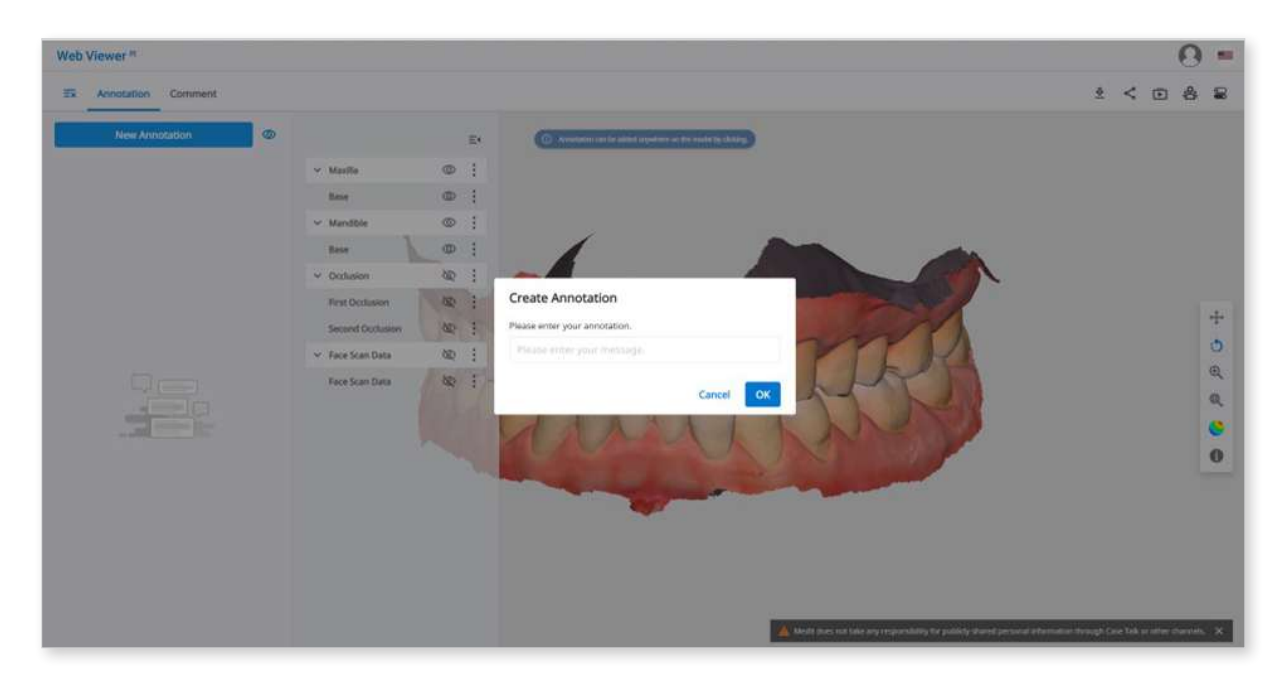

- ① Find the menu icon in the top left corner and select the "Annotation" tab. Use the "New Annotation" button to add an annotation anywhere on the data with a click.
- 2 Type the message, then click "OK" to save it.

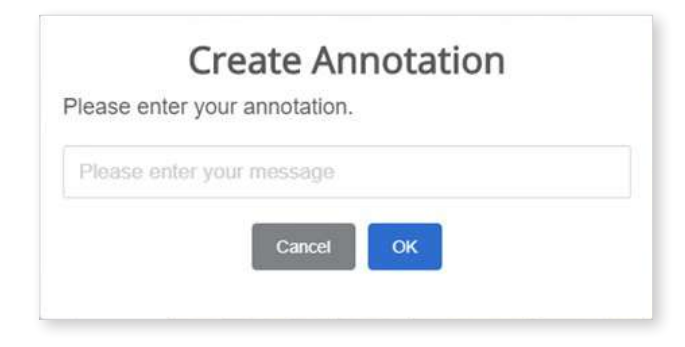

③ You can use annotations as a simple communication channel. Click the created annotation to enter a reply and hit "Send."

| wonhoonchoi Beta wonhoonchoi<br>Annotation 1<br>09-09 20:31 | 0 | 8    |
|-------------------------------------------------------------|---|------|
| Please enter your reply                                     | 5 | Send |

#### Comments

You can communicate with users who have access to the link through the "Comment" tab in the Web Viewer menu.

#### **Real-time screen sharing**

You can share your screen in real-time.

① Click "Live" to share your Web Viewer screen with the connected users.

| Web Viewer Live                                     |                            |                    |                        |           |         |
|-----------------------------------------------------|----------------------------|--------------------|------------------------|-----------|---------|
| Web Viewer Live allows y<br>Try Web Viewer Live now | /ou to share the sci<br>/. | een in real-time v | with all the users cur | rently co | nnected |
|                                                     |                            |                    | Ca                     | incel     | ОК      |

- 2 Click "OK" to start sharing your screen.
- ③ Other people who have accessed the link must accept the screen sharing.
- ④ The screen of the user who initiated screen sharing is displayed in sync with the screen of the person who received the request.

#### **Data Tree**

All data is grouped and displayed according to attributes in the data tree. You can show or hide data, adjust opacity, and so on.

#### **Data Tree Controls**

| Show/Hide | Click the 'eye' icon to show or hide data from the view. Control data visibility as a group or individual file.                    |  |  |
|-----------|----------------------------------------------------------------------------------------------------|--|--|
| Opacity   | Hover the mouse over a visible element to see the opacity slide bar.<br>Adjust the slider to change the transparency of your data. |  |  |
|           | preoperationmaxillary.meditMe                                                                                                    |  |  |
|               | The extended menu is provided on the right side of each Data Tree element. It includes the following options:          |
|---------------|----------------------------------------------------------------------------------------------------|
| Extended menu | preoperationmaxillary.meditMe                                                                                          |
|               | <ul><li>Show This Only: Hide all other data except for the current one.</li><li>Hide: Hide the current data.</li></ul> |

### **3D Model Controls**

| ↓ | Pa          | an          | Move the model.                                 |
|---|-------------|-------------|-------------------------------------------------|
| Ö | Rot         | tate        | Rotate the model.                               |
| Ð | Zoom in/out |             | Zoom in and out on the model.                   |
| Q | Zoom Fit    |             | Position the model in the center of the screen. |
| 0 | Model       | Texture On  | Show data in real texture colors.               |
| • | Mode        | Texture Off | Show data in a single color.                    |

# Partners

You can search for potential partners to request a partnership and view the list of current partners.

## **Search for Partners**

You can search for Medit Link users based on their business name and/or address. In the search results, you can send a partnership request to a business you want to work with.

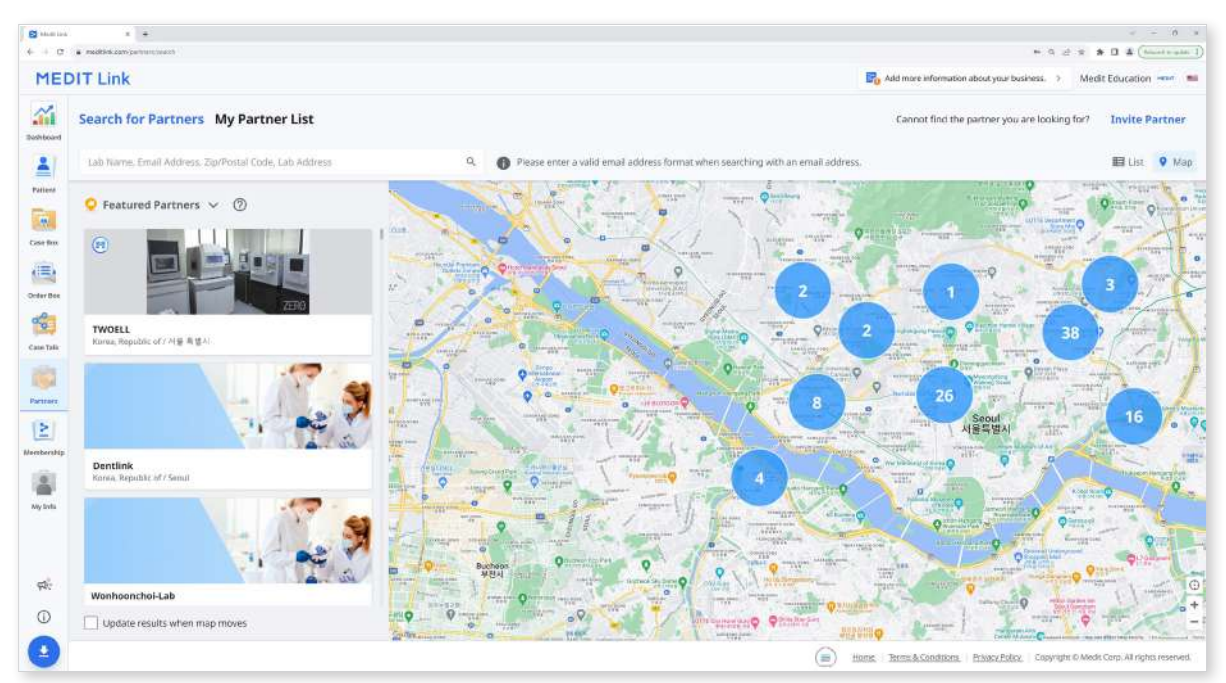

## **My Partner List**

You can review your current partnerships with all your existing partner businesses in My Partner List.

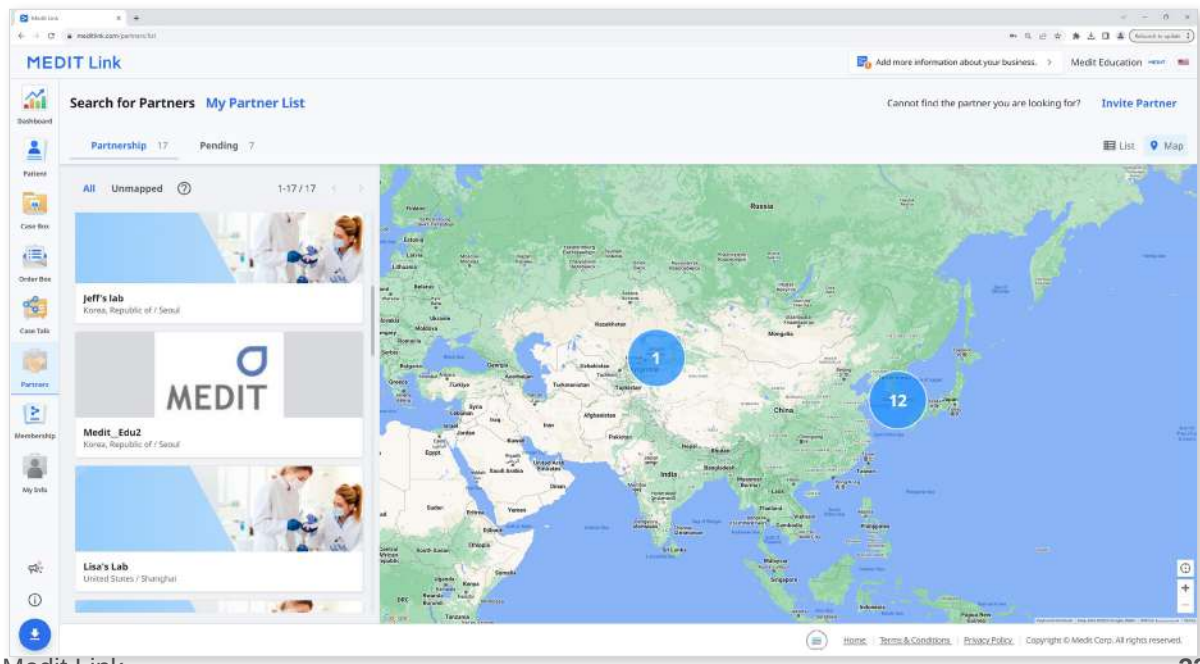

#### **Partner Invitation**

If you have a clinic or lab you want to work with, you can invite them to join Medit Link. The partnership will be automatically formed once they accept the invitation.

- ① Click "Invite Partner" in the top left of your screen.
- 2 Enter the email address of a business you want to work with and send them an invitation with a partnership request.

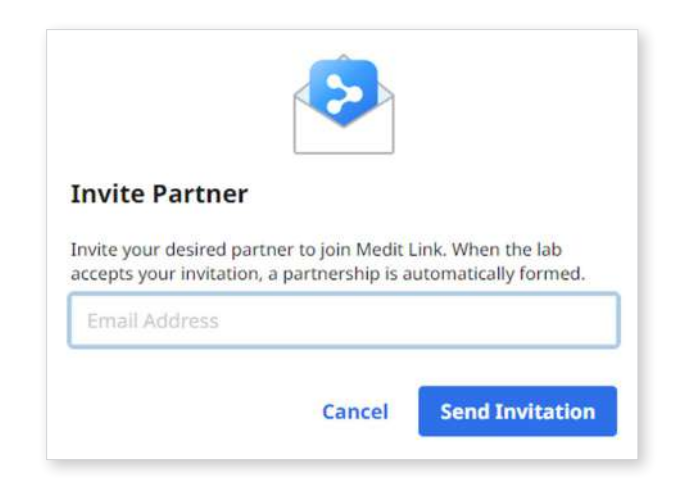

③ Once the invited organization accepts the invitation and signs up for Medit Link, the partnership will be automatically established.

# Membership

| Plan                                                                                          |                                                                 |                                                                                                    |
|-----------------------------------------------------------------------------------------------|-----------------------------------------------------------------|----------------------------------------------------------------------------------------------------|
|                                                                                               |                                                                 | Cloud Storage                                                                                                    |
| Standard Premium                                                                              |                                                                 | Set Period                                                                                                    |
|                                                                                               |                                                                 | 1         2018-01-01         2028-10-15         Ait         1         Week Age         1         Mitrath Age         6         6         More that Age         1         Week Age         1         Mitrath Age         6         More that Age         1         Week Age         1         Mitrath Age         6         More that Age         1         Week Age         1         Mitrath Age         6         More that Age         1         Week Age         1         Mitrath Age         6         More that Age         1         Week Age         1         Mitrath Age         6         More that Age         1         Week Age         1         Mitrath Age         1         Week Age         1         Week Age         1         Mitrath Age         1         Week Age         1         Week Age         1         Mitrath Age         1         Week Age         1         Week Age         1                                                                                                    |
| \$ 0,99 per size; per month                                                                   |                                                                 |                                                                                                    |
|                                                                                               |                                                                 |                                                                                                    |
| <ul> <li>✓ Agaid plan</li> <li>✓ 10 TB of cloud alonate</li> </ul>                            |                                                                 |                                                                                                    |
| VEB client for svers with many cases and various data                                         |                                                                 | 4.75 GB / 10 TB                                                                                                    |
| <ul> <li>One-month free snal included</li> </ul>                                              |                                                                 |                                                                                                    |
|                                                                                               |                                                                 |                                                                                                    |
|                                                                                               | Sea                                                             | bscribe                                                                                                    |
| Fremium Benefits                                                                              |                                                                 | Tatal Selected 0.00 KB                                                                                                    |
|                                                                                               |                                                                 |                                                                                                    |
| - Presenters                                                                                  | Sample Coupon 2                                                 | 🗋 🌘 Raw Deta 30                                                                                                    |
| Sample Coupon 1                                                                               | state to prove the state of provent at                          | Territor Awy Calls.                                                                                                    |
| Sample Coupon 1<br>Medit Faither                                                              | Madd Paster                                                     | Has the first for the spipes in child shrape.                                                                                                    |
| Sample Coupon 1<br>Medit Petitier<br>Sauree 20054235 (htt. supprives                          | Medit Partner<br>Equine 205-025175.dapt; info                   | The data the not take up pace in close starrage.                                                                                                    |
| Sample Coupon 1<br>Media Patter<br>Super-2029-02.00 angle (with                               | Middl Partner     Fearer 2005-02 25 111 August Wht              | The set lists than mit have up parts in its through     The set lists that method is a start through     The set if lists A startments     The set if lists A startments     The set if lists     The set if lists     The set if |
| Sample Coupon 1<br>Middl Petrier<br>Karens 2006-0.35 (2011 mporten)                           | Missi Partier     Genera2056(25)(5)(negtierh     Samola Baucher | (b)         The set data them in the e-up space in this it through         4           (c)         (c)         Result files & Attachments         4           (c)         (c)         (c)         (c)         (c)           (c)         (c)         (c)         (c)         (c)         (c)           (c)         (c)         (c)         (c)         (c)         (c)         (c)           (c)         (c)                                                                                                    |
| Sample Coupon 1<br>Matt Jamme<br>Same 2024/0.25 (212 supprise)<br>Story Off<br>Denote Company | Melei Prover     equera 205 G2 2015 Augebrahr                   | (b)         It is an idle it time in the e-up space in it that through         It is a idle it time in the e-up space in it this it through         It is a idle it time in the e-up space in it time it time in the e-up space in it time it time in the e-up space in it time it time in the e-up space in it time it time in the e-up space in it time it time in the e-up space in it time it time in the e-up space in it time it time in the e-up space in it time it time in the e-up space in it time it time in the e-up space in it time it time it time it time it time it time it time in the e-up space in it time it time it t                                              |

#### Plan

You can see what each plan offers, including discount coupons and vouchers, and your current subscription status. You can upgrade your plan or cancel your subscription at any time.

| Plan                                                                                                    |                                            |                                                                                                    |         |
|----------------------------------------------------------------------------------------------------|--------------------------------------------|----------------------------------------------------------------------------------------------------|---------|
| Standard Premium                                                                                                    |                                            |                                                                                                    |         |
|                                                                                                    |                                            |                                                                                                    |         |
| \$ 0.99 per user, per month                                                                                                    |                                            |                                                                                                    |         |
| A paid plan                                                                                                    |                                            |                                                                                                    |         |
| <ul> <li>A party prais</li> <li>10 TB of cloud storage</li> </ul>                                                                                                    |                                            |                                                                                                    |         |
| <ul> <li>Efficient for users with many cases and v</li> </ul>                                                                                                    | arious data                                |                                                                                                    |         |
| <ul> <li>One-month free trial included</li> </ul>                                                                                                    |                                            |                                                                                                    |         |
|                                                                                                    |                                            |                                                                                                    |         |
|                                                                                                    |                                            |                                                                                                    | r       |
|                                                                                                    |                                            |                                                                                                    | Subscri |
|                                                                                                    |                                            |                                                                                                    | Subscri |
| Premium Benefits                                                                                                    |                                            |                                                                                                    | Subscri |
| Premium Benefits                                                                                                    |                                            | Premium                                                                                                    | Subscri |
| Premium Benefits Premium Sample Coupon 1                                                                                                    |                                            | Fremburn<br>Sample Coupon 2                                                                                                    | Subscri |
| Premium Benefits Premium Sample Coupon 1 Medic Partner                                                                                                    |                                            | Premium<br>Sample Coupon 2<br>Medi Partner                                                                                                    | Subscri |
| Premium Benefits Promium Sample Coupon 1 Medit Partner Expines 2025-02-25 (315 day(s) lift)                                                                                                    | ŧ                                          | Fremburn<br>Sample Coupon 2<br>Medit Partner<br>Eignes 2025-02-23 (315 day(si linft)                                                                       | Subscri |
| Premium Benefits  Premium Sample Coupon 1 Medit Partner Expine 2025-02-25 (315 day(s) left)  Standard                                                                                                    | <b>±</b>                                   | Sample Coupon 2<br>Medit Partner<br>Eignes 2025-02-03 (315 day(s) left)                                                                                    | Subscri |
| Premium Benefits Promium Sample Coupon 1 Medit Partner Egines 2025-02-25 (315 day(c) lift) Standard Sig. Off                                                                                                    | Ť                                          | Fremburn<br>Sample Coupon 2<br>Medit Partner<br>Espres 2025-02-25 (315 day(slaft)<br>Standard<br>Sample Bourcher                                           | Subscri |
| Premium Benefits Promium Sample Coupon 1 Medic Partner Expires 2025-02-25 (315 dag(s) left)  Stendare Style Off Dental Company                                                                                  | <b>#</b>                                   | Premium<br>Sample Coupon 2<br>Medit Partner<br>Expres 2025-02-22 (313 day(s) with)<br>Standard<br>Sample Boucher                                           | Subser  |
| Premium Benefits<br>Premium<br>Sample Coupon 1<br>Medic Partner<br>Expines 2025-02-25 (315 day(s) left)<br>Sendard<br>Seh Off<br>Dental Company<br>Expines 2024-04-27 (11 day(s) left)                          |                                            | Premium Sample Coupon 2 Medit Partner Expres 2025-02-25 (315 day(s) laft) Standard Sample Boucher Expres 2024-84-30 (15 day(s) laft)                       | Subscri |
| Premium Benefits  Premium Sample Coupon 1 Medic Partner Expire: 2025-02-25 (315 day(s) left)  Stendard S% Off Dettal Company Expire: 2023-04-27 (11 day(s) left) The cromotion has been applied. You can now us | (한)<br>(한)<br>et the clan unor 2021-10-01. | Fremkum<br>Sample Coupon 2<br>Medit Partner<br>Espires 2015-02-05 (315 day(s) linft)<br>Standard<br>Sample Boucher<br>Espires 2024-04-30 (15 day(s) linft) | Subscr  |

Medit Link provides the following membership plans::

#### Standard

- Free standard plan for all signed-in users
- 1 GB cloud storage
- For new users

#### Premium

- Paid plan
- 10 TB cloud storage
- For users with many cases and various data
- One-month free trial

|                     | Standard                      | Premium             |
|---------------------|-------------------------------|---------------------|
| Cloud Storage*      | 1GB                           | 10 TB               |
| Monthly Fee         | Free of charge                | \$0.99/month        |
| * Cloud Storage doe | s not calculate the space tal | ken up by Raw Data. |

## **Cloud Storage**

In the right-side section, you can manage your cloud storage.

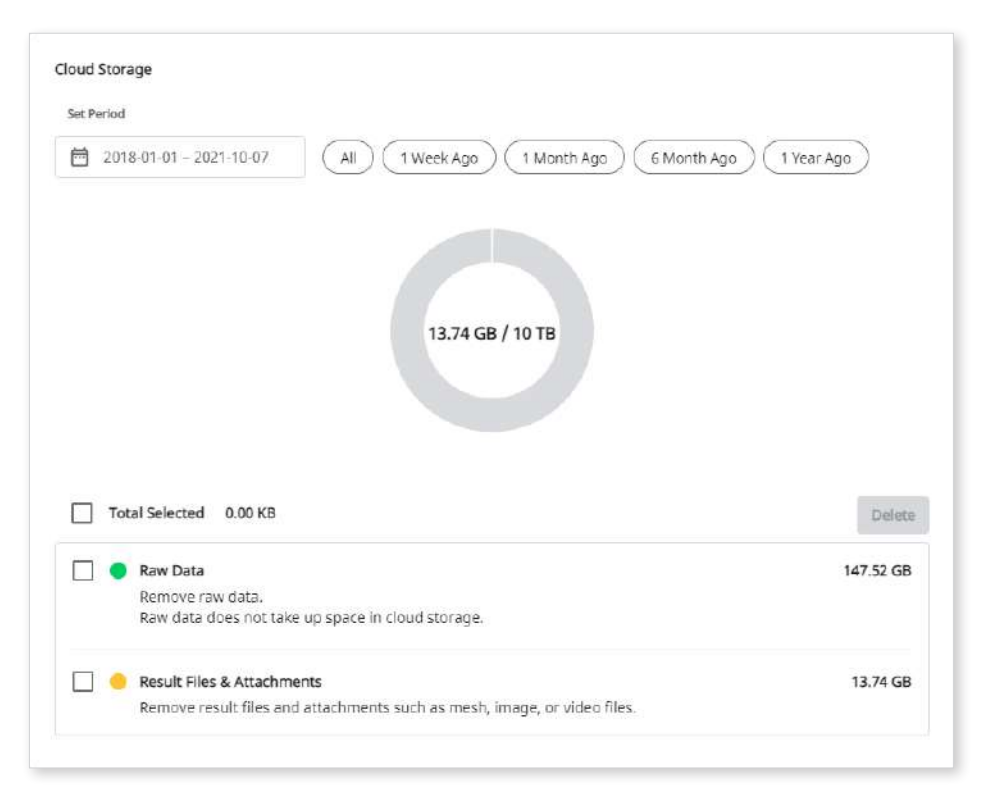

|                        | Set the specific period to delete data created within that time frame.                                                                                                    |
|------------------------|----------------------------------------------------------------------------------------------------|
| Set Period             | <ul> <li>All: See all files.</li> <li>1 Week Ago: See the files that have passed a week after creating.</li> <li>1 Month Ago: See the files that have passed a month after creating.</li> <li>6 Months Ago: See the files that have passed six months after creating.</li> <li>1 Year Ago: See the files that have passed a year after creating.</li> </ul> |
| Raw Data               | The raw data does not take up space in the cloud storage,<br>so it will not be in the pi-chart. But you can manage the raw<br>data from here if needed, e.g., delete it to protect the patient's<br>private information.                                                                                                    |
| Result &<br>Attachment | The result and attachment files take up space in the cloud.<br>If the cloud is full, you can secure more storage space by<br>removing unnecessary files.                                                                                                    |
| Delete                 | Remove selected files from the cloud storage to free up space.                                                                                                    |

#### Subscribe

If you are currently on the Standard plan or the Premium plan with a redeem code, you can subscribe to the Premium membership.

The payment is completed through Stripe service (www.stripe.com).

① Click the "Subscribe" button.

| lan                                                                      |  |
|--------------------------------------------------------------------------|--|
| Standard Premium                                                         |  |
| \$ 0.99 per user, per month                                              |  |
| 🗸 A paid plan                                                            |  |
| 10 TB of cloud storage                                                   |  |
| <ul> <li>Efficient for users with many cases and various data</li> </ul> |  |
| <ul> <li>One-month free trial included</li> </ul>                        |  |
|                                                                          |  |

② Check the Premium plan description and click "Subscribe" again.

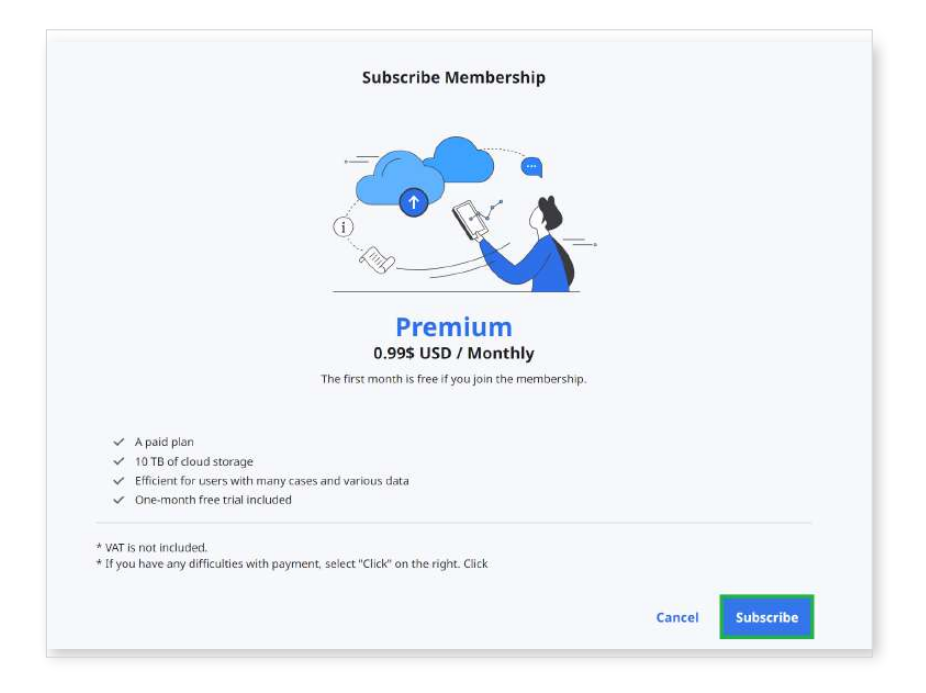

③ Check the price and conditions and input information necessary for the payment. Then, click "Subscribe."

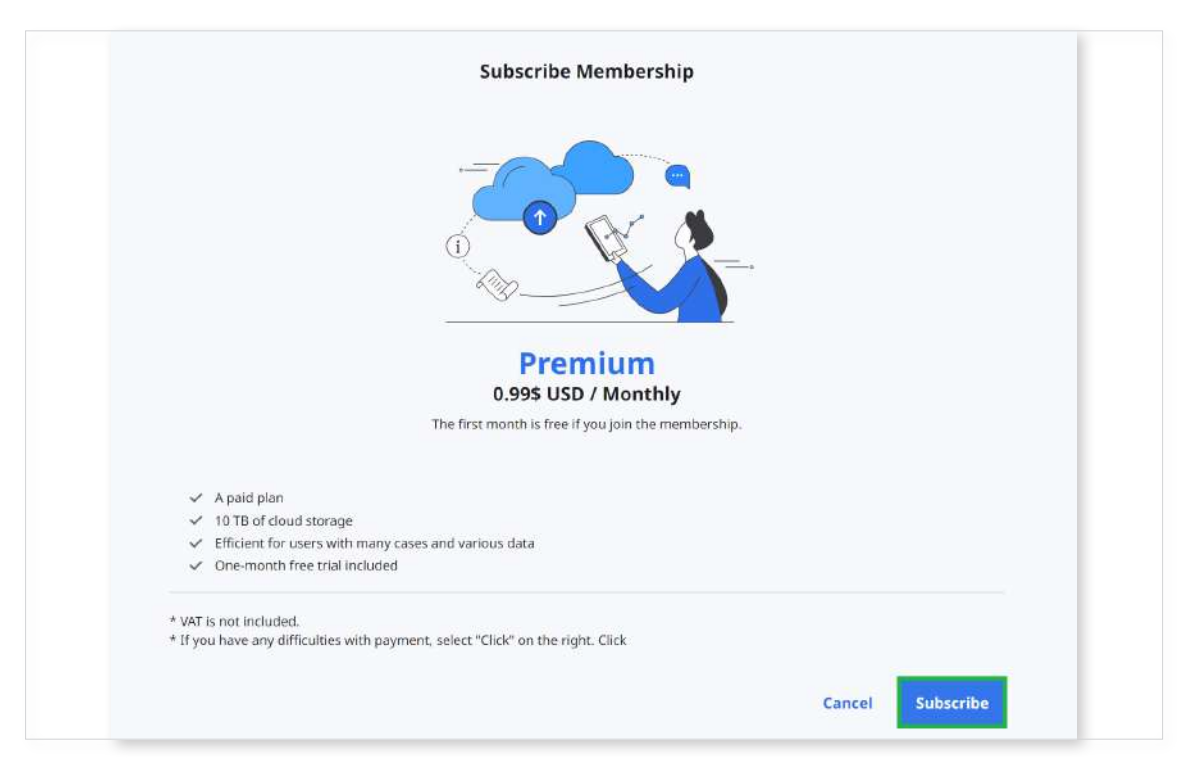

(4) The payment may take several seconds. When done, you will see the confirmation message.

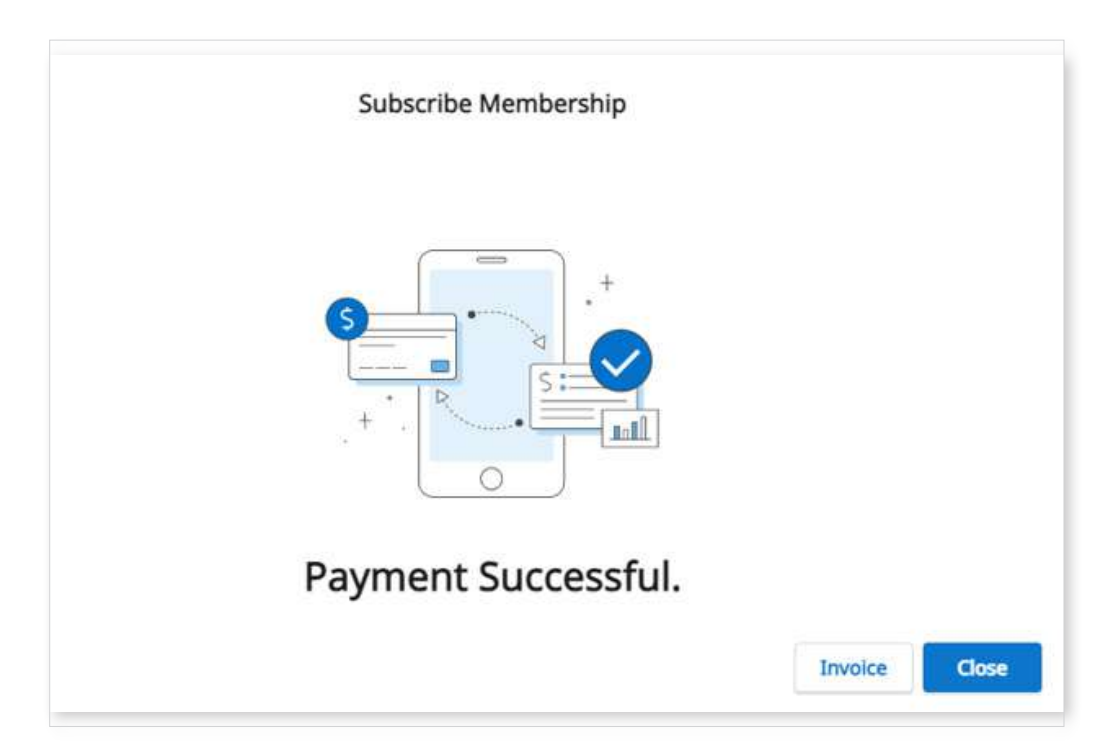

#### Unsubscribe

You can unsubscribe from the membership at any moment. After unsubscribing, you can still use the Premium membership for the remaining days of that paid month. Your plan will be changed to Standard from the next payment day, and the cloud storage will be limited to 1 GB. If the cloud storage capacity is exceeded, the files will not be backed up, and the order and share functions will not be available.

① Click "Unsubscribe."

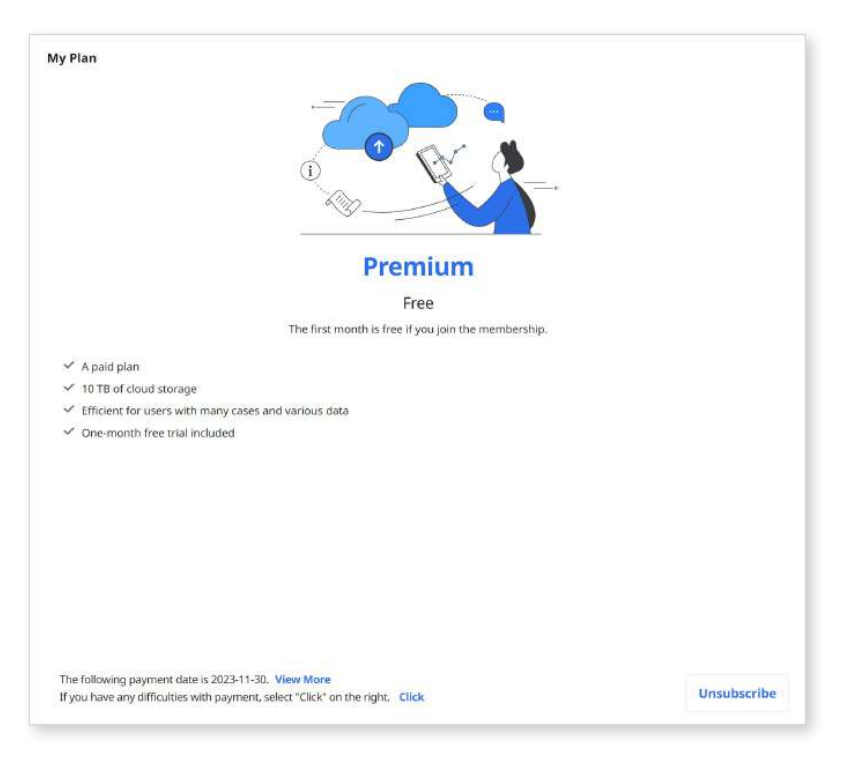

2 Click "Cancel Subscription."

| Cancel Su                                                                      | bscription                          |
|--------------------------------------------------------------------------------|-------------------------------------|
|                                                                                |                                     |
| Premium<br>Subscribed                                                          | Standard<br>Free                    |
| Are you sure you w                                                             | ant to unsubscribe?                 |
| Free plan for every member     GB of cloud storage     Efficient for new users |                                     |
|                                                                                | Cancel Subscription Stay Subscribed |

③ To confirm that you want to unsubscribe, click "Cancel Subscription" again in the new popup window.

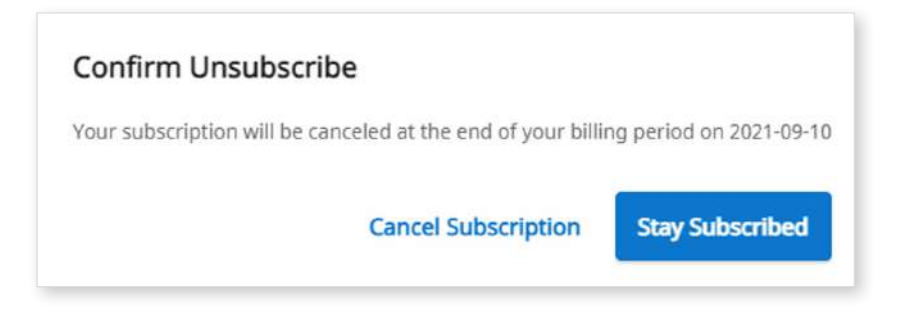

- ④ Your subscription has been canceled.
- (5) Your plan will be changed to Standard from the next payment day, and the cloud storage will be limited to 1 GB. If the cloud storage capacity is exceeded, the files will not be backed up, and the order and share functions will not be available.

| Confirm Unsubscribe                                                                                                    |                        |
|----------------------------------------------------------------------------------------------------|------------------------|
| Your subscription has been canceled.<br>Your current plan can use up to 2021-09-10. After that, the cloud capacity is limited to 1GB.<br>If the cloud capacity is exceeded, the files will not be backed up, and the order and share functions | will not be available. |

## **Billing Info**

You can check the payment history for membership subscriptions, including an invoice for each payment. You can also add or change the payment method, which will be applied starting from the next scheduled payment.

| lembership            | Billing Info Redeem              |                     |            |            |                |                   |
|-----------------------|----------------------------------|---------------------|------------|------------|----------------|-------------------|
| My Plan and Billing I | nformation                       |                     |            |            |                |                   |
| Plan                  | Premium                          |                     |            |            |                |                   |
| Amount                | 0.996 USD / Monthly              |                     |            |            |                |                   |
| Next Payment Date     | 2021-09-09                       |                     |            |            |                |                   |
| Payment Method        | V6a *********4242 (11/21) Stripe | Edit Payment Method |            |            |                |                   |
| Billing History       |                                  |                     |            |            |                |                   |
| Payment Date          | Membership                       |                     | From       | То         | Payment Amount | Status            |
| 2021-09-09            | Premium                          |                     | 2021-09-09 | 2021-05-10 | 0.99 \$ (USD)  | Payment Completed |
| 2021-09-09            | Premium                          |                     | 2021-09-05 | 2021-09-09 | 0.\$ (USD)     | Payment Completed |
|                       |                                  |                     |            |            |                |                   |

## How to add a payment method

① Click "Edit Payment Method."

| a company and announced more               | ormation                                  |                 |                  |                                 |                             |
|--------------------------------------------|-------------------------------------------|-----------------|------------------|---------------------------------|-----------------------------|
| an .                                       | Fremium                                   |                 |                  |                                 |                             |
| nount                                      | 0.995 USD / Monthly                       |                 |                  |                                 |                             |
| ext Payment Date                           | 2021-09-09                                |                 |                  |                                 |                             |
| ryment Method                              | Visa ++++++++++++++++++++++++++++++++++++ |                 |                  |                                 |                             |
|                                            |                                           |                 |                  |                                 |                             |
| lling History                              |                                           |                 |                  |                                 |                             |
| Bog History<br>Payment Date                | Membership                                | From            | To               | Payment Amount                  | Satus                       |
| Ring History<br>Payment Date<br>2021-09-09 | Menduenskip<br>Premium                    | From 2021-09-09 | Te<br>2021-09-10 | Payment Amount<br>0.19 \$ (USD) | Status<br>Payment Completed |

② Click "Add payment method."

| CURRENT PLANS              |                 |
|----------------------------|-----------------|
| Premium membership         | o for Clinic    |
| \$0.99 per day             |                 |
| Your plan renews on Septem | ber 10, 2021.   |
| Premium membership         | o for Clinic    |
| \$0.99 per day             | her 10, 2021    |
| PAYMENT METHOD             | 561 16, 2021    |
|                            |                 |
| WEA 4242 Default           | Expires 11/2021 |

③ Input the required information and click "Add."

| Card information                                                                                                    |         |
|----------------------------------------------------------------------------------------------------|---------|
| Card number                                                                                                    | MM / YY |
| I have not all a first of the second second se |         |
| ose as default payment med                                                                                                    | hod     |
| Add                                                                                                    | nod     |

④ The newly added payment method will be set as default and used for the next payment.

| g                                                               |                                   |   |
|-----------------------------------------------------------------|-----------------------------------|---|
| CURRENT PLANS                                                   |                                   |   |
| Premium membershi                                               | p for Clinic                      |   |
| \$0.99 per day<br>Your plan renews on Septen                    | nber 10, 2021.                    |   |
| Premium membershi                                               | p for Clinic                      |   |
|                                                                 |                                   |   |
| \$0.99 per day<br>Your plan renews on Septen                    | nber 10, 2021.                    |   |
| \$0.99 per day<br>Your plan renews on Septen<br>PAYMENT METHODS | nber 10, 2021.                    |   |
| \$0.99 per day<br>Your plan renews on Septen<br>PAYMENT METHODS | nber 10, 2021.<br>Expires 11/2021 | × |

#### How to change a payment method

① Click the expanded menu icon next to the payment method you want to change in the billing dialog window.

| Billing                                       |                 |   |
|-----------------------------------------------|-----------------|---|
| CURRENT PLANS                                 |                 |   |
| Premium membership                            | for Clinic      |   |
| \$0.99 per day<br>Your plan renews on Septemb | er 10, 2021.    |   |
| Premium membership                            | for Clinic      |   |
| \$0.99 per day<br>Your plan renews on Septemb | er 10, 2021.    |   |
| PAYMENT METHODS                               |                 |   |
| visa ····· 5556 Default                       | Expires 11/2021 | × |
| visa ····· 4242                               | Expires 11/2021 |   |
| + Add payment method                          |                 |   |

② Click "Make default" to set the selected card as the default payment method.

| Billing                                         |                 |     |
|-------------------------------------------------|-----------------|-----|
| CURRENT PLANS                                   |                 |     |
| Premium membership f                            | or Clinic       |     |
| \$0.99 per day<br>Your plan renews on September | r 10, 2021.     |     |
| Premium membership f                            | or Clinic       |     |
| \$0.99 per day<br>Your plan renews on September | r 10, 2021.     |     |
| PAYMENT METHODS                                 |                 |     |
| vira ····· 5556 Default                         | Expires 11/2021 | х   |
| •••• 4242                                       | Expires 11/2021 | ••• |
|                                                 | Make default    |     |
| + Add payment method                            | Delete          |     |

## Redeem

Register the redeem code provided as a part of the promotion. You can use the Premium membership together with redeem code.

#### **Register Redeem Code**

① Input the redeem code and click "Register."

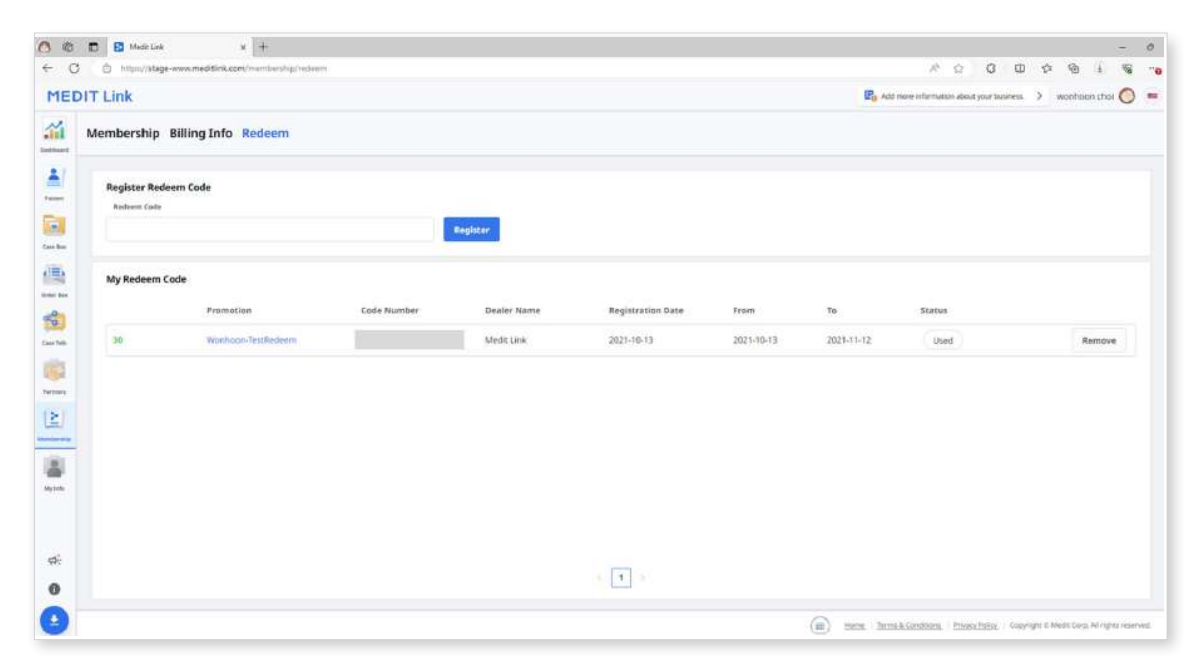

- 2 Read the notice and choose "Register" or "Apply" in the pop-up dialog.
  - Register: Register the redeem code. You can activate and use the redemption code later after registration.
  - Apply: Register and activate the redemption code. The promotion discount applies immediately.

| Register Redeem Code                                                                                                    |                                                                      |                                      |
|----------------------------------------------------------------------------------------------------|----------------------------------------------------------------------|--------------------------------------|
| You can register for the promotion o<br>Register allows you to apply and activ<br>applied immediately, it will start after<br>promotion.<br>Periodic payments are stopped autor | r apply immedia<br>vate when you n<br>the expiration o<br>matically. | tely.<br>eed it, If<br>of the active |
|                                                                                                    | Desister                                                             | Apply                                |

### Activate Redeem Code

You can register multiple redeem codes, but you need to activate the one you want to use.

- ① Click the "Activate" button next to the code you want to use.
  - If there is no code with the "Activated" status, the one you choose will be applied immediately.
  - If an already activated code exists, the newly selected code changes to the "Waiting" status. When the currently activated redeem code expires, the new redeem code in the "Waiting" status will be automatically activated.

#### **Note**

Only one redeem code can be activated, and only one can be in "Waiting" status.

# My Info

## **My Account**

You can review and edit the information you provided during registration and check your membership status.

| MED            | PIT Link                             |                                          |                |                                |        |
|----------------|--------------------------------------|------------------------------------------|----------------|--------------------------------|--------|
| al interventer | My Account My Clinic                 | My Scanner                               |                |                                |        |
|                | Account Information                  |                                          |                |                                |        |
| se Box         |                                      | Email Address                            |                |                                |        |
|                | MEDIT                                | seolah.jeon@medit.co                     | om             | Change Email A                 | ddress |
| ler Box        | In Provide Libert                    | Password                                 |                |                                |        |
| 9              |                                      | Change Password                          |                |                                |        |
| ie Talk        | 2022 Trusted Lab<br>Partner of Medit | Name                                     |                |                                |        |
| rtners         |                                      | seolah.jeon_dev_adm                      | in             |                                |        |
| 2              |                                      | Language                                 |                | Country/Region                 |        |
| ibership       |                                      | English                                  | ~              | Korea, Republic of             | ~      |
|                |                                      | Your chosen language is<br>notification. | applied to the | email sent by Medit Link and t | he     |
| y Info         |                                      |                                          |                |                                |        |

## My Clinic/My Lab (Admin Account Only)

You can review and edit the information about your clinic or lab. This is only available to admin accounts.

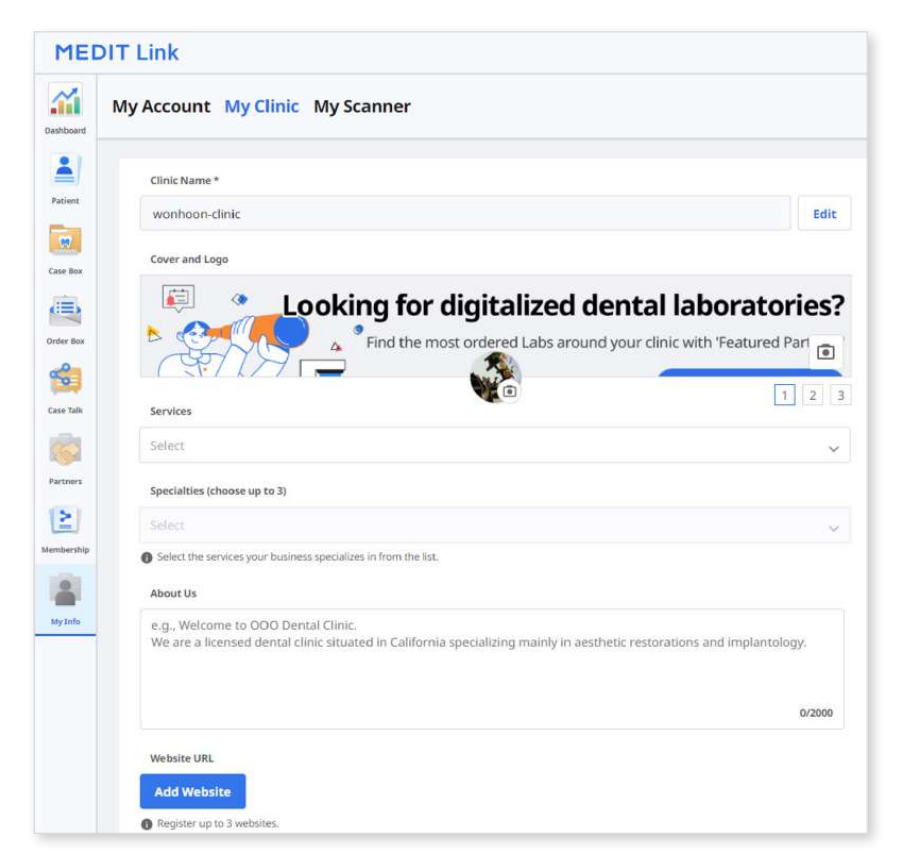

## **My Scanner**

You can check the connected device information for the account.

| - 222 | Turne | Field Northern | lineane Times 🔿 | Land Constant    | Last Calibrated  | Warmania Chard Date | Wincometer Comine Da | Service C |     |   |
|-------|-------|----------------|-----------------|------------------|------------------|---------------------|----------------------|-----------|-----|---|
| 1     | 1500  | Senar Nomber   | osage rinne (j) | -                | Last Canoratero  | warranty start bate | warranty Expiry Da   |           |     | Π |
| 2     | 1500  | AA1911104453   | 0d 7h 18m       | 2023-84-14 12:48 | 2020-02-14 15:49 | 2019-12-02          | 2021-06-01           | Expired   |     |   |
| з     | i580  | AA1911104480   | Bd Oh 49m       |                  | 2019-11-26 16:33 | 2019-11-19          | 2021-05-18           | Expired   |     | 0 |
| 4     | 1500  | AA1911104481   | 0d Sh 12m       | 20<br>20         | 2021-02-16 12:37 | 2019-11-21          | 2021-05-20           | Expired   |     |   |
| 5     | 1700  | AZ2105102622   | 0d 8h 15m       | 2022-09-21 12:09 | 2022-09-15 11:25 | 2021-07-09          | 2022-07-08           | Expired   | Buy | ō |
| 6     | i700w | BF2112100021   | 0d 7h 4m        | 2023-64-03 17:42 | 2023-03-07 17:29 | <u>i</u>            |                      |           | Buy | • |
| 7     | 1700w | BF2202100048   | 19152d 22h 15m  | 2023-04-03 18:30 | 2023-03-24 10:35 |                     | e.                   | 8         | Buy |   |
| 8     | 1600  | BG2202100024   | Ed Sh 47m       | 2023-07-31 16:10 | 2023-06-26 13:43 | 2022-03-30          | 2023-03-29           | Expired   | Buy | α |
| :9    | 1600  | BG2202100026   | 0d 5h 40m       | 2022-09-05 16:34 | 2022-08-11 11:25 | 8                   |                      |           | Buy | σ |
| 10    | i600  | BG2202100029   | 0d 3h 10m       | 2022-08-10 11:05 | 2022-06-16 11:58 |                     |                      |           | Buy | ū |
|       |       |                |                 |                  |                  |                     |                      |           |     |   |

# **Other Menu**

## Notice & Update

You can check the important notices from Medit and program updates of Medit software.

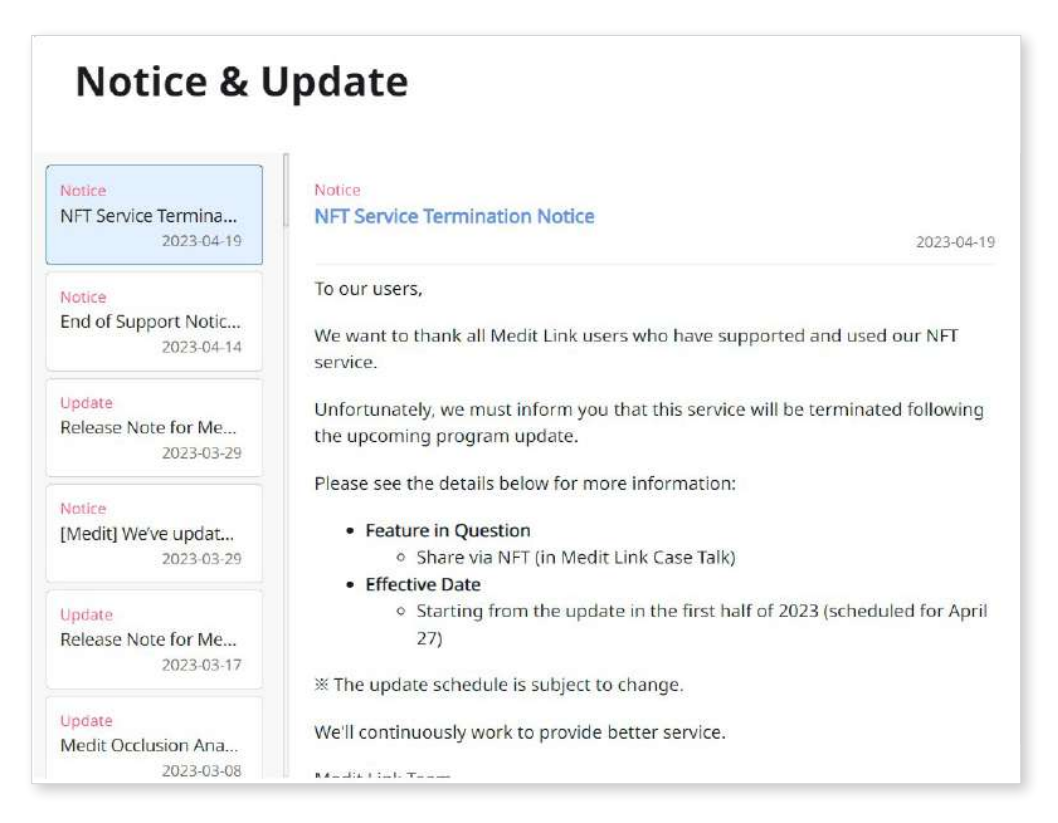

## **Related Websites**

You can get various information about using Medit Link. Access Medit's educational and informational resources, such as Medit Academy, Medit Academy YouTube, and Medit Help Center.

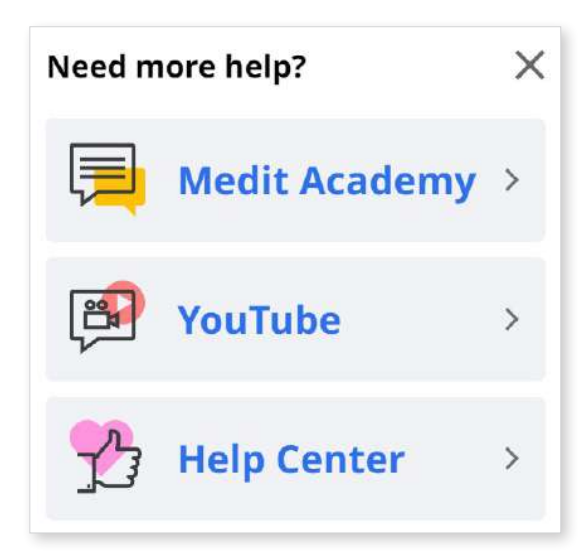

# Download Medit Link App

You can download the latest version of the program installer from the web. This menu is helpful when you lose the installer provided in the product package, or you have an outdated installer.

### **Note**

Medit Link updates automatically when you have an internet connection.

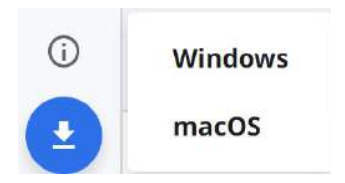

# Medit Link > Medit Link App

# Overview

| MED          | IT Link 320        |                    |        |            |                 |                   | sdhe 👸 🦾 🕫               | Ø 📍           | _ 6      |
|--------------|--------------------|--------------------|--------|------------|-----------------|-------------------|--------------------------|---------------|----------|
| Dashiasard   | Patient            |                    |        | 3          |                 |                   | 8                        | + New Patient | + New Ca |
| Patters      | Total Patients: 94 |                    |        |            |                 |                   | AL V AL                  | Contains      |          |
| Con Nes      | Patient Name       | Patient ID         | Gender | Birth Date | Number of Cases | Registration Date | Recent Visit Date $\psi$ |               |          |
| Defier these | 1<br>T. Aria       | 123456789012345678 | 89012_ | 4          | . 10            | 2023-10-19        | 2023-10-26               | 1             |          |
| Case Talk    | 1.Fanta 2          |                    |        |            | Ť               | 2023-10-24        | 2023-10-24               | 1             |          |
| ><br>App Nox | 1.First.A          | 210123             | G      | 2021-01-23 | 3 <b>0</b> 3    | 2023-10-19        |                          | T             |          |
| 1            | 1.Alexa            |                    |        |            | 0               | 2023-10-19        |                          | 1             |          |
|              | 1.Cola             |                    | G      | 1974-05-25 | 0               | 2023-10-24        |                          | 1             |          |
| 6            | 1.Cyder            |                    | 0      | 1966-12-31 | 0               | 2023-10-24        |                          | i             |          |
| 0            | 1.Orange           |                    |        |            | 0               | 2023-10-24        |                          | 1             |          |
| 9            | 2                  |                    |        |            |                 |                   |                          |               |          |
|              | 231020D444         |                    |        |            | •               | 2023-10-20        | 2023-10-20               | I             |          |
|              | 231020A111_edit    | 231020A111         | G      | 1985-02-13 | 1               | 2023-10-20        | 2023-10-20               | 1             |          |
|              | 2.Second.B         | 941011             | G      | 1994-10-11 | 0               | 2023-10-19        |                          | ł             |          |

| 1 | Title Bar           | Refer to Medit Link App > Title Bar for detailed information.                                        |
|---|---------------------|----------------------------------------------------------------------------------------------------|
| 2 | Menu                | Refer to Medit Link App > Menu for detailed information.                                             |
| 3 | Tools and Functions | Refer to Medit Link App > File Viewer and Medit<br>Link App > View Options for detailed information. |
| 4 | Case List           | Refer to Medit Link App > Filtering and Search for detailed information.                             |

The table below summarises what menus are available in each type of clinic and lab account.

| Accour             | nt Type | Patient | Case<br>Box | Order<br>Box | In<br>Box | Work<br>Box | Case<br>Talk | Trash<br>Box                         | App<br>Box |
|--------------------|---------|---------|-------------|--------------|-----------|-------------|--------------|--------------------------------------|------------|
|                    | Admin   | 0       | 0           | 0            | Х         | Х           | 0            | 0                                    | 0          |
| Clinic<br>Accounts | Member  | 0       | 0           | 0            | х         | x           | Ο            | O<br>*<br>Restore<br>feature<br>only | 0          |
|                    | Admin   | Х       | Х           | Х            | 0         | 0           | 0            | 0                                    | 0          |
| Lab<br>Accounts    | Member  | х       | х           | х            | 0         | 0           | Ο            | O<br>*<br>Restore<br>feature<br>only | 0          |

# **Title Bar**

The title bar provides quick access to features such as account information, notifications, notices and updates, settings, and network status.

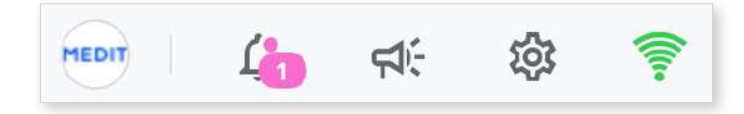

## **My Information**

My information contains basic user information such as profile image, clinic or lab name, email address, and user name.

|       | Clinic Name     |
|-------|-----------------|
| MEDIT | Medit_Edu       |
|       | Email Address   |
|       | edu@medit.com   |
|       | Name            |
|       | Medit Education |
|       |                 |

# Notifications

You can see notifications related to partnerships, orders, and work processes.

| Display Unread Messages Only                                       | Mark All As Read                                    |
|--------------------------------------------------------------------|-----------------------------------------------------|
| Delivery<br>Wonhoonchoi_Lab_Dev has dispatched the ordered pack    | 2020-08-20 오章 5-20 <sup>⊕</sup><br>age.             |
| Drder<br>Wonhoonchoi_Lab_Dev has accepted the order.               | 2020-08-20 오章 5:18                                  |
| Drder<br>Wonhoonchoi_Lab_Dev has accepted the order.               | 2020-08-17 오章 4:05                                  |
| Order<br>Wonhoonchoi_Lab_Dev has accepted the order.               | 2020-08-17 오章 4:05 <sup>°°</sup>                    |
| Order<br>Wonhoonchoi_Lab_Dev has accepted the order.               | 2020-08-17 오章 4:05 <sup>°°</sup>                    |
| Drder<br>Wonhoonchoi_Lab_Dev has accepted the order.               | 2020-08-17 <b>오</b> 章 4.05 <sup>®</sup>             |
| <b>Work</b><br>Wonhoonchoi_Clinice_Dev_Member registered a new cas | 2020-08-14 오章 6:33 <sup>®</sup><br>se test's Case.  |
| Work<br>Wonhoonchoi_Clinice_Dev_Member registered a new cas        | 2020-08-14 오전 10:15 <sup>®</sup><br>se test's Case. |
|                                                                    | Close                                               |
| Check the box to show only the unre                                | ad messages.                                        |
| Click any notification to instantly mov                            | ve to the related case or webpage.                  |
|                                                                    |                                                     |

| 1 | Check the box to show only the unread messages.                          |
|---|--------------------------------------------------------------------------|
| 2 | Click any notification to instantly move to the related case or webpage. |

## Notice & Update

You can check the important notices from Medit and program updates of Medit software.

## Settings

The Settings dialog allows users to configure the program.

| Settings             |                                                                                                    |
|----------------------|----------------------------------------------------------------------------------------------------|
| General              | General                                                                                                    |
| Storage Management   | Save Folder                                                                                                    |
| torage management    | C:/ProgramData/Medit/Medit Link/Data/                                                                                                    |
| et Connected Program | Language Settings                                                                                                    |
| xport Options        | English                                                                                                    |
|                      | Teeth Labeling                                                                                                    |
| Case Converting Tool | FDI     O     US                                                                                                    |
| Proxy Option         | Notification                                                                                                    |
|                      | Allow Notifications                                                                                                    |
|                      | Upload Raw Data                                                                                                    |
|                      | Upload Automatically                                                                                                    |
|                      | Quick Scan                                                                                                    |
|                      | Choose if you would like to have the scan stages below automatically appear in Medit Scan for Clinics without having to fill in the form information.                                                                                                    |
|                      | Pre-Op for Maxilla, Pre-Op for Mandible, Face Scan                                                                                                    |
|                      | Viewing Options                                                                                                    |
|                      | Advanced Rendering                                                                                                    |
|                      | Adjust Color Texture 🛛 🔷 🔅                                                                                                    |
|                      | Medit User Experience Improvement Program                                                                                                    |
|                      | We value your feedbackt join the Medit User Experience Improvement Program and share your thoughts. The collected<br>information will be used to improve the product and services. Medit Link does not collect any information that identifies<br>individuals. |
| About                |                                                                                                    |
| User Guide           | A Please apply changes. Apply                                                                                                    |

Please refer to the Medit Link App > Settings for detailed information about the setting options.

## **Network Status**

Medit Link enables you to use all the features seamlessly when connected to a network.

To help you check the status of your network connection in real time, the network status icon is displayed in the title bar.

| Net   | work Status                                                           |       |
|-------|-----------------------------------------------------------------------|-------|
| (()   | Network speed is good.                                                |       |
| (1-   | Network speed is fast enough.                                         |       |
| ()(1+ | Network speed is poor. Can be switched to offline mode automatically. |       |
| Ŧ     | Either network is not connected or Medit Link is in offline mode.     |       |
| (     | Synchronization is in progress. Some case lists may not match.        |       |
| (!)   | Synchronization failed. The case lists may not match.                 |       |
| 0     | Work Offline                                                          |       |
|       |                                                                       |       |
|       |                                                                       | Class |

If the network connection is not good, you may experience the following restrictions:

- Some functions will be restricted, such as ordering a case, creating a case, sharing via Case Talk, and cloud synchronization.
- The overall performance of the service can be reduced due to the impact of the network environment.

In this case, you can enter the Offline Mode to perform basic tasks and then use the features that require internet once you are connected.

#### **Note**

The network symbol indicates the response speed between the current area and AWS (Amazon Web Service). It does not mean your network speed, so sometimes it may show the status as poor or bad, even though your network speed is fast enough.

If the other process uses the same network, the speed may show as poor or bad, and the overall performance of Medit Link could be bad. In this case, please do not share the network with other processes.

For example, the "Upload Raw Data" feature is a huge part of the network process. If the symbol shows poor or bad status, go to Settings > Upload Raw Data and turn "Upload Automatically" off.

# Settings

# General

Provides options for overall system setup.

| Settings              |                                                                                                    |  |
|-----------------------|----------------------------------------------------------------------------------------------------|--|
| General               | General                                                                                                    |  |
| Storage Management    | Save Folder                                                                                                    |  |
| storage management    | C:/ProgramData/Medit/MeditUniz/                                                                                                    |  |
| Set Connected Program | Language Sottings                                                                                                    |  |
| Export Options        | English                                                                                                    |  |
|                       | Teeth Labeling                                                                                                    |  |
| Case Converting Tool  | FDI     Us                                                                                                    |  |
| Proxy Option          | Netification                                                                                                    |  |
|                       | Allow Notifications                                                                                                    |  |
|                       | Uplead Raw Data                                                                                                    |  |
|                       | 2 Upload Automatically                                                                                                    |  |
|                       | Quick Scan Quick Scan Choose tryou would like to have the scan bidges below eutomatically appear in Medit Scan for Clinics without having to fill in the form information.                                                                                 |  |
|                       | Pre-Op for Maxilla, Pre-Op for Mandible, Face Scan                                                                                                    |  |
|                       | Viewing Options                                                                                                    |  |
|                       | Z Advanced Rendering                                                                                                    |  |
|                       | Adjust Color Texture 🔹 🛑 👘                                                                                                    |  |
|                       | Medit User Experience Improvement Program                                                                                                    |  |
|                       | We value your Section() (ain the Medi User Dependence Improvement Program and share your thought. The collected<br>Information will be used to improve the product and services. Medi Unk does not collect any information that identifies<br>individuals. |  |
| G About               |                                                                                                    |  |
| User Guide            | Apply                                                                                                    |  |

| Save Folder                    | Specify a folder to store the data results generated in Medit Link and connected programs.                                                                                                    |
|--------------------------------|----------------------------------------------------------------------------------------------------|
| Apps<br>Installation<br>Folder | Specify an installation path for Medit Apps and partner apps available in the App Box.                                                                                                    |
| Languages<br>Settings          | Select the language for the program.                                                                                                    |
| Teeth<br>Labeling              | Select a teeth labeling system between FDI and US.                                                                                                    |
| Notifications                  | When checked, you will receive notifications for program updates.                                                                                                    |
| Upload Raw<br>Data             | <ul> <li>When checked, the raw data is automatically uploaded to the cloud.</li> <li>It helps to back up the original data and perform seamless scanning when using Medit Link with the same account on another PC.</li> <li>The original data cloud backup only applies to data acquired in Medit Scan for Clinics.</li> </ul> |

| Quick Scan                           | <ul> <li>Choose if you want to have the scan stages below automatically appear in Medit Scan for Clinics without having to fill in the form information.</li> <li>Pre-op for Maxilla</li> <li>Pre-op for Mandible</li> <li>Face Scan</li> </ul> |                                                                                                    |  |
|--------------------------------------|----------------------------------------------------------------------------------------------------|----------------------------------------------------------------------------------------------------|--|
|                                      | Advanced<br>Rendering                                                                                                    | When checked, the 3D model is displayed in a more vivid and realistic rendering.                                  |  |
| Viewing                              |                                                                                                    | Adjust the brightness of the 3D model.                                                                            |  |
| Options                              | Adjust Color<br>Texture                                                                                                    | * The resulting colors may slightly differ from<br>Medit Link when you open the same data with<br>other software. |  |
| Medit User                           | Join the Medit U                                                                                                    | Jser Experience Improvement Program.                                                                              |  |
| Experience<br>Improvement<br>Program | <ul> <li>We use the collected information to improve our products<br/>and services.</li> <li>We do not collect any information that identifies individuals.</li> </ul>                                                                          |                                                                                                    |  |
|                                      | Select the defa                                                                                                    | ult menu to display when starting the program.                                                                    |  |
| After Login                          | <ul><li>Clinic acco</li><li>Lab accourt</li></ul>                                                                                                    | unts can choose between Patient and Case Box<br>nts can choose between In Box and Work Box                        |  |

# Storage Management

Check and manage the local and cloud storage space.

| General               | Storage Management                                                                                                    |                                            |                                                                                                    |                                 |
|-----------------------|----------------------------------------------------------------------------------------------------|--------------------------------------------|----------------------------------------------------------------------------------------------------|---------------------------------|
| Storage Management    | Set Period           Image: Print Print P | Months Aga 11                              | fear Ago )                                                                                                    |                                 |
| Set Connected Program | Local PC Storage                                                                                                    |                                            | Cloud Storage                                                                                                    |                                 |
| Export Options        |                                                                                                    |                                            |                                                                                                    |                                 |
| Case Converting Tool  |                                                                                                    |                                            |                                                                                                    |                                 |
| Proxy Option          | 656.19 GB/952.96 GB                                                                                                    |                                            | 36.53 GB/10.00 TB                                                                                                    |                                 |
|                       |                                                                                                    |                                            |                                                                                                    |                                 |
|                       |                                                                                                    |                                            |                                                                                                    |                                 |
|                       |                                                                                                    |                                            |                                                                                                    |                                 |
|                       |                                                                                                    |                                            |                                                                                                    |                                 |
|                       | Total Selected 0.00 KB                                                                                                    | Delete                                     | Total Selected 0.00 KB                                                                                                    | Delete                          |
|                       | <ul> <li>Total Selected 0.00 KB</li> <li>Raw Data</li> </ul>                                                                                                    | Delete                                     | Total Selected 0.00 KB                                                                                                    | Delete<br>837.95 GB             |
|                       | Total Selected 0.00 KB  Raw Data Remove raw data created when using scan programs.                                                                                                    | Delete<br>26.89 GB                         | Total Selected 0.00 KB  Remove raw data created when using scan programs.                                                                                                    | Delete<br>837.95 GB             |
|                       | Total Selected 0.00 KB  Remove raw data created when using scan programs.                                                                                                    | Dniete<br>26.89 GB                         | Total Selected 0.00 KB  Remove raw data created when using scan programs. Raw data are not counted in cloud storage.                                                                                                    | Delinin<br>837,95 GB            |
|                       | Total Selected 0.00 KB  Raw Data Remove raw data created when using scan programs.  Remove raw data created when using scan programs.  Remove result files & Attachments Remove result files and attachments such as mesh, image, or video files.                                                                                                    | Dniete<br>26.89 GB<br>2.54 GB              | Total Selected 0.00 KB  Remove raw data created when using scan programs. Raw data are not counted in cloud storage.  Result Files & Attachments Remove result files and attachments such as mesh, image, or video files.                                  | Celato<br>837.95 GB<br>36.53 GB |
|                       |                                                                                                    | 26.89 GB<br>2.54 GB                        | Total Selected 0.00 KB      Raw Data     Remove raw data created when using scan programs.     Raw data are not counted in cloud storage. <b>Result Files &amp; Attachments</b> Remove result files and attachments such as mesh, image, or video files.   | Celete<br>837.95 GB<br>36.53 GB |
| @ About               | Total Selected 0.00 KB      Raw Data     Remove raw data created when using scan programs.      Result Files & Attachments     Remove result files and attachments such as mesh, image, or video files.     Others                                                                                                    | Delete<br>26.89 GB<br>2.54 GB              | Total Selected 0.00 KB      @ Raw Data     Remove raw data created when using scan programs.     Raw data are not counted in cloud storage.      @ Result Files & Attachments     Remove result files and attachments such as mesh, image, or video files. | Delute<br>837.95 GB<br>36.53 GB |
| ∂ About U User Guide  |                                                                                                    | Delete<br>26.89 GB<br>2.54 GB<br>066.75 GB | Total Selected 0.00 KB      @ Raw Data     Remove raw data created when using scan programs.     Raw data are not counted in cloud storage.      @ Result Files & Attachments     Remove result files and attachments such as mesh, image, or video files. | Celato<br>837.95 GB<br>36.53 GB |

### Set Period

Set the specific period to delete data created within the below time frame.

- All: See all files.
- 1 Week Ago: See the files that have passed a week after creating.
- 1 Month Ago: See the files that have passed a month after creating.
- 6 Months Ago: See the files that have passed six months after creating.
- 1 Year Ago: See the files that have passed a year after creating.

#### **Local Storage**

Manage the PC storage space.

|            | Remove the selected raw data from the PC.                                                                                                    |
|------------|----------------------------------------------------------------------------------------------------|
| Raw Data   | If the raw data is already uploaded to the cloud, you can download and use it whenever you want.                                                   |
| Result &   | Remove the result and attachment files from the PC, such as mesh, images, and videos.                                                              |
| Attachment | If these files are already uploaded to the cloud, you can download and use them whenever you want.                                                 |
| Others     | See the files used to operate the system and other programs.<br>It shows the storage of your PC. You cannot remove these files<br>from Medit Link. |
| Delete     | Remove selected files from the PC.                                                                                                    |

#### **Cloud Storage**

Manage the cloud storage space.

| Raw Data            | The raw data does not take up space in the cloud storage, so<br>it will not be in the pi-chart. But you can manage the raw data<br>from here if needed, e.g., delete it to protect the patient's private<br>information, etc. |
|---------------------|----------------------------------------------------------------------------------------------------|
| Result & Attachment | The result and attachment files take up space in the cloud<br>storage. If the cloud is full, you can secure more storage space<br>by removing unnecessary files.                                                              |
| Buy Storage         | If you're on a Standard plan, subscribe to the Premium one to expand your cloud storage.                                                                                                    |
| Delete              | Remove selected files from the cloud storage to free up storage space.                                                                                                    |

## Set Connected Program

Manage the programs that support integration in Medit Link.

| Settings              |                                                                            |  |
|-----------------------|----------------------------------------------------------------------------|--|
| General               | Set Connected Program                                                      |  |
| Storage Management    | Scan Program                                                               |  |
| Set Connected Program | Medit Scan for Clinics<br>C:/ReleaseBuild/3.3.0.91_Release/Medit_iScan.exe |  |
| Export Options        |                                                                            |  |
| Case Converting Tool  |                                                                            |  |
|                       |                                                                            |  |

You can connect the following programs:

|              | Clinic Account         | Lab Account                                   |
|--------------|------------------------|-----------------------------------------------|
| Scan Program | Medit Scan for Clinics | Medit Scan for Clinics<br>Medit Scan for Labs |

## Note

Integration of the following services is not available for Medit Link for Mac.

• Medit Scan for Labs

# **Export Options**

Set how to export files from Medit Link.

| eneral              | Export Options                                                                               |                                   |              |               |
|---------------------|----------------------------------------------------------------------------------------------|-----------------------------------|--------------|---------------|
| orace Management    | Type                                                                                         | Rule for Folder Name              |              |               |
|                     | exocad                                                                                       | V Case Creation Date              | Scanned Data | Order Date    |
| t Connected Program | Export Files To                                                                              | Patient Name                      | Case Name    | Partrier Name |
| port Options        | D:/YHGam_Test/                                                                               |                                   | Defer ID     |               |
| se Converting Tool  | Mesh Format                                                                                  | Paparicip                         | - uniter to  |               |
|                     | Convert mesh files to the below formats                                                      | Folder Name                       |              |               |
| oxy Option          | 🗹 meditMesh 🗌 OBJ 🗌 PLY 🛄 STL                                                                | Case Creation Date - Patient Name |              | ō             |
|                     |                                                                                              | Rule for File Name                |              |               |
|                     | Do not convert the attached nes                                                              | Case Creation Date                | Scanned Date | Order Date    |
|                     | Image Format                                                                                 | Patient Name                      | Case Name    | Partner Name  |
|                     | Convert images to the below format.                                                          | Batient ID                        | Order 10     |               |
|                     | O JPG O JPES O PNG O BMP                                                                     |                                   |              |               |
|                     |                                                                                              | Elle Name                         |              |               |
|                     | Compress & Combine                                                                           | Case Creation Date - Patient Name |              | a             |
|                     | Compress Files                                                                               |                                   |              |               |
|                     | Combine Individual Mesh                                                                      |                                   |              |               |
|                     | Options when same folder or file already exists.                                             |                                   |              |               |
|                     | Always ask when exporting                                                                    |                                   |              |               |
| About               | O Export a new file and overwrite the existing file. The file currently stored will be lost, |                                   |              |               |
| Licar Guida         | Create a folder and export the files                                                         |                                   |              | App           |
| Over storte         |                                                                                              |                                   |              |               |

|                                                                    | Select the CAD program you want to use for designing.                                                                                                    |
|--------------------------------------------------------------------|----------------------------------------------------------------------------------------------------|
| Туре                                                               | The program will adjust the results based on your selection,<br>allowing you to proceed with the design without any additional<br>axis alignment.                                                                                                    |
| Type<br>Export Files To<br>Mesh Format<br>Image Forma<br>Comr<br>C | Specify the path where you want to store the results.                                                                                                    |
| Mesh Format                                                        | Specify the format of the final mesh file.                                                                                                    |
| Image Format                                                       | Specify the format of the exported image files.                                                                                                    |
|                                                                    | Compress Files: Compress all results into a single file.                                                                                                    |
| Compress &<br>Combine                                              | Combine Individual Mesh: Combine all results for the maxilla<br>or mandible into one file. When using some programs that<br>can't import and work with multiple files, you can merge them<br>into one to work in those programs.                                          |
| Options when                                                       | Choose the default action for cases when the same folder or file name exists in the target path.                                                                                                    |
| the same<br>folder or file<br>already exists.                      | <ul> <li>Always ask when exporting.</li> <li>Export a new file and overwrite the existing files. The file currently stored will be lost.</li> <li>Create a folder and export the files</li> </ul>                                                                         |
|                                                                    | Define rules for creating a folder name when exporting files.                                                                                                    |
|                                                                    | The set rules will be applied to folder naming, and the exported file will be saved in the created folder.                                                                                                    |
|                                                                    | The below information can be used to set the rule.                                                                                                    |
| Rule for Folder<br>Name                                            | <ul> <li>Clinic account<br/>Case Creation Date, Scan Date, Order Date, Patient<br/>Name, Case Name, Partner Name, Patient ID, Order ID</li> <li>Lab account<br/>Case Creation Date, Scan Date, Order Date, Patient</li> </ul>                                             |
|                                                                    | Name, Case Name, Partner Name, Order ID                                                                                                    |
|                                                                    | Define rules for the exported file name.                                                                                                    |
|                                                                    | The below information can be used to set the rule.                                                                                                    |
| Rule for File<br>Name                                              | <ul> <li>Clinic account<br/>Case Creation Date, Scan Date, Order Date, Patient<br/>Name, Case Name, Partner Name, Patient ID, Order ID</li> <li>Lab account<br/>Case Creation Date, Scan Date, Order Date, Patient<br/>Name, Case Name, Partner Name, Order ID</li> </ul> |

## **Case Converting Tool**

You can move cases between different accounts by exporting existing cases of the account or importing cases exported from other accounts.

| eneral              | Export                        |                |                    |    | Import                                                                       |                                                        |                   |              |
|---------------------|-------------------------------|----------------|--------------------|----|------------------------------------------------------------------------------|--------------------------------------------------------|-------------------|--------------|
| torage Management   | 1/1/2018-11/13/2023 All       | ➤ All/Contains |                    | ٩  | A new case is created for every imp<br>It contains case data, patient inform | orted case.<br>nation, and scan file. However, it does | not contain order | information. |
| t Connected Program | Files to Export               |                |                    |    | Import From                                                                  |                                                        |                   |              |
| port Options        | Case Name                     | Patient Name   | Last Modified Date |    | C:/ReleaseBuild/CaseBox, 2023-7-9                                            | i_171632_caries.meditex                                |                   | Impo         |
|                     | Medit Margin Line Sample (UG) | User Guide     | 11/13/2023 9:53 AM | 1  | FileList                                                                     |                                                        |                   |              |
| se Converting Tool  | Dalchi-Before's Case          | Daichi-Before  | 11/10/2023 5:05 PM |    | File Name                                                                    | Import Time                                            |                   |              |
| axy Option          | medit's Case - Clone          | medit          | 11/10/2023 4:54 PM |    |                                                                              |                                                        |                   |              |
|                     | medit's Case                  | medit          | 11/10/2023 4:53 PM |    |                                                                              |                                                        |                   |              |
|                     | Daichi-Beta's Case            | Daichi-Beta    | 11/10/2023 4:47 PM |    |                                                                              |                                                        |                   |              |
|                     | [] TEST111의 케이스               | TESTIII        | 11/10/2023 4:28 PM |    |                                                                              |                                                        |                   |              |
|                     | TEST111's Case                | TEST111        | 11/10/2023 4:24 PM |    |                                                                              |                                                        |                   |              |
|                     | Medit Ortho Simulation        | Sample         | 11/10/2023 4:18 PM |    |                                                                              |                                                        |                   |              |
|                     | Medit's Case                  | Medit          | 11/10/2023 4:07 PM |    |                                                                              |                                                        |                   |              |
|                     | File Name                     |                |                    |    |                                                                              |                                                        |                   |              |
|                     | CaseBox_2023-11-13_15250      |                |                    |    |                                                                              |                                                        |                   |              |
|                     | Report Files To               |                |                    |    |                                                                              |                                                        |                   |              |
|                     | C:/Users/@@8/Desktop/         |                |                    |    |                                                                              |                                                        |                   |              |
| About               |                               |                |                    |    |                                                                              |                                                        |                   |              |
| User Guide          |                               |                | Енро               | u. |                                                                              |                                                        |                   |              |

#### **Export Case**

Export cases of the currently logged-in account to the local PC.

1 Open Medit Link and click the Settings icon.

| MED       | T Link 3.2.0         |            |        | Medit Educa | tion near | 🏠 🕫 💱 🏺           | × 🗆 _          |
|-----------|----------------------|------------|--------|-------------|-----------|-------------------|----------------|
| Dashboard | Patient              |            |        |             | ł         | + New Patie       | ent + New Case |
| 1         |                      |            |        |             |           |                   | View Options 🔋 |
| Patient   | Total Patients: 3500 |            |        |             | All       | ✓ All / Contains  | ۹              |
| Case Box  | Patient Name         | Patient ID | Gender | Number of   | f Cases   | Registration Date | Date of Birth  |
|           | #                    |            |        |             |           |                   |                |
| Order Box | #29024 Rula Al-Salti |            |        | 0           |           | 2020-03-16        |                |
| Case Talk | #30167               |            |        | 0           |           | 2020-04-17        | 0000-00-00     |
| >         | #34534 Dr. William   |            |        | 0           |           | 2020-07-15        |                |

② Choose the "Case Converting Tool" section in the left-side menu.

| General               | Export                        |                    |                    | Import                                                                                  |                                             |              |                |
|-----------------------|-------------------------------|--------------------|--------------------|-----------------------------------------------------------------------------------------|---------------------------------------------|--------------|----------------|
| Storage Management    | 1/1/2018-11/13/2023 All       | 👻 - All / Contains | ٩                  | A new case is created for every imported<br>It contains case data, patient information, | case.<br>and scan file. However, it does no | contain orde | r information. |
| Set Connected Program | Files to Export               |                    |                    | Import from                                                                             |                                             |              |                |
| Export Options        | Case Name                     | Patient Name       | Last Modified Date | C:/ReleaseBuild/CaseBox_2023-7-5_1716                                                   | 32_caries.meditex                           |              | Impor          |
| Tare Converting Tool  | Medic Margin Line Sample (UG) | User Guide         | 11/13/2023 9:53 AM | Wie List                                                                                |                                             |              |                |
| case conversing room  | Daichi-Before's Case          | Daichi-Before      | 11/10/2023 5:05 PM | File Name                                                                               | Import Time                                 |              |                |
| roxy Option           | medit's Case - Clone          | medit              | 11/10/2023 4:54 PM |                                                                                         |                                             |              |                |
|                       | medit's Case                  | medit              | 11/10/2023 4:53 PM |                                                                                         |                                             |              |                |
|                       | Daichi-Beta's Case            | Daichi-Beta        | 11/10/2023 4:47 PM |                                                                                         |                                             |              |                |
|                       | □ TEST111年初96△                | TESTILL            | 11/10/2023 4:28 PM |                                                                                         |                                             |              |                |
|                       | TEST111's Case                | TESTILI            | 11/10/2023 4:24 PM |                                                                                         |                                             |              |                |
|                       | Medic Ortho Simulation        | Sample             | 11/10/2023 4:18 PM |                                                                                         |                                             |              |                |
|                       | Medic's Case                  | Medit              | 11/10/2023 4:07 PM |                                                                                         |                                             |              |                |
|                       | Tils Name                     |                    |                    |                                                                                         |                                             |              |                |
|                       | CaseBox_2023-11-13_152111     |                    |                    |                                                                                         |                                             |              |                |
|                       | Export Files To               |                    |                    |                                                                                         |                                             |              |                |
|                       | C:/Users/計算例/Desktop/         |                    |                    |                                                                                         |                                             |              |                |
| ) About               |                               |                    | Taxaa .            |                                                                                         |                                             |              |                |
| User Guide            |                               |                    | #xhour             |                                                                                         |                                             |              |                |

③ In the Export section, set a period or search for cases to export if necessary.

| Export                 |                      |   |
|------------------------|----------------------|---|
| 1/1/2018~11/13/2023    | All 🗸 All / Contains | Q |
| Files to Export        | Searching Criteria   |   |
| Case Name              | All     Case Name    |   |
| ☐ TEST111의 케이스         | O Patient Name       |   |
| TEST111's Case         | Contains             |   |
| Medit Ortho Simulation | O Equals             |   |

④ Choose cases you want to export from the list in the "Files to Export" section.

| Export   |                         |        |                  |                    |   |
|----------|-------------------------|--------|------------------|--------------------|---|
| ē        | 1/1/2018~11/13/2023     | All    | ✓ All / Contains |                    | Q |
| Files to | o Export                |        |                  |                    |   |
|          | Case Name               |        | Patient Name     | Last Modified Date |   |
|          | Medit Margin Line Sampl | e (UG) | User Guide       | 11/13/2023 9:53 AM |   |
|          | Daichi-Before's Case    |        | Daichi-Before    | 11/10/2023 5:05 PM |   |

- (5) Set the file name by editing the case name in the File Name field.
- 6 Set the destination folder to export the selected cases.

- ⑦ Click "Export."
- 8 Click "Yes" to open the folder where the file is exported.

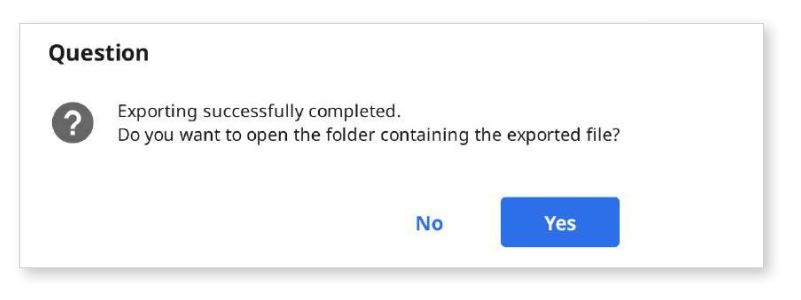

(9) The exported cases are saved in .meditex file format.

#### **Import Case**

① Open Medit Link and click the Settings icon.

| MED       | IT Link 3.2.0        |            |        | Medit Education | 👍 नः 🔯 🛜          | _ 🗆 ×         |
|-----------|----------------------|------------|--------|-----------------|-------------------|---------------|
| Dashboard | Patient              |            |        |                 | + New Patient     | + New Case    |
| 1         |                      |            |        |                 |                   | View Options  |
| Patient   | Total Patients: 3500 |            |        | All             | ✓ All / Contains  | م             |
| Case Box  | Patient Name         | Patient ID | Gender | Number of Cases | Registration Date | Date of Birth |
| Order Box | #                    |            |        |                 |                   |               |
| ~         | #29024 Rula Al-Salti |            |        | 0               | 2020-03-16        |               |
| Case Talk | #30167               |            |        | 0               | 2020-04-17        | 0000-00-00    |
| >         | #34534 Dr. William   |            |        | 0               | 2020-07-15        |               |

② Choose the "Case Converting Tool" section in the left-side menu.

| 17.2                    |                               |                |                    |     |                                                                               |                                                     |                     |                |
|-------------------------|-------------------------------|----------------|--------------------|-----|-------------------------------------------------------------------------------|-----------------------------------------------------|---------------------|----------------|
| ieneral                 | Export                        |                |                    |     | Import                                                                        |                                                     |                     |                |
| torage Management       | 1/1/2018-11/13/2023 All       | 👻 AB7 Contains |                    | Q,  | A new case is created for every impo<br>It contains case data, patient inform | rted case.<br>ation, and scan file. However, it doe | s not contain order | r information. |
| et Connected Program    | Files to Expert               |                |                    |     | Timport From                                                                  |                                                     |                     |                |
| xport Options           | Case Name                     | Patient Name   | Last Modified Date |     | C:/ReleaseBuild/CaseBox 2023-7-5                                              | 171632_carries.meditex                              |                     | Impor          |
| and Committee Tool      | Medit Margin Line Sample (UG) | User Guide     | 11/13/2023 9:53 AM | 1.1 | File Lint                                                                     |                                                     |                     |                |
| ase converting tool     | Oalchi-Before's Case          | Daichi-Before  | 11/10/2023 5:05 PM |     | Flie Name                                                                     | Import Time                                         |                     |                |
| roxy Option             | medit's Case - Clone          | medit          | 11/10/2023 4:54 PM |     |                                                                               |                                                     |                     |                |
|                         | imedit's Case                 | medit          | 11/10/2023 4:53 PM |     |                                                                               |                                                     |                     |                |
|                         | Daichi-Beta's Case            | Daichi-Beta    | 11/10/2023 4:47 PM |     |                                                                               |                                                     |                     |                |
|                         | ☐ тезтіііщ жо∆                | TESTIN         | 11/10/2023 4:28 PM |     |                                                                               |                                                     |                     |                |
|                         | TESTI 11's Case               | TESTIN         | 11/10/2023 4:24 PM |     |                                                                               |                                                     |                     |                |
|                         | Medit Ortho Simulation        | Sample         | 11/10/2023 4:18 PM |     |                                                                               |                                                     |                     |                |
|                         | Medit's Case                  | Medit          | 11/10/2023 4:07 PM |     |                                                                               |                                                     |                     |                |
|                         | Pile Name                     |                |                    |     |                                                                               |                                                     |                     |                |
|                         | Case9cx_2023-11-13_152111     |                |                    |     |                                                                               |                                                     |                     |                |
|                         | Export Files To               |                |                    |     |                                                                               |                                                     |                     |                |
|                         | C/Users/2/18/I/Desktop/       |                |                    |     |                                                                               |                                                     |                     |                |
| ) About<br>] User Guide |                               |                | -Espe              | et  |                                                                               |                                                     |                     |                |

③ In the Import section, click the folder icon to browse your PC for the .meditex file you want to import.

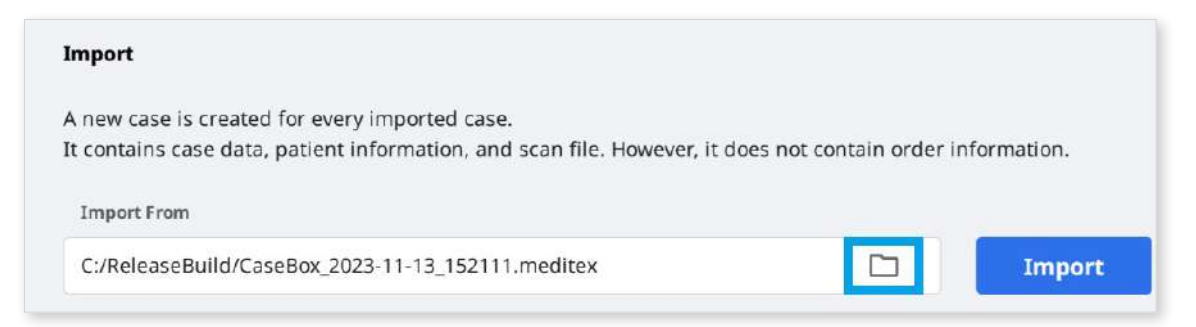

④ Click the "Import" button and check the files to import in the list below.

| nport                                        |                                    |                 |            |
|----------------------------------------------|------------------------------------|-----------------|------------|
| new case is created for every imported case. |                                    |                 |            |
| contains case data, patient information, and | scan file. However, it does not co | ontain order in | formation. |
| Import From                                  |                                    |                 |            |
| C:/ReleaseBuild/CaseBox_2023-11-13_152111    | meditex                            |                 | Import     |
| File List                                    |                                    |                 |            |
| File Name                                    | Import Time                        |                 |            |
| laseBox_2023-10-23_161849.meditex            | 11/13/2023 4:08 PM                 |                 |            |
| aseBoy 2023-11-13 152111 meditey             | 11/13/2023 4·08 PM                 |                 |            |

S The imported case will also appear in your Case Box (Clinic account) or Work Box (Lab account).

## **Proxy Options**

In some limited network environments, you can change network settings.

| General                                                        | Proxy Server                 |        |       |  |
|----------------------------------------------------------------|------------------------------|--------|-------|--|
| Storage Management                                             | Proxy Server IP (or DNS)     |        |       |  |
| Set Connected Program                                          | Proxy Server Part            |        |       |  |
| Export Options                                                 | 0                            |        |       |  |
| Case Converting Tool                                           | Proxy Server Scheme          |        |       |  |
|                                                                | O HTTP                       | HTTPS  |       |  |
| Proxy Option                                                   | Proxy Server Username (Opt)  | (ion): |       |  |
|                                                                | Proxy Server Password (Opti- | ion)   |       |  |
|                                                                |                              |        |       |  |
|                                                                |                              |        |       |  |
|                                                                |                              |        |       |  |
|                                                                |                              |        |       |  |
|                                                                |                              |        |       |  |
|                                                                |                              |        |       |  |
|                                                                |                              |        |       |  |
|                                                                |                              |        |       |  |
| About                                                          |                              |        |       |  |
| <ul> <li>(i) About</li> <li><sup>™</sup> User Guide</li> </ul> |                              |        | Apply |  |

## About

Show detailed information about Medit Link.

## **User Guide**

Get the user guide for Medit Link.

Opening the user guide requires an Internet connection.

# Menu

## Dashboard

You can view the statistics for the entire work done on Medit Link in visualized graphs and charts – both in the Medit Link App and Web.

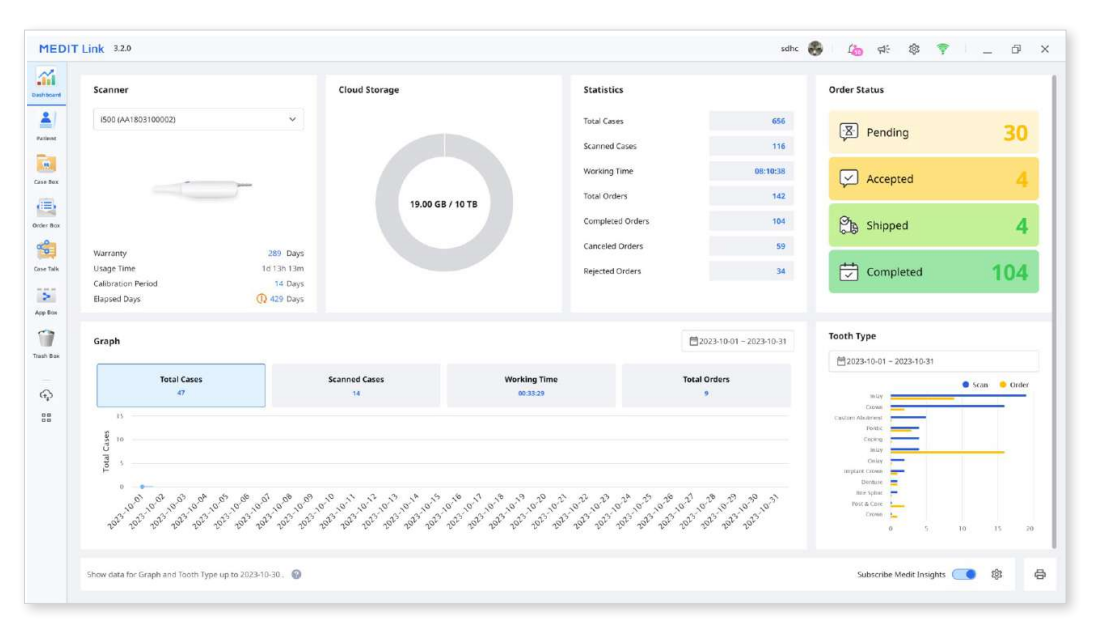

#### ₽ Note

Please refer to the Medit Link Web > Dashboard for more information on the dashboard and Medit Insights.

## Patient

You can add, edit, delete, or merge patients on the Patient menu.

| MED            | OIT Link 32.0                    |            |                      | Wanhoon Christelinic | 💩 🕼 eži 🕸 🌹       | - 6      | 9 ×     |
|----------------|----------------------------------|------------|----------------------|----------------------|-------------------|----------|---------|
| .iii           | Patient                          |            |                      |                      | + New Patient     | + 110    | rw Case |
| -              |                                  |            |                      |                      |                   | View Opt | tions E |
| Teal I         | Total Patients: 106              |            |                      | -                    | 👻 (Alt) Consilie  |          | Q       |
| Same Non       | Patient Name                     | Patiant ID | Gendar Date of Birth | Number of Cases      | Registration Date |          |         |
| Carl Barr Barr | Kk                               |            |                      |                      |                   |          |         |
| -              | KELLY                            |            |                      | ¥0                   | 2021-07-02        | Scan     | 1       |
| in the         | Mm                               |            |                      |                      |                   |          |         |
| App Ban        | Medit Sample                     |            |                      | 4                    | 2023-11-05        | Scan     | 18      |
| Tast las       | Meditiink 3.0's                  |            |                      | τ.                   | 2023-01-17        | Scan     | 1       |
| 0              | Multi Occlasion Normal Case      |            |                      | £                    | 2023-02-09        | Scan     | 18      |
| 11             | Michiele Rom                     |            |                      | 37                   | 2021-04-26        | Scan     | 1       |
|                | Nn                               |            |                      |                      |                   |          |         |
|                | nespatient                       |            |                      | X.                   | 2022-10-13        | Scan     | I       |
|                | 00                               |            |                      |                      |                   |          |         |
|                | ORG_[Clinics][2.6.2] 03 Clinical |            |                      | 1.                   | 2023-06-14        | Scan     | 1       |
|                | Order Test - Change Name         |            |                      | 2                    | 2023-07-24        | Scan     | 1       |
|                | Rr.                              |            |                      |                      |                   |          |         |

#### Add New Patient

① Click "New Patient."

② Fill in the required information in the New Patient dialog, then click "Save."

#### **Delete Patient**

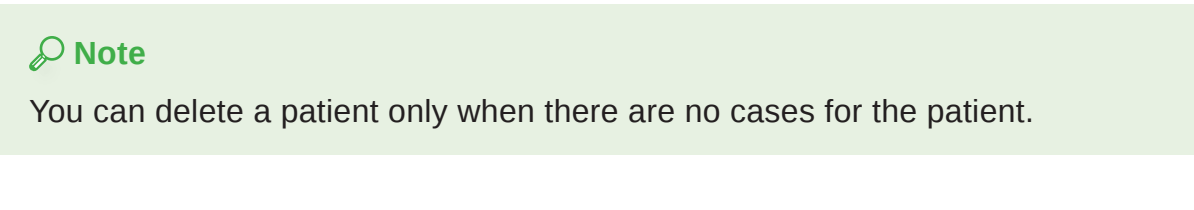

① Select the patient to delete from the list.

| MEDI      | DIT Link 3.2.0             |                      |        |            |                 | Dr. Celeb 👩       | Ç 4: 🕸 🍐          | - @ ×              |
|-----------|----------------------------|----------------------|--------|------------|-----------------|-------------------|-------------------|--------------------|
|           | Patient                    |                      |        |            |                 | 89                | + New Patient     | Patient + New Case |
| 1         |                            |                      |        |            |                 |                   |                   | View Options       |
| Fatient   | Edit Delete Merge Patients | Selected Patients: 2 |        |            |                 | -All              | ✓ All / Contains  | ٩                  |
| Core Bas  | Patient Name $\psi$ T t    | Patient ID           | Gender | Birth Date | Number of Cases | Registration Date | Recent Visit Date |                    |
| Ceder Box | Tomita, Cheri              |                      |        |            | 1               | 2023-09-18        | 2023-09-18        | I                  |
| Cese talk | Temporaries                |                      |        |            | 0               | 2023-10-04        |                   | I                  |
| 5         | 2 T.O.P                    | 커피는                  | 0      | 1987-11-04 | 0               | 2023-09-07        |                   | :                  |

2 Click "Delete."
#### **Merge Patients**

You can merge all cases of multiple patients into one patient.

① Select the patients you want to merge from the list.

| <b></b>   | Pati | ient       |      |                |                      |        |            |                 | 8 630             | + New Patient     | + New Case   |
|-----------|------|------------|------|----------------|----------------------|--------|------------|-----------------|-------------------|-------------------|--------------|
| antibased |      |            |      |                |                      |        |            |                 |                   |                   | View Options |
| Fathorst  | E    | dit D      | lete | Merge Patients | Selected Patients: 2 |        |            |                 | All               | ← All / Contains  | 0            |
| os fus    | Τt   | Patient N  | me↓  |                | Patient ID           | Gender | Birth Date | Number of Cases | Registration Date | Recent Visit Date |              |
| der Bos   |      | Tomita, Ch | eri  |                |                      |        |            | 1               | 2023-09-18        | 2023-09-18        | 1            |
| to tak    |      | Temporari  | н    |                |                      |        |            | 0               | 2023-10-04        |                   | 1            |
| 150       |      | T.O.P      |      |                | HIE                  | 0      | 1987-11-04 | 0               | 2023-09-07        |                   | 1            |

- 2 Click "Merge Patients."
- ③ Select the target patient you would like to merge all cases into.
- ④ All cases are merged into the target patient and the patient information of the target patient maintains.

| r merging | he patient you'd like to mer<br>all data together, all inforr | ge all data to.<br>nation in other p | atient files wi | ll be deleted. |                 |                 |                   |
|-----------|---------------------------------------------------------------|--------------------------------------|-----------------|----------------|-----------------|-----------------|-------------------|
|           | Patient Name                                                  | Patient ID                           | Gender          | Birth Date     | Number of Cases | Date Registered | Recent Visit Date |
| ۲         | 5-9_iScan_CAMOrd                                              |                                      |                 |                | 1               | 2020-09-18      | 2020-09-18        |
| 0         | test                                                          |                                      |                 |                | 2               | 2020-09-17      | 2020-09-17        |
| 0         | test                                                          |                                      |                 |                | 22              | 2019-07-26      | 2020-09-17        |

**(5)** Click "Apply" to proceed with the merge.

### **Case Box/Work Box**

| MEDI      | IT Link 32.0                                 |                     |                | won                            | hoon choi 🚫 🛛 🛵 🕫      | * 🕈 📜                | ā ×  |
|-----------|----------------------------------------------|---------------------|----------------|--------------------------------|------------------------|----------------------|------|
| Dashboard | Test Occlusion 's Case (Test Occlusion ) / 1 |                     |                | 2                              |                        | Order Op             | en I |
| 1         | Form File Viewer                             |                     |                | 4 Scan C                       | ompleted 📋 🖪 🕤 🕻       | 1600                 | < 0  |
| Patient   |                                              | 6                   |                |                                |                        |                      |      |
|           |                                              | Type                | Method         | Material Shade F               | avorites               |                      |      |
| Case Dax  |                                              | 🚞 Inlay             | •              | Conlay 🔴                       | Coping                 | Denture Coping       | •    |
| Order Box | 7 8 9 10 9                                   | Crown               | •              | 🚌 Pontic 🕒                     | 💱 Post & Core 🕒        | 🔔 Venser             | •    |
| -         | 5 Story                                      | V Impla             | it Crown       | 💱 Custom Abutment 🔹            | 💊 Surgical Guide 🥚     | 🤌 Offset Substructu  | re 🔹 |
| Case Talk |                                              | VQ Custor<br>Implar | n Abutment * 🔹 | Custom Abutment *              | Diagnostic Wax-Up      | II D Partial Denture | •    |
| App Box   |                                              | A                   | fans a fanna 🙃 | Cit. Anna & Cons. & Continue 🔿 |                        |                      | 1    |
| 1         |                                              | Туре                |                |                                |                        |                      |      |
| Trash Box |                                              |                     |                |                                |                        |                      |      |
| (î)       | (32) (17)                                    | No.                 | Туре           | Method                         | Material               | Shade                |      |
| 80        | (31) (18)                                    | 11                  | Inlay          |                                | Multi-Layered Zirconia | None Sh              |      |
|           | (30) (19)                                    | 12                  | Inlay          |                                | Multi-Layered Zirconia | None Sh              | ō    |
|           |                                              | 13                  | Inlay          |                                | Multi-Layered Zirconia | None Sh              | ō    |
|           | (28) (21)                                    | 14                  | Inlay          |                                | Multi-Layered Zirconia | None Sh              | ō    |
|           | 27 26 25 24 23 22                            | 15                  | Inlay          |                                | Multi-Layered Zirconia | None Sh              | Ô    |
|           | Teeth Arch                                   |                     |                |                                |                        | Cancel               | Save |

| 1 | Show case name and patient name.                                                                      |
|---|----------------------------------------------------------------------------------------------------|
| 2 | Provide key features available: Scan or Open button, Order button, app icons                          |
| 3 | Show available tabs: Form, File Viewer                                                                |
| 4 | Show functions for managing cases and files.                                                          |
| 5 | Show the form registration UI for the selected scanning program.                                      |
| 6 | Provide the type/method/material/shade information for users to choose for the selected tooth number. |
| 7 | Show the type/method/material/shade information applied to the selected teeth.                        |

#### Tabs in Case Box

| Form                                                                                                    | File Viewer                                                                                                    |
|----------------------------------------------------------------------------------------------------|----------------------------------------------------------------------------------------------------|
| The form tab provides a UI for entering<br>basic information for scanning work,<br>such as type, method, material for<br>teeth numbers, and scan options. The<br>information you enter is passed to the<br>connected scanning program and used<br>as order information when placing an<br>order with your partner. | View result files generated by scanning<br>programs and CAD.<br>The file viewer displays and manages<br>the acquired or attached 3D models<br>and 2D images. |

### Functions in Case Box/Work Box

|    | Case Status               | Shows th                                       | e status of the ca                                            | ise.                                                                         |
|----|---------------------------|------------------------------------------------|---------------------------------------------------------------|------------------------------------------------------------------------------|
| 4  | Go to Order<br>Box/In Box | Provides a<br>(Case Bo)                        | a shortcut for the s<br>‹ ↔ Order Box; In                     | ame case in another box<br>Box <-> Work Box).                                |
| Î  | Case<br>Information       | Review ca<br>them out.                         | ase details and sav                                           | ve them as a PDF or print                                                    |
| Ð  | Memo & Tags               | Add a me<br>case. Use<br>suppleme<br>partners. | mo or tags when re<br>them to communi<br>ntary information a  | egistering or ordering a<br>cate any additional or<br>about the case to your |
|    |                           | Provides of                                    | detailed informatio                                           | n about the case history.                                                    |
|    |                           |                                                | History                                                       |                                                                              |
|    |                           |                                                | Last Modified Date                                            | 3/29/2022 1:57 PM                                                            |
|    | Casa Llistory             |                                                | Scanning Date                                                 | 4/12/2021 2:06 PM                                                            |
| +9 | Case History              |                                                | Creation Date                                                 | 3/22/2022 1:17 PM                                                            |
|    |                           |                                                | Case Size                                                     | 435MB                                                                        |
|    |                           |                                                |                                                               | Close                                                                        |
|    |                           | Delete the                                     | e case.                                                       |                                                                              |
| Ō  | Delete                    | You canno<br>created of                        | ot delete ordered o<br>fline.                                 | ases or cases that were                                                      |
|    |                           | Create a d<br>data will b                      | duplicate of the cu<br>e copied to the clo                    | rrent case in Case Box. All oned case.                                       |
| D  | Clone                     | This featu<br>the same<br>same info            | re helps replicate<br>patient or make ar<br>rmation or files. | treatment information for<br>additional order with the                       |
| O  | Attach                    | Attach file                                    | s in various forma                                            | ts.                                                                          |
|    | Export                    | Export sca<br>can choos<br>files.              | an or CAD result fi<br>se your preferred fi                   | les to the local PC. You<br>le format when exporting                         |
|    |                           | The expor<br>software f                        | ted files can be us<br>or further work.                       | sed in CAD and CAM                                                           |

The following functions are provided in Case Box/Work Box.

|            |                           | Create a link for sharing.                                                                                                    |
|------------|---------------------------|----------------------------------------------------------------------------------------------------|
| S          | Share                     | Users with the shared link can access the 3D data in<br>a browser such as Chrome, Firefox, or Safari without<br>installing additional programs.    |
|            |                           | You can share the link freely with anybody or specific people only. A PIN code or a link expiration date can be set to secure private information. |
| $\bigcirc$ | Submit Support<br>Request | Land on a Medit Help Center page to submit the support request.                                                                                    |

## **Order Box/In Box**

| Order File Viewer       |                        |   |          |             |        | 4                      | Pending A  |
|-------------------------|------------------------|---|----------|-------------|--------|------------------------|------------|
| Order ID                |                        |   | Order Li | st Shipment |        |                        |            |
| 5996137                 |                        |   |          |             |        |                        |            |
| Patient Name            | Partner Name           |   | 6        | Туре        | Method | Material               | Shade      |
| Occlusion Test          | WonhoonChoi_Lab_Stage  |   | 11       | Inlay       | 8      | Multi-Layered Zirconia | None Shade |
| Scan Date               | Order Date             |   | 12       | Inlay       | ÷      | Multi-Layered Zirconia | None Shade |
|                         | 2023-04-20 오후 2:08     |   | 13       | Inlay       |        | Multi-Layered Zirconia | None Shade |
| Requested Delivery Date | Expected Delivery Date |   | 14       | Inlay       | ÷.     | Multi-Layered Zirconia | None Shade |
| 2023-04-27              | 2023-04-27             | 0 |          |             |        |                        |            |
| 오전 08:15                | 오전 08:15               |   |          |             |        |                        |            |
| Memo                    |                        |   |          |             |        |                        |            |
|                         |                        |   |          |             |        |                        |            |
|                         |                        |   |          |             |        |                        |            |
|                         |                        |   |          |             |        |                        |            |
| Tank                    |                        |   |          |             |        |                        |            |
| tege.                   |                        |   |          |             |        |                        |            |
|                         |                        |   |          |             |        |                        |            |

| 1 | Show case name and patient name.                                                                                                    |
|---|----------------------------------------------------------------------------------------------------|
| 2 | Provide functions for order management (accepting/canceling; delivering/ receiving).                                                                           |
| 3 | Show available tabs: Order, File Viewer                                                                                                    |
| 4 | Show functions for managing cases and files: case status, shortcuts for detailed information, case information, memo & tags, etc.                              |
| 5 | Show the detailed information for the order including the order number, patient name, partner name, scanning date, order date, delivery date, and memo & tags. |
| 6 | Show the ordered product information and delivery status.                                                                                                    |

#### Tabs in Order Box/In Box

| Order                                                                                                    | File Viewer                                                                                                    |
|----------------------------------------------------------------------------------------------------|----------------------------------------------------------------------------------------------------|
| Check the detailed information related<br>to the order, such as order number,<br>patient name, account name, scanning<br>date, order date, delivery date, memo,<br>and tags. | View files generated by scan/CAD<br>operations. The file viewer displays<br>and manages the acquired or attached<br>3D models and 2D images. |

### **Case Talk**

Cases created in the Medit Link can be shared with specific people, anyone with the shared link or registered members of Medit Link.

The user can see a list of all shared cases through Case Talk in the Medit Link App and Medit Link Web.

| P | Note |   |   |  |
|---|------|---|---|--|
| _ |      | _ | - |  |

Case Talk service requires an internet connection.

|             | Case Talk                                                 |                     |                            |                         |                      |                 |                 |   |
|-------------|-----------------------------------------------------------|---------------------|----------------------------|-------------------------|----------------------|-----------------|-----------------|---|
| 1           |                                                           |                     |                            | 2018-01-01 - 2024-04-23 | Case Talk Name       | 👻 🛛 Casa tali   | Name / Containi | 6 |
|             | Case Talk Name                                            | Patient Name        | Form Information           | Scanned Date            | Shared Date $ \psi $ | Expiration Date |                 |   |
| 2           | 2022_04_06_MEDIT NFT                                      | Pik <sup>assa</sup> | 27 🖓 36                    |                         | 2022-04-06 13:40     | unlimited       | 9               |   |
|             | seolah jaan                                               | Pik****             | 6 11, 12, 13, 21, 22, 23   | 15                      | 2022-04-01 11:48     | unlimited       | 0               |   |
|             | 2.6.0.38 TEST 2's Case - Opne - Clone_2022-03-31 18:46:02 | 2.***** 16** 2      | 25, 26, 27, 33, 34, 35, 36 | 3                       | 2022-03-31 18:46     | unlimited       | ø               |   |
|             |                                                           |                     |                            |                         |                      |                 |                 |   |
| 100 C 100 C |                                                           |                     |                            |                         |                      |                 |                 |   |

Shared cases can be viewed via a web browser without installing a separate program, enabling easy communication over the 3D data on various devices.

### Арр Вох

App Box provides various add-in programs that complement your basic scanning workflow and enhance productivity. You can download and install the provided apps to create dental appliances, analyze scan data, assist you during a consultation, or streamline your work process.analyze scan data, assist you during a consultation, or streamline your work process.

| TLink 33.0                                              |                                                                     |                                                            | Clinic.02                        | 🕻 🕫 🏺 🔔                   |
|---------------------------------------------------------|---------------------------------------------------------------------|------------------------------------------------------------|----------------------------------|---------------------------|
| Арр Вох                                                 |                                                                     |                                                            |                                  |                           |
| All Medit Apps Downloaded                               |                                                                     | •                                                          |                                  | Search by App Information |
| Join the<br>Conne                                       | e Medit Users Group on<br>ct with Experts, Learn Valuable Tips, and | Facebook!<br>Elevate Your Skills                           | Exp<br>News, tips                | olore Medit Resou         |
| All (Management Imaging ) (                             | Diagnouis/Consultation (CAD) (CAM)                                  | Utilities Order Placement                                  |                                  |                           |
| Medit DCM Converter                                     | Medit Smile Design 🛄                                                | Medit Ortho Simulation                                     | Action Gate ( 🕫 🖉 - Yeshid 🚺     |                           |
| Convert 3Shape OCM files to Medit-<br>compatible format | Simulation of teeth movement for<br>orthodontic cases               | Simulate the trejectory of teeth movement using Medit Onho | Comprehensive dental PMS         |                           |
| Update                                                  | Installed                                                           | Install                                                    | Install                          |                           |
| Management                                              |                                                                     |                                                            |                                  |                           |
| DentWeb(덴트웹) Integration                                | EasyRx Integration                                                  | Open Dental Integration                                    | iie systems connector            | OneClick Integration App  |
| Comprehensive dental PMS                                | e Universal orthodontic LMS                                         | Quality software for dental offices                        | PRM specialized for orthodontics | Cistem's easy-to-use PMS  |
| Install                                                 | Install                                                             | Install                                                    | Iestall                          | Install                   |
| i-Pro Integration                                       | LOGOSw Integration                                                  | DentalCAD Integration                                      | Action Gate (ヨミダ・Yoshid 🔼        | Andcom Integration        |
| Comprehensive dental PMS                                | Add a link between LOGOSw and                                       | Allow to integrate Medit Link with                         | Comprehensive dental PMS         | Convenient dental PMS     |

#### All

The "All" tab shows the list of all provided apps including Medit Apps which are Medit-developed original apps and partner apps, which are integration apps with Medit's partners from different sectors of digital dentistry, such as 3D printing, CAD/ CAM software, etc

#### **Medit Apps**

The "Medit Apps" tab shows only the list of Medit-developed orignal apps.

| ŀ    | All Medit Ap                 | ps Down | oaded     |           |
|------|------------------------------|---------|-----------|-----------|
| Down | loaded Apps                  |         |           |           |
|      | Installed                    | ~       | Uninstall | Total : 9 |
|      | Installed                    |         |           |           |
|      | Not Installed<br>Update Requ | ired    |           |           |

#### Downloaded

The "Downloaded" tab shows the list of currently installed apps on your PC and apps that have a history of being downloaded by the user account.

- Installed: The option shows only apps that are installed on the PC the user is currently signed in to.
- Not Installed: This option lets you see apps you've installed on other PCs so you can quickly install them.
- Update Required: This option only shows apps installed on the current PC that need to be updated

### **Trash Box**

The Trash Box temporarily stores the deleted cases. Any case in the Trash Box can be either restored or permanently deleted.

### **△** Caution

The data deleted from the Trash Box will be permanently deleted from your PC and the server and cannot be recovered.

| DIT Link | k 3.2.0        |                                                    |                             |          | wonhoon choi        | 40 点 袋 1         | P _ D     | × |
|----------|----------------|----------------------------------------------------|-----------------------------|----------|---------------------|------------------|-----------|---|
| 1105     | SIT DOX        |                                                    |                             |          |                     |                  |           |   |
|          | Restore        | Selected Cases: 0                                  |                             |          | All                 | ✓ All / Contains |           | C |
|          | Status         | Case Name                                          | Patient Name                | Lab Name | Deletion Date $4$   | Deleted By       | Size      |   |
|          | Scan Completed | Jira_일플란트 46, 47's Case - Clone - Clone            | 임플란트 46, 47                 |          | 2023-04-26 오전 9:12  | wonhoon choi     | 66,654 KB |   |
|          | Form Only      | G11598492304180810429                              | test test                   |          | 2023-04-18 오후 5:15  | wonhoon choi     | ОКВ       |   |
|          | Form Only      | G11598492304180806313                              | test test                   |          | 2023-04-18 오후 5:15  | wonhoon choi     | ОКВ       |   |
|          | Form Only      | G11598492304180811349                              | tes test                    |          | 2023-04-18 오후 5:15  | wonhoon choi     | ОКВ       |   |
|          | Form Only      | G11598492304180754083                              | Glidewell_fastdesign        |          | 2023-04-18 오후 5:00  | wonhoon choi     | ОКВ       |   |
|          | Form Only      | G11598492304180733332                              | Glidewell_fastdesign        |          | 2023-04-18 오후 5:00  | wonhoon choi     | ОКВ       |   |
|          | Form Only      | G11598492304180648146                              | test test                   |          | 2023-04-18 空章 5:00  | wonhoon choi     | ОКВ       |   |
|          | Case Completed | Multi Occlusion Normal Case's Case - Clone         | Multi Occlusion Normal Case |          | 2023-04-18 오진 10:50 | wonhoon choi     | 23,652 KB |   |
|          | CAD            | Multi Occlusion Normal Case's Case - Clone - Clone | Multi Occlusion Normal Case |          | 2023-04-18 오전 10:50 | wonhoon choi     | 23,652 KB |   |
|          | Form Only      | Occlusion Test's Case                              | Occlusion Test              |          | 2023-04-17 오후 6:31  | wonhoon choi     | 0 KB      |   |
|          | Form Only      | Test Occlusion 's Case                             | Test Occlusion              |          | 2023-04-17 오후 6:31  | wonhoon choi     | ОКВ       |   |
|          | Form Only      | Occlusion Test's Case                              | Occlusion Test              |          | 2023-04-17 모후 6:31  | wonhoon choi     | ОКВ       |   |
|          | (Form Only     | Occlusion Test's Case                              | Occlusion Test              |          | 2023-04-17 오루 6:26  | wonhoon choi     | ОКВ       |   |

### **Case Synchronization Manager**

Case Synchronization Manager helps you to upload and download the cases in Medit Link. You can upload multiple cases to the cloud or download them to your local PC.

| Upload Download                                   |                      |           |                 |         |
|---------------------------------------------------|----------------------|-----------|-----------------|---------|
| otal Count: 240                                   |                      | C         | ancel All Downl | oad A   |
| Case Name                                         | Date Modified $\Psi$ | Size      | Status          |         |
| test's Case                                       | 2021-09-07           | 318.58 MB | Need Download   | $\odot$ |
| test scan                                         | 2021-09-02           | 626.09 MB | Need Download   | ٩       |
| test's Case                                       | 2021-09-02           | 6.61 kB   | Need Download   | $\odot$ |
| test's Case                                       | 2021-08-26           | 127.31 kB | Need Download   | ٩       |
| test's Case                                       | 2021-08-24           | 172.75 MB | Need Download   | ٩       |
| test's Case                                       | 2021-08-23           | 516.34 kB | Need Download   | ٢       |
| test's Case                                       | 2021-08-19           | 74.13 MB  | Need Download   | ٩       |
| test's Case111111111111111111111111111111111111   | 2021-08-19           | 133.15 MB | Need Download   | ٩       |
| 2.3.6 Case - Clone - Clone - 복제 - 북제 - 북제 - Clone | 2021-08-19           | 234.72 MB | Need Download   | $\odot$ |
| test's Case                                       | 2021-08-19           | 496.65 kB | Need Download   | ٢       |
| test's Case                                       | 2021-08-13           | 248.79 kB | Need Download   | ٩       |
| test's Case                                       | 2021-08-13           | 149.20 MB | Need Download   | $\odot$ |

#### Upload

| Total Cases /<br>Selected Cases | Check the number of all/selected cases that need to be uploaded. |
|---------------------------------|------------------------------------------------------------------|
| Upload All                      | Upload all cases to the cloud.                                   |
| Cancel All                      | Cancel all upload requests.                                      |
| Ť                               | Upload the case to the cloud.                                    |
| Θ                               | Cancel uploading of the case.                                    |
| 5                               | Retry uploading the case.                                        |

#### Download

| Total Cases /<br>Selected Cases | Check the number of all/selected cases that need to be downloaded. |  |
|---------------------------------|--------------------------------------------------------------------|--|
| Download All                    | Download all cases to the PC.                                      |  |
| Cancel All                      | Cancel all download requests.                                      |  |
| Ð                               | Download the case to the PC.                                       |  |
| Θ                               | Cancel downloading of the case.                                    |  |
| 5                               | Retry downloading the case.                                        |  |

### **Related Websites**

You can go directly to menus only available on Medit Link Web, such as My Info, Partners, and Membership. Please refer to Medit Link > Medit Link Web > Partners, Membership, and My Info for detailed descriptions of the Medit Link Web menus.

You can access Medit's online store, Medit Shop, where you can purchase extended warranties for scanners and other Medit goods, such as scanner backpacks.

Also, you can get various information about using Medit Link. Access Medit's educational and informational resources, such as Medit Help Center, Medit Academy YouTube channel, and Medit Academy online education platform.

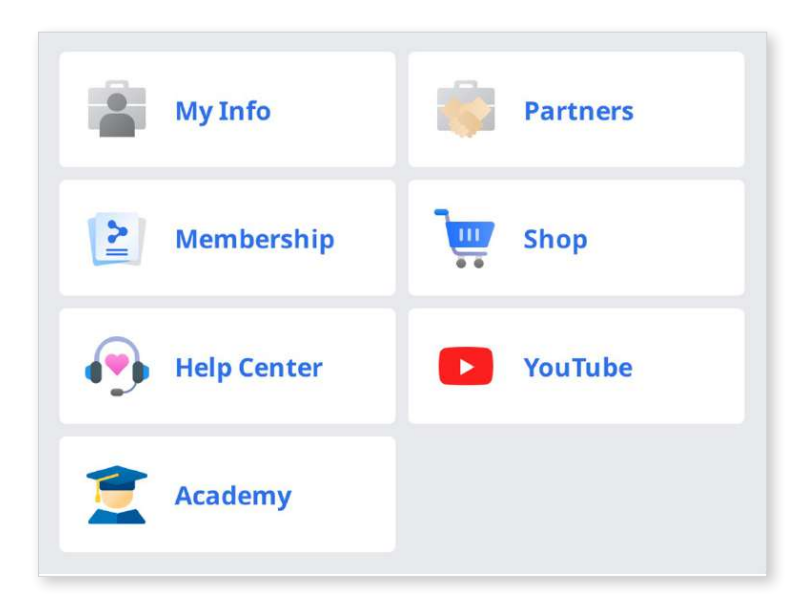

# **File Viewer**

File Viewer groups and shows various data, including the data acquired from programs linked to Medit Link and data attached by users.

It provides basic management functions such as showing/hiding data, adjusting opacity, and deleting data.

It supports previews of files in the following formats:

- 3D data: STL, OBJ, PLY
- 2D images: PNG, JPG, JPEG, BMP, GIF, TIF, TIFF
- Video files: MKV, MP4, AVI, WMV

#### **Data Tree**

You can group and display all data for the case in the data tree. You can also show/ hide data, adjust transparency, and delete data from the data tree.

| Ø   | Show/Hide | You can show or hide the data.                                                                                                    |  |  |  |
|-----|-----------|----------------------------------------------------------------------------------------------------|--|--|--|
| 0   | Opacity   | The slide bar appears when you click one of the data<br>on the data tree. You can adjust the opacity of the<br>shown data by moving the slider bar.                                                                                                    |  |  |  |
| 000 | More      | <ul> <li>Clicking the More icon shows additional features available.</li> <li>Maxilla  <ul> <li>Maxilla</li> <li>Base</li> <li>Show This Only: Hide all other data but display only the corresponding data.</li> </ul> </li> <li>Hide: Hide the data.</li> <li>Duplicate: Copy the data and add it to the attachment group.</li> <li>Export: Export the selected files.</li> <li>Rename: Change the name of the data.</li> <li>Delete: Delete the data.</li> </ul> |  |  |  |

#### **Note**

You can rename data when online.

## **Model Control Tools**

### 3D Model Control

| ÷ | Pan                      |             | Move the model.                                 |
|---|--------------------------|-------------|-------------------------------------------------|
| Ø | Rotate                   |             | Rotate the model.                               |
| Ð | Zoom In/Out              |             | Zoom in and out on the model.                   |
| Q | Zoom Fit                 |             | Position the model in the center of the screen. |
| 0 | Model<br>Display<br>Mode | Texture On  | Show data in real texture colors.               |
| • |                          | Texture Off | Show data in a single color.                    |
|   | Grid<br>Settings<br>(mm) | Grid On     | Show the grid on the background.                |
| K |                          | Overlay On  | Overlay the grid over the model.                |
|   |                          | Grid Off    | Hide the grid.                                  |

#### 2D Image Control

| < > | Next/Previous Image | Move among images.                                                                                      |
|-----|---------------------|----------------------------------------------------------------------------------------------------|
| 11  | Edit                | Edit the image.                                                                                         |
|     | Pinch/Paste Window  | You can detach the image window and<br>adjust it to the desired position. You can<br>resize the window. |
|     |                     | When the window is restored to its original location, it returns to its default size.                   |

### **Function Tools**

#### **Image Capture and Memo**

Capture the current screen as a 2D image, draw on it, or add notes.

You can save it as a file with your notes and send it as a reference.

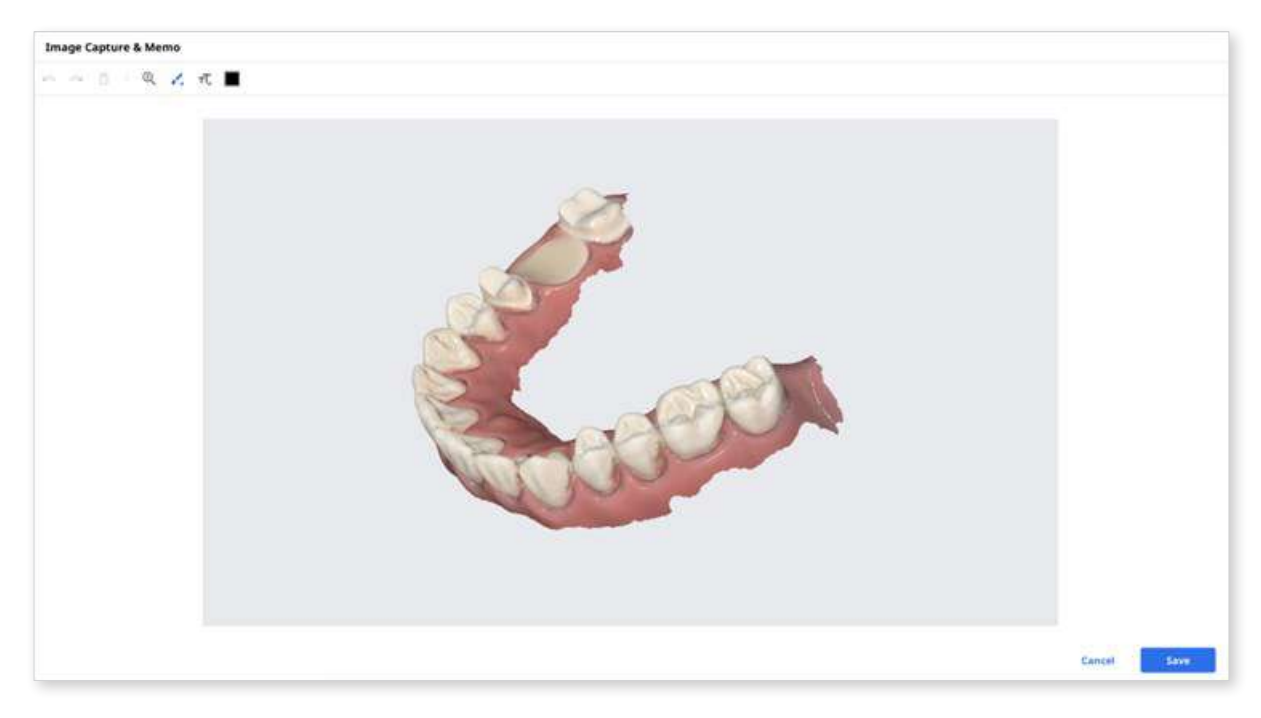

### Ortho Capture

Capture the images in the current viewing direction and top/bottom/left/right from the current viewing direction.

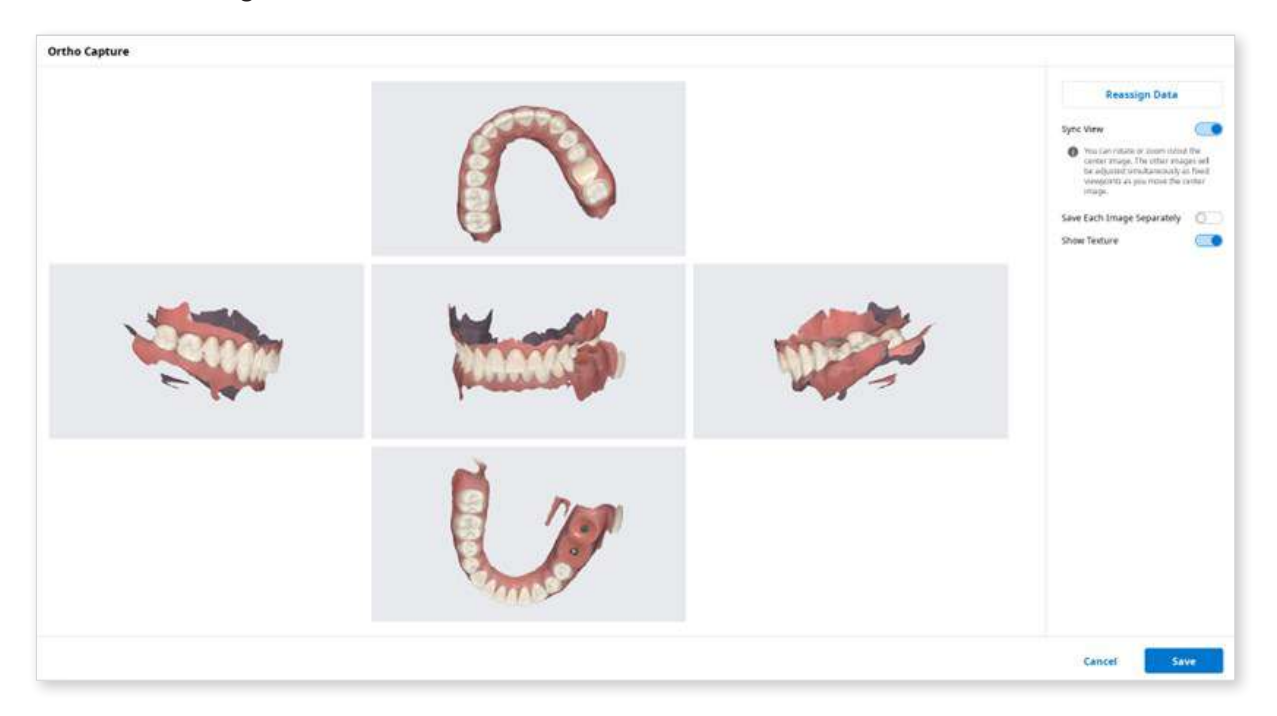

| Sync View                                           | <ul><li>When on, you can rotate or zoom in/out the center image.</li><li>The other images will be adjusted simultaneously as fixed viewpoints as you move the center image.</li><li>When off, you can pan, rotate, or zoom in/out all images individually.</li></ul> |
|-----------------------------------------------------|----------------------------------------------------------------------------------------------------|
| Save Each Image<br>Separately                       | Save each image in high resolution.                                                                                                    |
| Show Texture Turn on/off the texture for the model. |                                                                                                    |

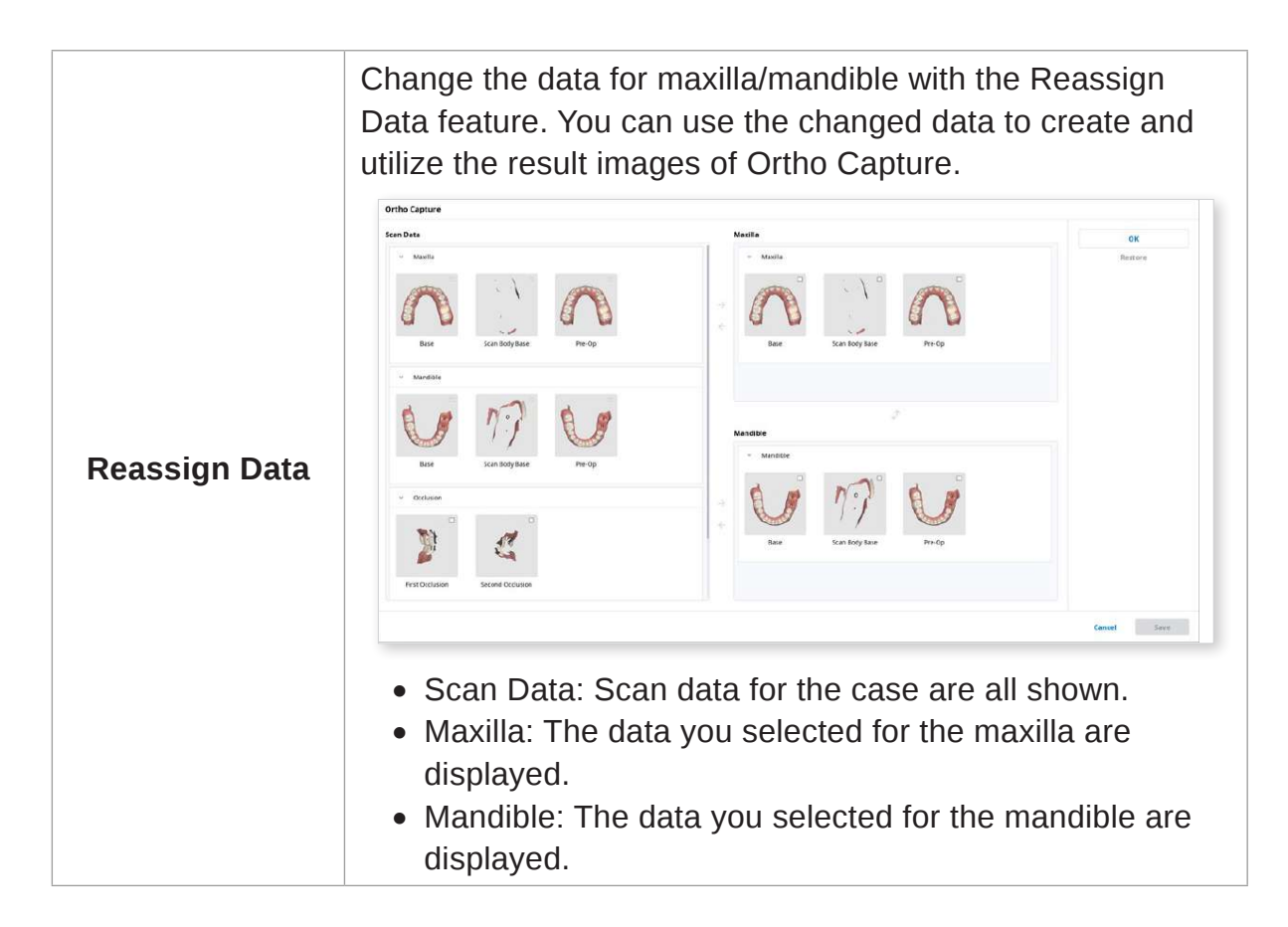

#### **Fill Holes**

Fill holes in 3D mesh data.

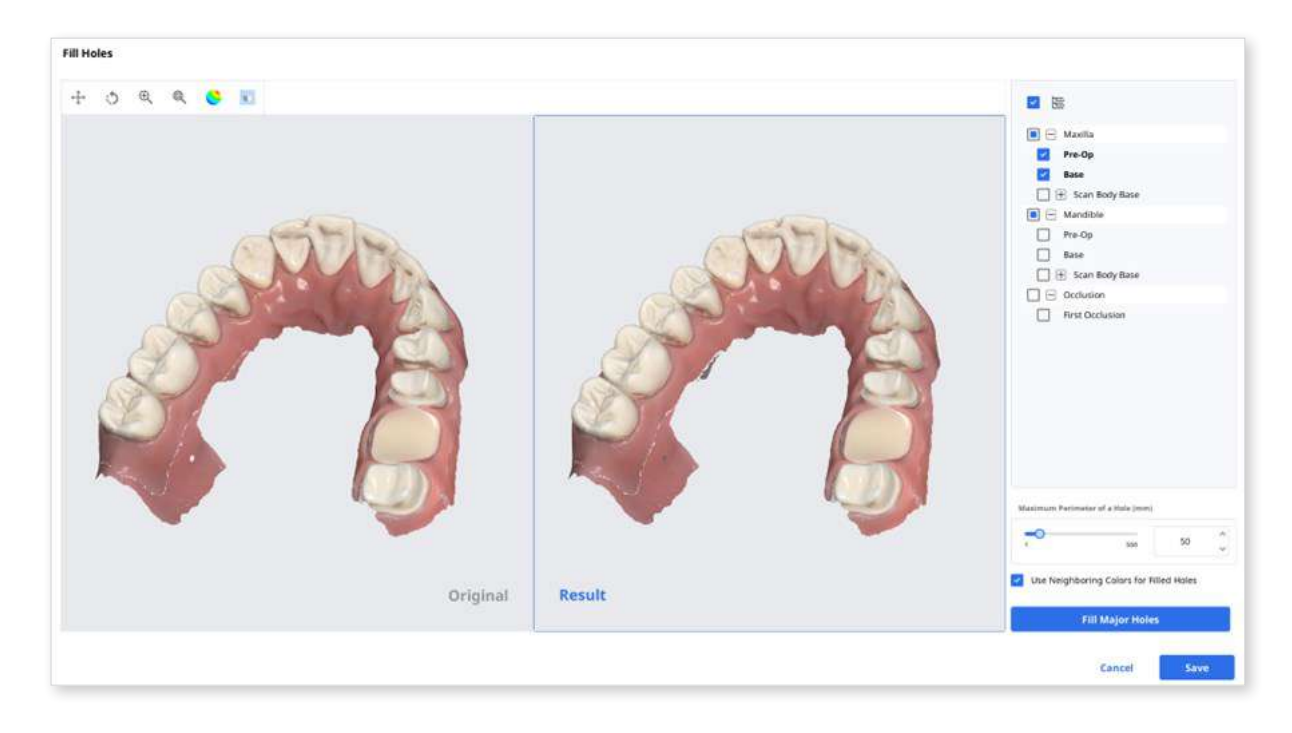

#### Trimming

Trimming provides various tools to edit data.

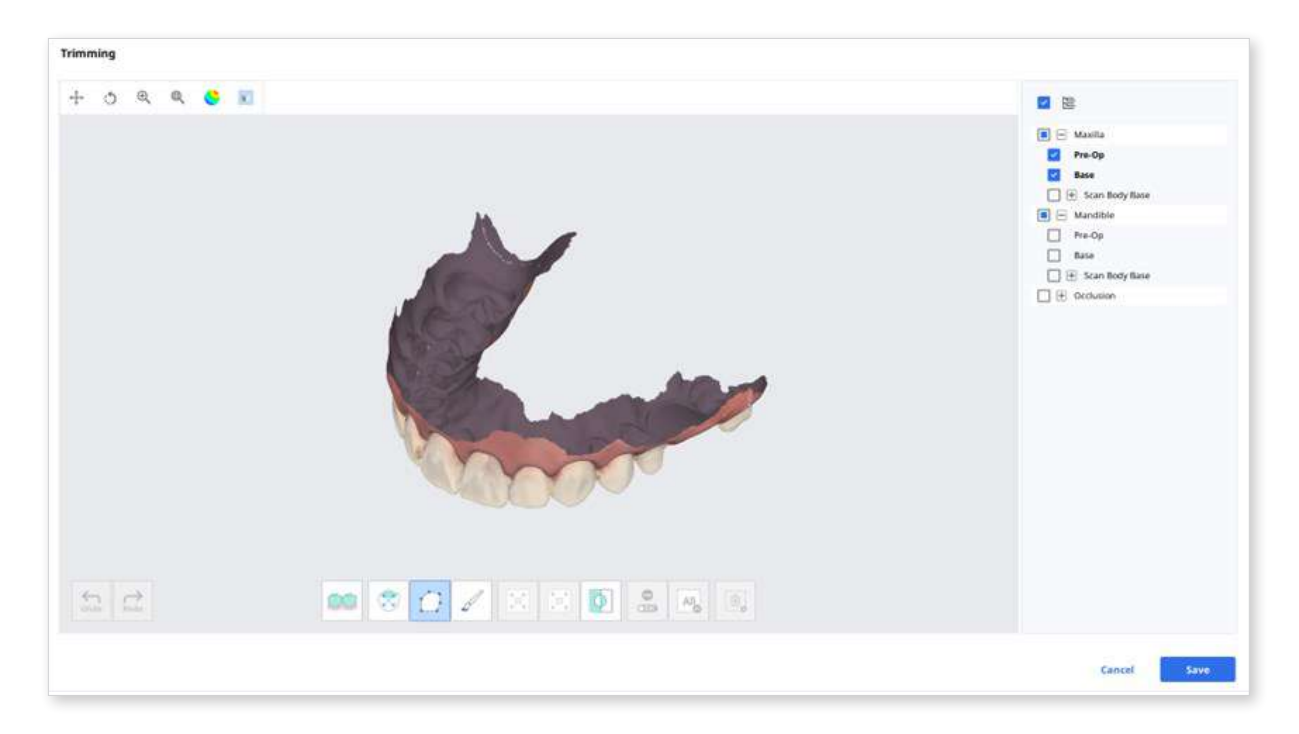

The selected 3D mesh data can be edited using different tools located at the bottom of the window.

| Selection | 00 | Smart Teeth<br>Selection        | Automatically select all teeth of the arch, leaving out gingiva parts.                                                                               |
|-----------|----|---------------------------------|----------------------------------------------------------------------------------------------------|
|           |    |                                 | Note This function is only available for the scan data acquired using Medit Scan for Clinics with the "Use GPU" option on.                           |
|           | ٢  | Smart Single<br>Tooth Selection | Automatically select the area of a single tooth with a click. You can click or drag on the tooth.                                                    |
|           |    | Polyline<br>Selection           | Select all entities within a polyline shape drawn on the screen.                                                                                     |
|           | S  | Brush Selection                 | Select all entities on a freehand-drawn<br>path on the screen. Only the front face<br>will be selected. The brush comes in<br>three different sizes. |

| Adjustment<br>of Selected<br>Area | N K                     | Shrink Selected<br>Area   | Reduce the selected area each time you press the button. |
|-----------------------------------|-------------------------|---------------------------|----------------------------------------------------------|
|                                   |                         | Expand Selected<br>Area   | Expand the selected area each time you press the button. |
|                                   | Φ                       | Invert Selected<br>Area   | Invert the selection.                                    |
| Deselection                       | <b>9</b><br><b>61</b> 0 | Selection/<br>Deselection | When on, deselect the area using various tools.          |
|                                   | All                     | Clear All<br>Selection    | Clear all selected areas.                                |
|                                   | Ū,                      | Delete Selected<br>Area   | Delete the data from the selected area.                  |

① Select the area you want to trim with the area selection tools.

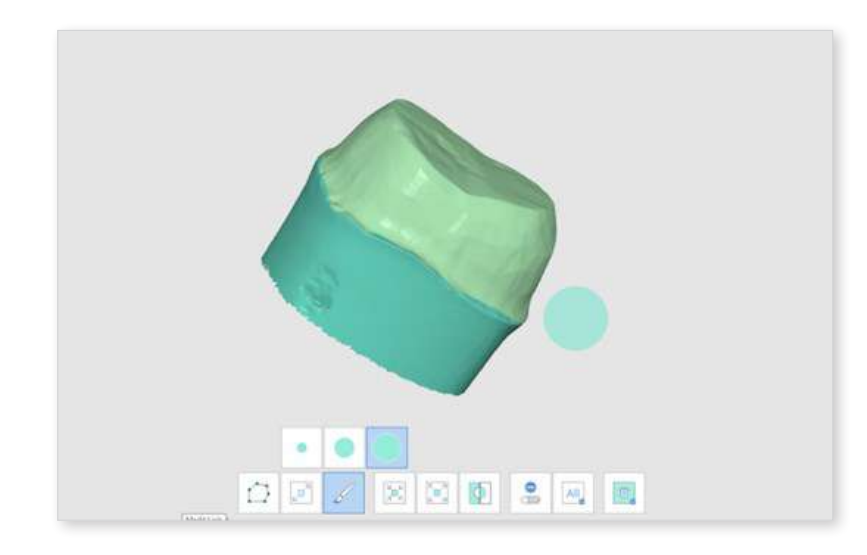

#### ₽ Note

The Polyline trimming tool selects all entities within a polyline shape drawn on the screen, while the Brush trimming tool selects only the front face data.

- 2 You can invert, shrink, or expand the selection with the following three tools.
  - Invert Selected Area

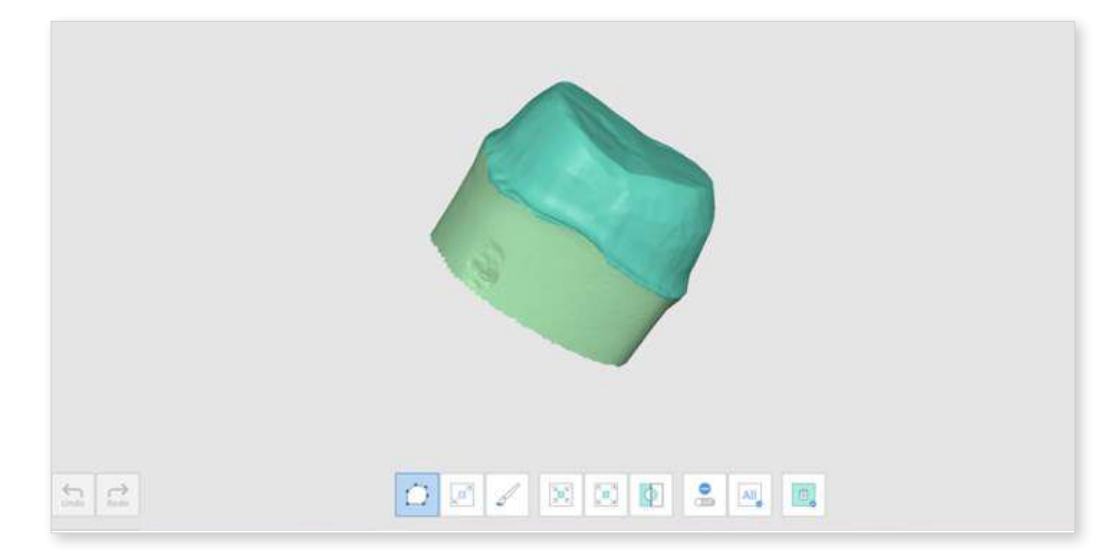

• Shrink Selected Area

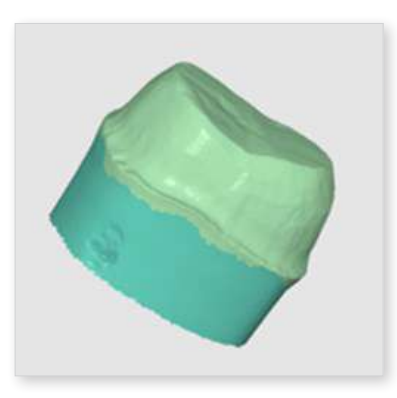

• Expand Selected Area

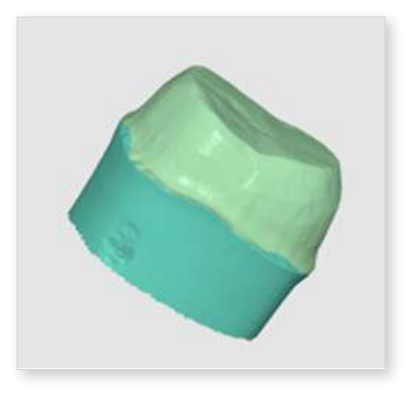

③ You can deselect the selected areas with the Delete Selected Area tool.

### **Optimize Occlusion Alignment**

Optimize the occlusion alignment. You can choose the target data and adjust the occlusion alignment.

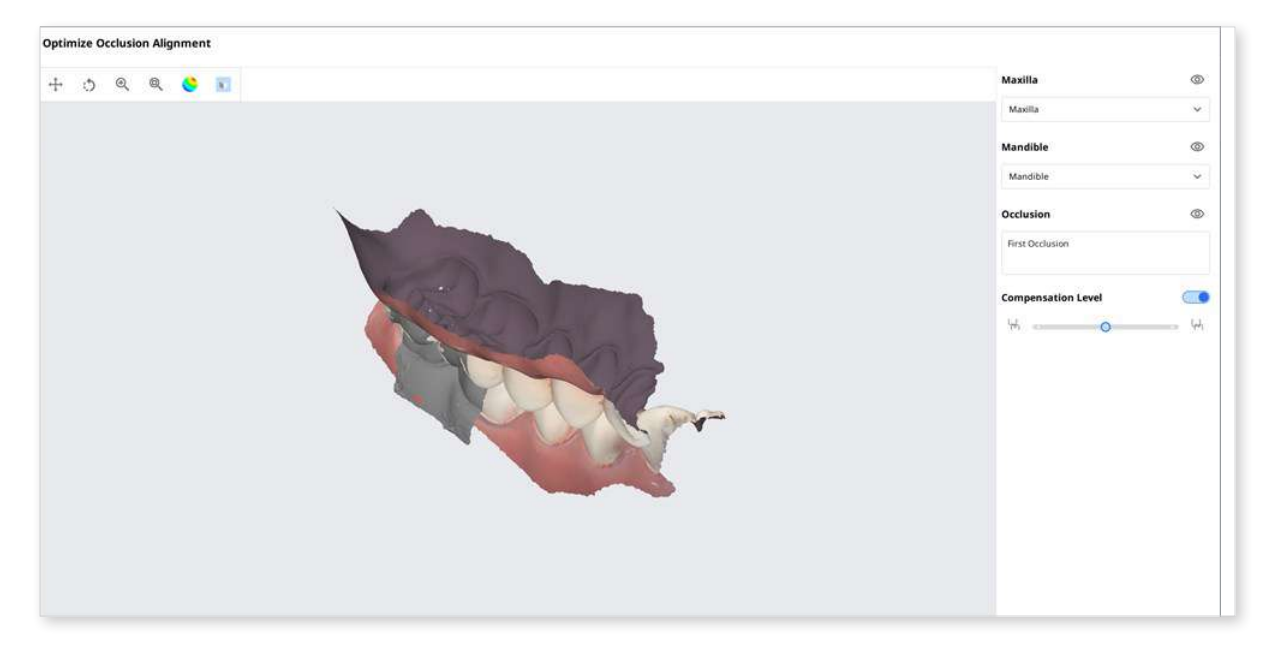

#### **Compensation Level**

| Low | Compensation Level<br>냐 | لیا<br>ا |  |
|-----|-------------------------|----------|--|
|-----|-------------------------|----------|--|

| Mid  | Compensation Level<br>너희 나하 |  |
|------|-----------------------------|--|
| High | Compensation Level<br>더 나   |  |
| Off  | Compensation Level O<br>너희  |  |

#### **Mandibular Movement**

You can play the mandibular movements recorded in Medit Scan for Clinics to see the dynamic occlusal contacts between the upper and lower dentitions.

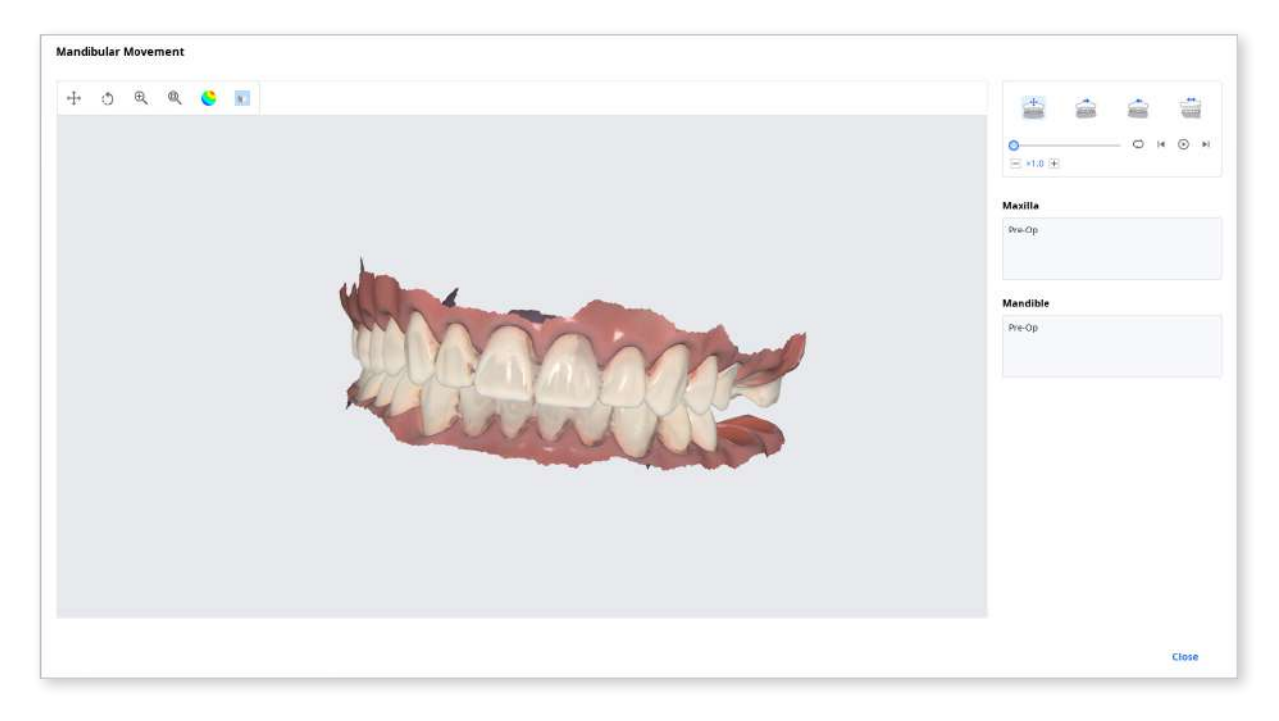

| Free Movement          | Play the recording of free mandibular movement.         |
|------------------------|---------------------------------------------------------|
| Left Lateral Movement  | Play the recording of the mandible moving to the left.  |
| Right Lateral Movement | Play the recording of the mandible moving to the right. |
| Protrusive Movement    | Play the recording of the mandible moving forward.      |

#### Manage Multi Occlusion Data in File Viewer

You can get multiple results of occlusion data from Medit Scan Application.

Medit Link provides the function to manage the results through the "File Viewer."

#### How to manage multiple results

When the user gets multiple occlusion results from Medit Scan for Clinics, Medit Link provides the option to select a result.

The list of results is listed by name, and you can select one item.

The selected model will be shown in the "Data Tree" and "Model Display Area."

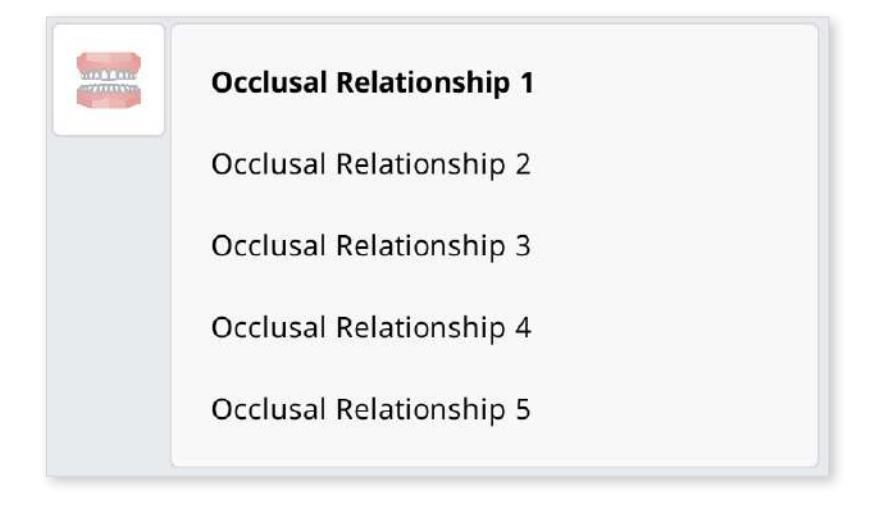

You can collapse the list and change the item using the arrow icons.

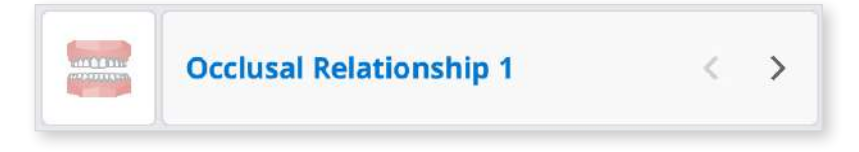

# **View Options**

You can change the View Options to customize the layouts of the case list in the Patient/Case Box/Work Box/In Box/Order Box.

| View Options     |                      |
|------------------|----------------------|
| 🖀 Status Filters | 2 in use >           |
| 🗉 Table Items    | 8 in use >           |
| 🖽 View Type      | List View >          |
| 😳 Grouping       | None >               |
| Ξ Sorting        | Last Modified Date > |

### **Status Filters**

Show or hide each filter representing the status of the case. The hidden status filters are not displayed on the screen in the Case Box/Work Box/In Box/Order Box.

You can easily find the case you need with status filters.

- You can click the status you want to view to display only cases in that state.
- You can select multiple statuses at a time.

For each box, the following filtering options are available:

| Box       | Status Filters                                                                         |
|-----------|----------------------------------------------------------------------------------------|
| Case Box  | All / Form Only / Need Processing / Scan Completed / CAD /<br>Ordered / Case Completed |
| Order Box | All / Pending / Canceled / Rejected / Accepted / Shipped /<br>Case Completed           |
| In Box    | All / Pending / Canceled / Rejected / Accepted / Ready / Shipped /<br>Case Completed   |
| Work Box  | All / Form Only / Need Processing / Scan Completed / CAD / Done                        |

#### Table Items

Select the items to display in the case list in the Patient/Case Box/Work Box/In Box/ Order Box. You can change the order of table items or adjust the table column width in the list view to best optimize for the user environment.

For each box, the following table items are available:

| Box                                                                                                    | Table Items                                                                                                    |  |
|----------------------------------------------------------------------------------------------------|----------------------------------------------------------------------------------------------------|--|
| Patient                                                                                                    | Patient Name / Patient ID / Gender / Number of Cases /<br>Registration Date / Date of Birth                          |  |
| Case Box                                                                                                    | Status / Case Name / Date of Birth / Form Information /<br>Last Modified Date / Scanned Date / Order Date / Lab Name |  |
| Patient                                                                                                    | Patient Name / Patient ID / Gender / Number of Cases /<br>Registration Date / Date of Birth                          |  |
| Case Box Status / Case Name / Date of Birth / Form Information /<br>Last Modified Date / Scanned Date / Order Date / Lab Name   |                                                                                                    |  |
| Order Box Status / Case Name / Patient Name / Scanned Date / Order D<br>Lab Name / Requested Delivery Date / Last Modified Date |                                                                                                    |  |

| In Box   | Status / Case Name / Order Date / Requested Delivery Date / Last<br>Modified Date / Clinic Name                                                     |
|----------|----------------------------------------------------------------------------------------------------|
| Work Box | Status / Case Name / Patient Name / Form Information / Last<br>Modified Date / Requested Delivery Date / Scanned Date / Clinic<br>Name / Order Date |

### View Type

Change the view type between the Gallery View and List View on the Case Box.

For each box, the following view type options are available:

| Box       | View Type Options        |
|-----------|--------------------------|
| Patient   | List View                |
| Case Box  | List View / Gallery View |
| Order Box | List View                |
| In Box    | List View                |
| Work Box  | List View                |

### Grouping

Select a grouping option to classify and rearrange cases in the list by the selected option.

For each box, the following grouping options are available:

| Box       | Grouping Options                                           |  |
|-----------|------------------------------------------------------------|--|
| Case Box  | None / Patient Name / Scanned Date / Order Date            |  |
| Order Box | None / Scanned Date / Order Date / Requested Delivery Date |  |
| In Box    | None / Order Date / Requested Delivery Date                |  |
| Work Box  | None / Requested Delivery Date                             |  |

### ₽ Note

The grouping options are unavailable in the Patient, Case Talk, and Trash Box.

### Sorting

Select a sorting option to change the order of cases in the list according to the selected option.

| Box       | Grouping                   | Sorting Options                                                                    |  |
|-----------|----------------------------|------------------------------------------------------------------------------------|--|
| Patient   | -                          | Patient Name / Patient ID / Date of Birth /<br>Registration Date / Number of Cases |  |
|           | None                       | Patient Name / Last Modified Date / Scanned Date/<br>Order Date / Lab Name         |  |
| Case Box  | Patient Name               | Last Modified Date / Scanned Date / Order Date /<br>Lab Name                       |  |
|           | Scan Date                  | Patient Name / Last Modified Date / Order Date /<br>Lab Name                       |  |
|           | Order Date                 | Patient Name / Last Modified Date /<br>Scanned Date / Lab Name                     |  |
|           | None                       | Patient Name / Scanned Date / Order Date/<br>Requested Delivery Date / Lab Name    |  |
| Order Boy | Scan Date                  | Patient Name / Order Date /<br>Requested Delivery Date / Lab Name                  |  |
| Order Box | Order Date                 | Patient Name / Scanned Date /<br>Requested Delivery Date / Lab Name                |  |
|           | Requested<br>Delivery Date | Patient Name / Scanned Date / Order Date /<br>Lab Name                             |  |
|           | None                       | Patient Name / Order Date / Requested Delivery<br>Date / Clinic Name               |  |
| In Box    | Order Date                 | Patient Name / Scanned Date / Requested Deliver<br>Date / Clinic Name              |  |
|           | Requested<br>Delivery Date | Patient Name / Order Date / Clinic Name                                            |  |
| Work Poy  | None                       | Patient Name / Last Modified Date / Requested<br>Delivery Date / Clinic Name       |  |
| VVUIK DUX | Requested<br>Delivery Date | Patient Name / Last Modified Date / Clinic Name                                    |  |

For each box, the following sorting options are available:

### ₽ Note

The sorting options are unavailable in the Case Talk and Trash Box.

# **Filtering and Search**

### **Filter by Patient**

Filter and display cases by patient name. You can create a list by filtering only the patients you need to work on.

| <b>M</b> | Case Box | Patient | ~ |  |
|----------|----------|---------|---|--|
| ashboars |          |         |   |  |

① Enter a patient name.

| Patient                                     | ^ |
|---------------------------------------------|---|
| won                                         |   |
| wonhoonchoi-test1 / 1979-11-11 / Female / - |   |
| wonhoonchoi / - / - / -                     |   |
| wonhoonchoi / - / - / -                     |   |
| 🗌 wonhoon.choi / - / - / -                  |   |
| won / - / - / -                             |   |

② Select the patients among the search results below.

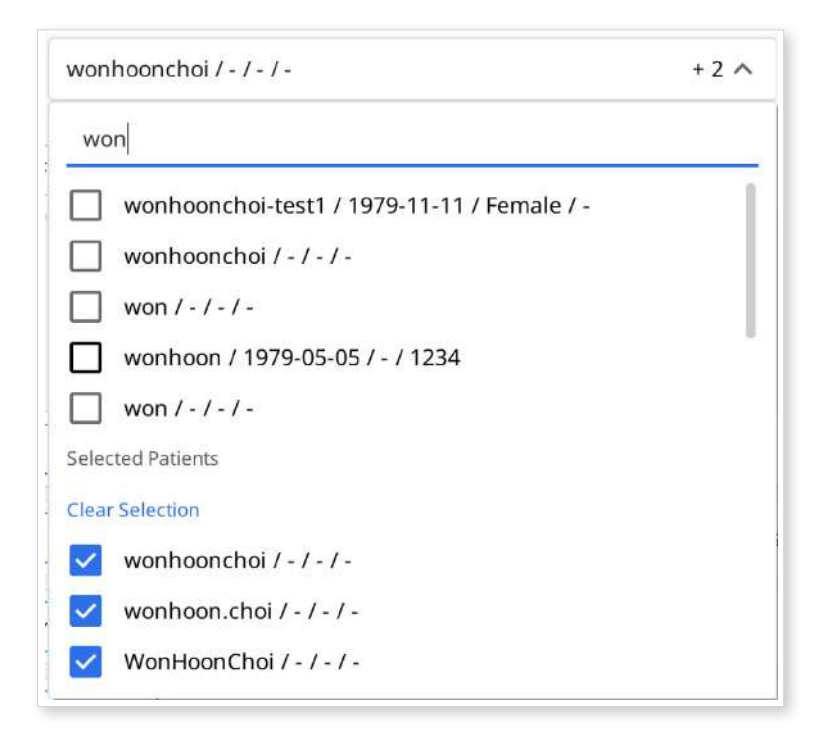

③ Only cases of the selected patients are displayed on the list.

| Case Box wonhoo                                                                                    | nchul / · / · / - | +2 ~                            |                                                   |                           |                                               |                                    | 8          | + New G |
|----------------------------------------------------------------------------------------------------|-------------------|---------------------------------|---------------------------------------------------|---------------------------|-----------------------------------------------|------------------------------------|------------|---------|
| ( VII) ( Form Only ) ( Need Processing ) ( Som Completed ) ( CAD .) ( Ordered ) ( Cabe Completed ) |                   |                                 |                                                   |                           |                                               |                                    |            |         |
| Total Cases: 20                                                                                    |                   |                                 | 8                                                 | 2018-01-01-2023-10-24     | All                                           | <ul> <li>Ally Contains;</li> </ul> |            |         |
| Status                                                                                             | Patient Name      | Case Name                       | Form Information                                  | Last Modified Date $\psi$ | Scien Date                                    | Lab Name                           | Order Date |         |
| Form Only                                                                                          | ) wonhoanchoi     | originalcase                    |                                                   | 2023-10-05 🖙 8:10         |                                               |                                    |            |         |
| Form Only                                                                                          | ) wonhoonchoi     | wonhoonchoi's Case              |                                                   | 2023-10-05 오픈 8:09        |                                               |                                    |            |         |
| Scan Completed                                                                                     | ) wonhoonchoi     | FileWwwerTest_1                 | B-Brilay / 10-Inlay / 12-Inlay / 13-Inlay / 14-In |                           | 2023-02-09 ⊆ 7/ B.35                          |                                    |            |         |
| Scan Completed                                                                                     | ) wenhoonchoi     | FileWwerTest_1 - Clone          | 2 Inlay / 3 Inlay / 4 Inlay / 5 Inlay / 6 Inlay / | 8 2023-05-25 空考 2:95      | 2023-02-09 ≘ <sup>2</sup> / <sub>2</sub> 8:35 |                                    |            |         |
| Form Only                                                                                          | ) wonhoonchoi     | File/liverTest_1 - Clone        | 8-Inlay / 10-Inlay / 12-Inlay / 13-Inlay / 14-In  |                           |                                               |                                    |            |         |
| Scan Completed                                                                                     | ) wonhoonchoi     | FileViwerTest_1 - Clone - Clone | 8-Inlay / 10-Inlay / 12-Inlay / 13-Inlay / 14-In  |                           | 2023-02-09 🖙 A B 35                           |                                    |            |         |
| Need Processing                                                                                    | wonhoonchoi       | FileWwerTest_1 - Clone          | 8 Inlay / 10-Inlay / 12 Inlay / 13-Inlay / 14-Inl |                           | 2023-02-09 ⊆ <sup>36</sup> 8:35               |                                    |            |         |
| Scan Completed                                                                                     | ) wenhoanchol     | File/fiver?lest_1 - Clone       | 8-Inlay / 10-Inlay / 12-Inlay / 13-Inlay / 14-In  |                           | 2023-02-09 ⊆ 8 8-35                           |                                    |            |         |
| Form Only                                                                                          | ) wonhoonchoi     | tostsamplecase                  | 28                                                | 2023-02-10 12-21 7:39     |                                               |                                    |            |         |
| Scan Completed                                                                                     | wenhosnchol       | Multi Occlusion                 |                                                   | 2023-02-09 🖘 9:26         | 2023-02-09 (2 % 9:01                          |                                    |            |         |
| Scan Completed                                                                                     | wenhoonchoi       | RieWwerTest_1 - Clone - Clone   | 8-brilay / 10-Inlay / 12-Inlay / 13-Inlay / 14-In |                           | 2023-02-09 ⊆ № 8-35                           |                                    |            |         |
| Case Completed                                                                                     | wonhoonchoi       | wonhoonchors Case               | 12-Inlay / 13-Inlay / 14-Inlay                    | 2022-10-13 ⊆# 10:30       | 2822-10-11 空≑ 5:16                            |                                    |            |         |
| Case Completed                                                                                     | weebooechoi       | urnhoonchoir Core               |                                                   | 3021-05-13-0-8-10-38      |                                               |                                    |            |         |

### **Filter by Date**

Filter and display cases last modified within the set duration.

① Click the duration filter.

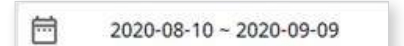

- ② Select the duration from the list.
  - All: Shows all cases.
  - Custom Range: Specify the start and end dates to display cases last modified within the period.
  - Today: Show the cases last modified today.
  - Yesterday: Show the cases last modified yesterday.
  - Past 7 days: Show the cases last modified during the previous 7 days excluding today.
  - Past 30 days: Show the cases last modified during the previous 30 days excluding today.
  - This Month: Show the cases last modified during this month.
  - Previous Month: Show the cases modified during the last month.

The case list will be updated in real time with the cases created or last modified within the selected duration.

### **Advanced Search Capabilities**

Leverage search capabilities to quickly find the information you want.

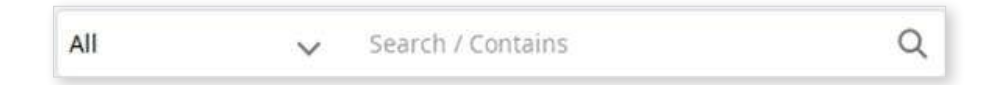

The following Searching Criteria are available for each box:

| Patient               | All, Patient Name, Patient ID                                            |
|-----------------------|--------------------------------------------------------------------------|
| Case Box              | All, Case Name, Patient Name, Patient ID, Form Information, Lab Name     |
| Order Box             | All, Case Name, Patient Name, Patient ID, Lab Name, Order ID             |
| In Box                | All, Case Name, Patient Name, Clinic Name, Order ID                      |
| Work Box              | All, Case Name, Patient Name, Form Information, Clinic Name,<br>Order ID |
| Case Talk             | Case Talk Name (Contains), Patient Name (Equals)                         |
| Trash Box<br>(Clinic) | All, Case Name, Patient Name, Lab Name, Deleted By                       |
| Trash Box<br>(Lab)    | All, Case Name, Patient Name, Clinic Name, Deleted By                    |

You can select the Searching Criteria and choose between the Contains and Equals logic.

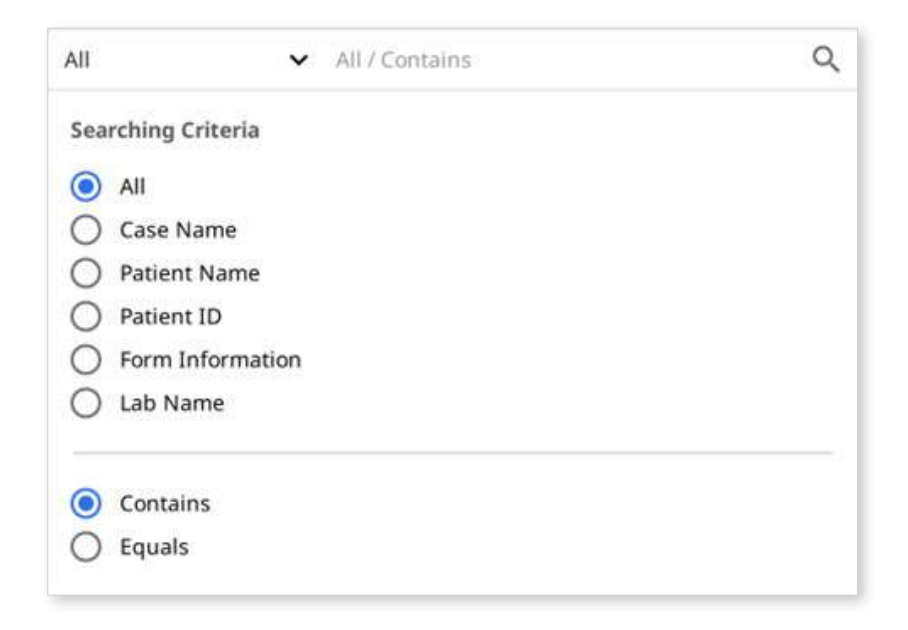

# Medit Link > Workflow

# Create/Edit/Clone/Delete Case

### **Creating Cases**

::**0** 

#### **Create Case in Case Box (Clinic)**

① Click the "New Case" button in the upper right corner.

|                                            |                              |                       | 100 |
|--------------------------------------------|------------------------------|-----------------------|-----|
|                                            |                              |                       |     |
| Lase Name*                                 |                              |                       |     |
| Creation estimation formation inco         | has concert from the outlet  |                       |     |
| Patient information can be share           | d with 3rd parties while pla | nt.<br>ting an order, |     |
| ag                                         |                              |                       |     |
| oo can add the entrined tag with En        | ter of Spacebar.             |                       |     |
|                                            |                              |                       |     |
|                                            |                              |                       |     |
|                                            |                              |                       |     |
|                                            | s or less.                   |                       |     |
| You can add up to T0 tags of 100 character |                              |                       |     |
| You can add up to 10 lags of 100 character |                              |                       |     |

- 2 Enter basic information, such as the patient's name and case name..
  - If you enter a name not on the patient list, a new patient will be added.
  - If you enter a name that is in the patient list, you can select it from the list.
  - If registering a case for an existing patient, click the Patient List icon to select an existing patient.
  - In the Patent List dialog, you can register a new patient or edit the information of an existing patient.

| elect a patie<br>Wrage the p | nt in the light to set the patient of the<br>intent information in Medit Line. | Calif. TOO CAN ADD UP | 47     |            | Send Convers    |                 | ٩          | + New Patien |
|------------------------------|--------------------------------------------------------------------------------|-----------------------|--------|------------|-----------------|-----------------|------------|--------------|
|                              | Patient Name                                                                   | Patient ID            | Genter | Birth Date | Number of Ceses | Registered Date | Recent Vis | iit Owte     |
| 0                            | led.                                                                           |                       |        |            |                 | 2020-00-28      | 2020-08-28 | 1            |
| 0                            | Sett                                                                           |                       |        |            |                 | 2125-09-28      | 2020-08-28 | 1            |
| 0                            | heat                                                                           |                       |        |            | 18              | 2020-00-23      | 2020-00-28 | 1            |
|                              | Seld.                                                                          |                       |        |            | 45              | 2020-00-23      | 2020-05-08 | 1            |
| 0                            | Wathoot Cho                                                                    |                       |        |            |                 | 2020-04-01      | 2020-04-01 | 1            |
| 0                            | -0                                                                             |                       |        |            |                 | 2020-00-10      |            | ~ 2          |
| 0                            | 18                                                                             |                       |        |            |                 | 2020-08-38      |            | ~ 2          |
| 0                            | 14                                                                             |                       |        |            | ä               | 2629-09-20      |            | 1            |
| 0                            | 10                                                                             |                       |        |            |                 | 2020-08-20      |            | 1            |

- ③ The case name will be filled in automatically, but you can still change it.
- ④ Click "Register & Scan" to complete the case registration and proceed to scan.
  - Register: You will be redirected to the main page. This is useful when registering multiple cases.
  - Register & Scan: Move to the Form tab to register form information for the case.

#### Create Case in Work Box (Lab)

① Click the "New Case" button in the upper right corner.

| New Case Information                                 |        |          |
|------------------------------------------------------|--------|----------|
| Clinic Name*                                         |        | ~        |
| Patient Name*                                        |        |          |
| Case Name*                                           |        |          |
| Requested Delivery Date                              |        |          |
| 2023-04-13                                           |        |          |
| Tag                                                  |        |          |
| You can add the entered tag with Enter or Spacebar.  |        |          |
| You can add up to 10 tags of 100 characters or less. |        |          |
|                                                      | Cancel | Register |

- 2 Enter or select the clinic name.
- ③ Enter the patient's name and case name. The case name will be filled in automatically, but you can still change it.
- ④ Enter the expected delivery date considering the completion date of the work.
- 5 After registering the case, you will be redirected to the main page.

# **Editing Cases**

### Edit Case in Case Box (Clinic)

① Click the "Edit" icon next to the case name.

| Edit       | Case Information                                                                                                    |                               |           |
|------------|----------------------------------------------------------------------------------------------------|-------------------------------|-----------|
| Pati       | ient Name*                                                                                                    |                               |           |
| Tes        | t Occlusion                                                                                                    |                               | <u>19</u> |
| 0          | "Test Occlusion 00010101" is selected.                                                                               |                               |           |
| Cas        | e Name*                                                                                                    | 5                             |           |
| ma         | ndibluar movement - Clone - Clone                                                                                    |                               |           |
| 0          | Creating patient information involves consent from the p<br>Patient information can be shared with 3rd parties while | patient.<br>Placing an order. |           |
| Tag        |                                                                                                    |                               |           |
| You        | r can add the entered tag with Enter or Spacebar.                                                                    |                               |           |
| • Yo<br>Te | ou can add up to 10 tags of 100 characters or less.                                                                  |                               |           |
|            |                                                                                                    | Cancel                        | Apply     |

2 Click the "Search" icon to change the patient's name. Note that it cannot be edited directly.; instead, you can find a patient name you would like to replace the current one with and can edit the patient information from the list.

| lect a patie<br>inage the p | nt in the list to set the patient of the<br>patient information in Medit Unic. | e case. You can add or | All    | <u>_</u>   | Search / Contains |                 | Q          | + New Patient |
|-----------------------------|--------------------------------------------------------------------------------|------------------------|--------|------------|-------------------|-----------------|------------|---------------|
|                             | Patient Name                                                                   | Patient ID             | Gender | Birth Date | Number of Cases   | Registered Date | Recent Vis | it Date       |
| 0                           | test                                                                           |                        |        |            | 0                 | 2020-08-28      | 2020-08-28 | 1             |
| 0                           | test                                                                           |                        |        |            | 0                 | 2020-06-28      | 2020-08-28 | /             |
| 0                           | test                                                                           |                        |        |            | 13                | 2020-08-23      | 2020-08-28 | /             |
| 0                           | test                                                                           |                        |        |            | 15                | 2020-08-23      | 2020-05-08 | 1             |
| 0                           | Wonhoon Choi                                                                   |                        |        |            | 6                 | 2020-04-01      | 2020-04-01 | 1             |
| 0                           | tenet                                                                          |                        |        |            | 0                 | 2020-08-18      |            | 1             |
| ۲                           | 13                                                                             |                        |        |            | 0                 | 2020-08-20      |            | 1             |
| 0                           | 14                                                                             |                        |        |            | 0                 | 2020-06-20      |            | 1             |
| 0                           | 15                                                                             |                        |        |            | 0                 | 2020-08-20      |            | /             |

- ③ Check the patient's name you want to replace the current one with.
- ④ To create a new patient, press the "New Patient" button.
- 5 Use the "Edit" button to change the registered information about the patient.
- 6 Click "Apply" to finish the process.

#### Edit Case in Work Box (Lab)

① Click the "Edit" icon next to the case name.

| Edit Case Information                                |        |       |
|------------------------------------------------------|--------|-------|
| Clinic Name*                                         |        |       |
| test                                                 |        | ~     |
| Patient Name*                                        |        |       |
| test                                                 |        |       |
| Case Name*                                           |        |       |
| test's Case                                          |        |       |
| Requested Delivery Date                              |        |       |
| m 2022-04-18                                         |        |       |
| Tag                                                  |        |       |
| You can add the entered tag with Enter or Spacebar.  |        |       |
| You can add up to 10 tags of 100 characters or less. |        |       |
|                                                      | Cancel | Apply |

② Click "Apply" after the editing is done.

#### **Note**

You cannot edit the information of the cases received through the order in In Box.

# **Cloning Cases**

### **Clone Case in Case Box (Clinic)**

① Click the "Clone" icon at the top.

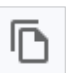

2 You will be asked what kind of information you would like to clone to the new case.

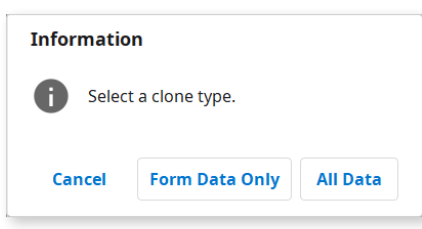

- ③ Choose whether to replicate only form information only or all data.
- ④ When cloning is complete, a case named "[Case name] Clone" will be created.

### Clone Case in Work Box (Lab)

① Click the "Clone" icon at the top.

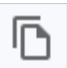

- 2 Duplicate all data to create a new case.
- ③ When cloning is complete, a case named "[Case name] Clone" will be created.

# **Deleting Case**

### Delete Case (Clinic and Lab)

- ① Click the "Delete" icon.
  - Ō
- ② Click "OK" to delete the case.

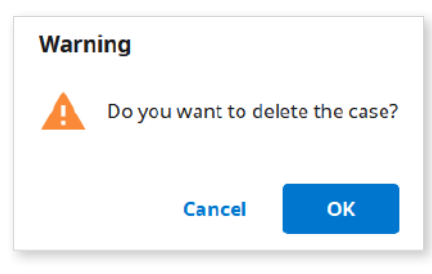

③ Deleted cases are moved to the Trash Box and can be recovered if necessary.

# **Form Information**

You can enter the form information based on the connected program and the treatment type.

The information you enter will be used as basic information for working on scanning or CAD programs and ordering.

### **Registering Form Information in Case Box**

#### Enter on the Form Tab

- ① Select whether you are going to input treatment information by teeth or by arch.
- 2 Select Type Method Material Shade.
  - If you entered information incorrectly, you go back to select it again.
  - The selected information is automatically registered to the order list.
- ③ Click "Save" to save your registration.

### **Registering Form Information in Work Box**

#### Enter on the Form Tab

- ① Select the scan program you want to use.
- ② Select one of the following options that will define your scanning strategy: Teeth/ Flexible Multi-Die/Multi-Die.
- ③ Methods may differ depending on the selected scan program.

|                    | Medit Scan for Clinics | Medit Scan for Labs |
|--------------------|------------------------|---------------------|
| Teeth              | 0                      | 0                   |
| Arch               | 0                      | 0                   |
| Flexible Multi-Die | Х                      | 0                   |
| Multi-Die          | Х                      | 0                   |

- ④ Select teeth, arch, or die numbers for the scanning process.
- 5 Select Type Method Material Shade.
  - If you entered information incorrectly, you go back to select it again.
  - The selected information is automatically registered to the list.
- 6 Click "Save" to save your registration.

### **Connecting Teeth into Bridge**

You can connect multiple teeth into a bridge when the same material is applied to multiple adjacent teeth. Click the bridge icon beside the selected teeth to connect or disconnect them.

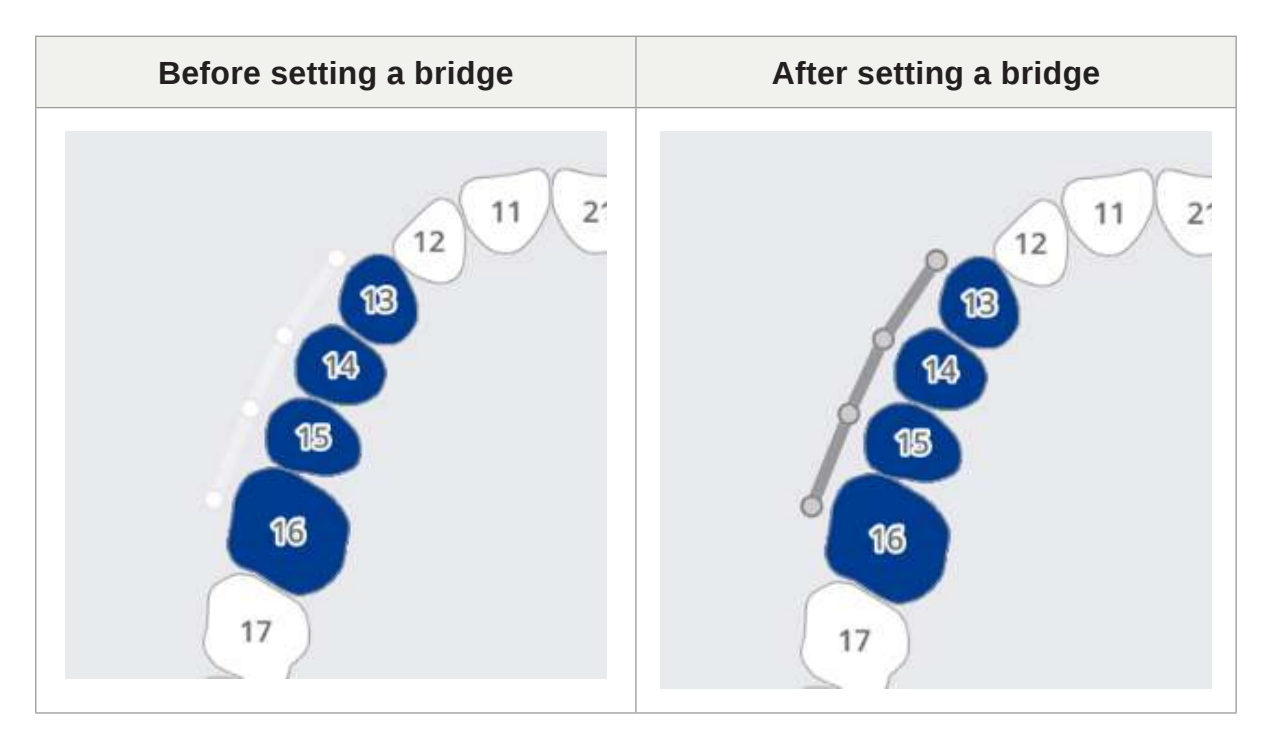
# **Setting Scanning Options**

Depending on the program you are working with, various scan options are provided.

The selected scan options are passed to each scanning program.

### Medit Scan for Labs

#### **General options**

|   | Adjacent teeth     | Mark the prepared and adjacent teeth and pass this information to the scanning program. |
|---|--------------------|-----------------------------------------------------------------------------------------|
| 5 | Antagonist         | Automatically mark the antagonist and passes this information to the scanning program.  |
|   | Articulator        | Display options for selecting the articulator in the scanning program.                  |
| • | Movement<br>Marker | Allow using the "Jaw Motion" scan strategy in the scanning program.                     |

### Options by teeth

| <u>ek</u> | Scan Body   | Allow setting a strategy for scanning scan bodies in the scanning program.    |
|-----------|-------------|-------------------------------------------------------------------------------|
|           | Pre-Op Scan | Allow setting a strategy for scanning a pre-op model in the scanning program. |
|           | Wax-Up Scan | Allow setting a strategy for scanning wax-ups in the scanning program.        |

# **Adding to Favorite**

You can quickly select a product by registering it as a favorite.

The list of registered favorites is managed as a template and can be shared through the export and import features.

### Add to Favorites

- ① Select the tooth number.
- 2 Select Type Method Material Shade.
  - Type Method Material Shades can be registered as favorites even if not all are selected.
- ③ Click the "Star" icon.

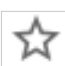

④ A combination of the selected parameters, excluding tooth number, is on your favorite search list.

#### **Manage Favorite Templates**

You can register, manage, and share different types of templates.

| Add    | Add a new template.                    |
|--------|----------------------------------------|
| Rename | Rename the current template.           |
| Delete | Delete the current template.           |
| Export | Export the current template to a file. |
| Import | Import a template file.                |

# Work on Scanning/CAD

# **Scan Process**

Based on the entered information, you proceed with scanning.

- ① Enter/save treatment information and select the necessary scan options.
- 2 Click the "Scan" button in the upper-right corner of the window.

# **CAD Process**

Medit Link provides the DentalCAD Integration app to connect Medit Link with DentalCAD.

- ① Install the DentalCAD Integration app in the App Box.
- ② Go to the case details and click on the DentalCAD Integration app icon on Quick Launcher.
- ③ Specify the path to the DentalCAD app installed on your PC in the pop-up dialog.
- ④ Enter the case details of the scanned case and click the DentalCAD Integration app icon, which will pop up a dialog to create a dentalProject file.
- S Register form information for DentalCAD and click "Open" to open the CAD program.
- If you install the DentalDB Integration app, the CAD results will be automatically delivered to the specified save path in exocad. (Lab accounts only)

#### **Note**

Medit Link for Mac does not support the function to link with CAD.

# **Utilize Add-in Apps**

### Add-in Quick Launcher

You directly run various add-in apps by clicking on the installed app icons in the Quick Launcher. You can change the order of app icons by dragging them.

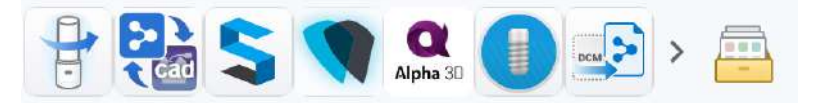

## **App Launcher Management**

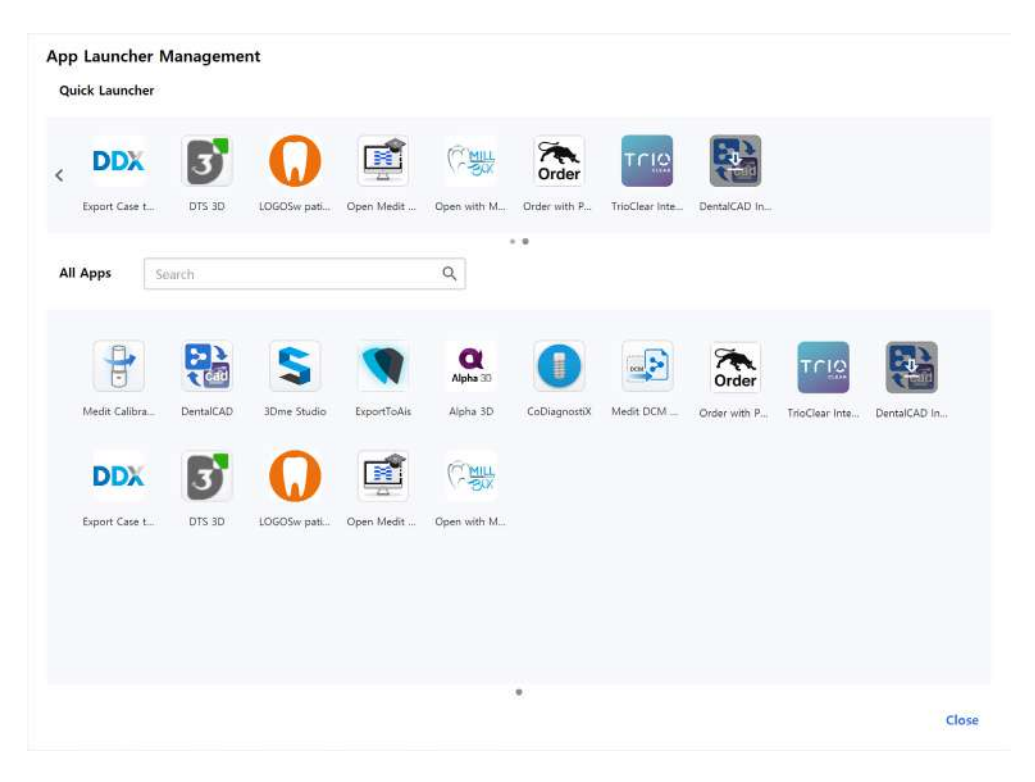

#### **Quick Launcher**

You can define which apps appear in the Quick Launcher. You can change the order of app icons by dragging them or or create folders to group similar apps together to organize them.

#### All Apps

All apps you have installed are shown.

# **Get Result Files**

# **Export Scan Result Files**

In addition to sharing results with partners through orders, Medit Link allows you to store your result files in the desired file format using the export function.

| xport Files i   | n This Case                           |         |              |              |              |       |       |
|-----------------|---------------------------------------|---------|--------------|--------------|--------------|-------|-------|
| Options         | File List                             |         |              |              |              |       |       |
| Export Files To |                                       |         |              |              |              |       |       |
| C:/ReleaseBu    | ild/                                  |         |              |              |              |       |       |
| Folder Name     |                                       |         |              |              |              |       |       |
| 5162022-Cro     | vn Fit Sample data                    |         |              |              |              |       |       |
| File Name       |                                       |         |              |              |              |       |       |
| 5162022-Cro     | vn Fit Sample data                    |         |              |              |              |       |       |
| Туре            |                                       |         |              |              |              |       |       |
| exocad          |                                       |         |              |              |              |       | ~     |
| Enabled "a      | utomatic .dentalProject import" in De | antalDB |              |              |              |       |       |
| Mesh Format     |                                       |         | Image Format |              |              |       |       |
| Convert mes     | h files to the below formats          |         | Convert i    | mages to the | below format |       |       |
| 🔽 mec           | itMesh 🗌 OBJ 🗌 PLY [                  | ] STL   | ⊖ JPG        | 🧿 JPEG       | O PNG C      | ) ВМР |       |
| Do not o        | onvert the attached files             |         |              |              |              |       |       |
| Compress File   | s                                     |         |              |              |              |       |       |
| Combine Indi    | vidual Mesh                           |         |              |              |              |       |       |
| Save Case Inf   | ormation as PDF <b>Preview</b>        |         |              |              |              |       |       |
|                 |                                       |         |              |              | Close        | E     | xport |

| Export Files To                     | Specify the path where you want to store the result files.                                                                                                    |
|-------------------------------------|----------------------------------------------------------------------------------------------------|
|                                     | The system creates a new folder and stores all result files in it.                                                                                                    |
| Folder Name                         | The default folder name is set by the naming rule. But you can change the folder name directly.                                                                           |
|                                     | You can define the naming rule on Settings > Export<br>Options > Rules for Folder Name.                                                                                   |
| File Name                           | Set the file name for the result. The naming rule sets<br>the default file name. But you can change the file name<br>directly.                                            |
|                                     | You can define the naming rule through Settings > Export Options > Rules for File Name                                                                                    |
|                                     | Choose the design program you want to use.                                                                                                    |
| Туре                                | Medit Link will automatically adjust the files according<br>to your selection, enabling you to proceed with the<br>design without the need for additional axis alignment. |
| Mesh Format                         | Specify the format of the mesh file.                                                                                                    |
| Image Format                        | Specify the format of the exported image files.                                                                                                    |
| Compress Files                      | Compress all results into a single file.                                                                                                    |
| Combine Individual<br>Mesh          | Combine the result of the maxilla or mandible with the individual tooth. It is useful when importing several files into a program is not possible.                        |
| Export All Occlusal<br>Relationship | When multiple occlusal results are generated from the scan app, you can export all occlusal results at once.                                                              |
| Save Case<br>Information as PDF     | Save the case information as a PDF with the result.                                                                                                    |

### **Export Result Files from Case List**

You can export result files of a case or multiple cases simultaneously with the "Export" option above the case list in Case Box and Work Box and In Box.

| IT Link 3.2.0                                  |                                             |  |  |
|------------------------------------------------|---------------------------------------------|--|--|
| Case Box                                       | wonhoonchoi-test1 / 1979-11-11 / Female / - |  |  |
| All   Form Only Need Processing Scan Completed |                                             |  |  |
| Export                                         | ✓ Status ✓                                  |  |  |
|                                                | Case Box                                    |  |  |

- ① Go to Case Box or Work Box.
- ② Select all cases you want to export result files from the list.

| MED       | T Link 3.2.0                                  |                          |                  |
|-----------|-----------------------------------------------|--------------------------|------------------|
| Dashboard | Case Box wonhoonchoi-test1 / 1979-11-11 / Fem | ale / - + 2 >            |                  |
| <b>1</b>  | All   Form Only Need Processing Sco           | an Completed CAD Ordered | Case Completed   |
| Patient   | Export V Status V                             | Cases: 4                 |                  |
| Case Box  | Status Patient Name                           | Case Name                | Form Information |
| Order Box | Scan Completed wonhoonchoi-test1              | wonhoonchoi-test1's Case | -                |
| ~         | Form Only wonhoonchoi-test1                   | wonhoonchoi-test1's Case |                  |
| Case Talk | Form Only wonhoonchoi                         | originalcase             |                  |
| App Box   | Scan Completed wonhoonchoi-test1              | wonhoonchoi-test1's Case | ÷                |

 $\ensuremath{\textcircled{}}$  Olick "Export" and select "Result Files."

| Export 🗸                   |
|----------------------------|
| Result Files               |
| Case List (as shown)       |
| Case List (with all items) |

④ Set the destination folder, file type, mesh format, and image format, and select export options on the "Options" tab.

| Export Files in Selected Cases                     |                                    |
|----------------------------------------------------|------------------------------------|
| Options                                            |                                    |
| Export Files To                                    |                                    |
| C:/Users/Wonhoon Choi Laptop/Desktop/ExportTest/3/ |                                    |
| Folder Name                                        |                                    |
| Case Creation Date - Case Name                     |                                    |
| File Name                                          |                                    |
| Case Creation Date - Case Name                     |                                    |
| Туре 🚺                                             |                                    |
| Medit                                              |                                    |
| Mesh Format                                        | Image Format                       |
| Convert mesh files to the below formats            | Convert images to the below format |
| 🗌 meditMesh 📄 OBJ 🗹 PLY 📄 STL                      | ◯ JPG ◯ JPEG ⊚ PNG ◯ BMP           |
| Do not convert the attached files                  |                                    |
|                                                    |                                    |
| 7. 6                                               |                                    |
| Compress Hies                                      |                                    |
| Export All Occlusal Relationship                   |                                    |
| Save Case Information as PDF                       |                                    |
|                                                    | Close Export                       |

### **Note**

The "Folder Name" and "File Name" fields are not editable when exporting files for multiple cases.

The folder name and file name are automatically created according to the rules you set for the "Rule for Folder Name" and "Rule for File Name" options in Settings > Export Options.

- 5 Click "Export."
- 6 Click "Yes" to open the folder where the files are saved.

| Que | stion                                                                                           |
|-----|-------------------------------------------------------------------------------------------------|
| ?   | Exporting successfully completed.<br>Do you want to open the folder containing the exported fil |
|     |                                                                                                 |

#### **Export Result Files from File Viewer**

You can export scan result files for a case with the "Export" icon on the top right corner of the File Viewer tab.

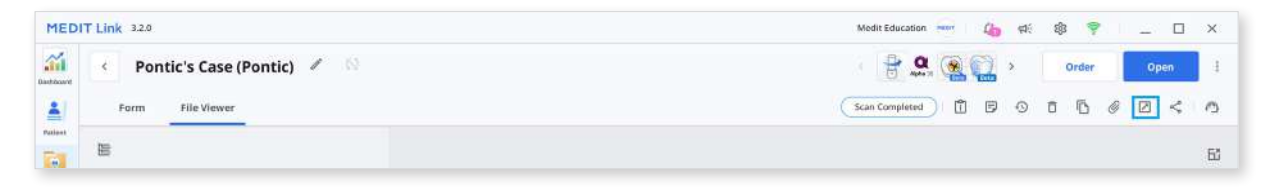

- ① Go to Case Box or Work Box.
- 2 Click to open a case from the list.
- ③ Click the "Export" icon on the top right corner of the File Viewer tab.

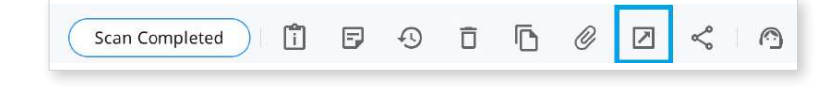

④ Set the destination folder, folder name, file name, file type, mesh format, and image format, and select export options on the "Options" tab.

| Options         | File List                     |                                    |
|-----------------|-------------------------------|------------------------------------|
| Export Files To |                               |                                    |
| C:/Users/Me     | dit-Wonhoonchoi/Desktop/test/ |                                    |
| Folder Name     |                               |                                    |
| Multi Occlus    | ion - Scan - Before Scanning  |                                    |
| File Name       |                               |                                    |
| Multi Occlus    | ion - Scan - Before Scanning  |                                    |
| CAD Type        |                               |                                    |
| Maestro         |                               | ~                                  |
| Mesh Format     |                               | Image Format                       |
| Convert me      | sh files to the below formats | Convert images to the below format |
| 🗌 me            | ditMesh 🗌 OBJ 🗹 PLY 🗌 STL     | ◯ JPG ◯ JPEG ◉ PNG ◯ BMP           |
| Do not          | convert the attached files    |                                    |
| Compress Fil    | es                            |                                    |
| Combine Ind     | ividual Mesh                  |                                    |
| Export All Oc   | clusal Relationship           |                                    |
| Save Case In    | formation as PDF Preview      |                                    |

5 In the "File List" tab, you can select the required files for the case by deselecting unnecessary ones.

| core riles in this case |     |  |
|-------------------------|-----|--|
| Options File List       |     |  |
| ✓                       |     |  |
| 🕗 🖃 Maxilla             |     |  |
| ✓ Base                  |     |  |
| 🗹 🖃 Mandible            |     |  |
| Sase                    |     |  |
| Cocclusion              |     |  |
| First Occlusion         |     |  |
| Second Occlusion        |     |  |
| 🗹 🖃 Dynamic Occlusion   |     |  |
| - Free                  |     |  |
| Maxilla                 |     |  |
| Mandible                |     |  |
| 🗹 🚍 Face Scan Data      |     |  |
| ✓ Face Scan Data        |     |  |
|                         | Cla |  |

- 6 Click "Export."
- O Click "Yes" to open the folder where the files are saved.

| )ues | tion                                                                                             |
|------|--------------------------------------------------------------------------------------------------|
| ?    | Exporting successfully completed.<br>Do you want to open the folder containing the exported file |
|      |                                                                                                  |

### **Export Result Files from Data Tree**

You can export a file or files in a specific data group from the expanded menu in the file viewer.

| shboard | < Pontic's Case (Pontic)        | 1 62           |
|---------|---------------------------------|----------------|
| 2       | Form File Viewer                |                |
| M       | <u>III</u>                      |                |
| se Box  | 📃 Raw Data                      | © 1            |
|         | 🕂 Maxilla Base                  | © :            |
|         | + Mandible Base                 | © !            |
| der Box | First Occlusion                 | ©              |
| ~       | — Maxilla                       | © I            |
| se Talk | Base                            | Show This Only |
|         | <ul> <li>Margin Line</li> </ul> | ⊚ : Hide       |
| 5       | 25                              | © Export       |
| рр Вох  | 27                              | ©              |
| ~       | <ul> <li>Mandible</li> </ul>    | Delete         |
| sch Roy | Base                            |                |

- ① Go to Case Box.
- 2 Click to open a case from the list.
- ③ Click the three dots icon next to the data group or an entity in the data tree in the File Viewer tab.

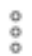

④ Then click "Export."

|   | Scan           | File Viewer |   |   |     |                |
|---|----------------|-------------|---|---|-----|----------------|
| E |                |             |   |   |     |                |
| + | Raw Data       |             | Ŧ | R | 000 |                |
| Ξ | Maxilla        |             |   | 0 | *** |                |
|   | Base           |             |   | 0 | ł   |                |
| + | Mandible       |             |   | 0 | 1   | Show This Only |
| + | Occlusion      |             |   | Ś | 1   | Hide           |
| + | Face Scan Data | 1           |   | Ŕ | 1   | Duplicate      |
| + | Attachment     |             |   |   | T   | Export         |
|   |                |             |   |   |     | Delete         |

5 Set the destination folder, folder name, file name, file type, mesh format, and image format, and select export options on the "Options" tab.

| Options         | File List                     |                                    |
|-----------------|-------------------------------|------------------------------------|
| Export Files To |                               |                                    |
| C:/Users/Med    | lit-Wonhoonchoi/Desktop/test/ |                                    |
| Folder Name     |                               |                                    |
| Multi Occlusi   | on - Scan - Before Scanning   |                                    |
| File Name       |                               |                                    |
| Multi Occlusi   | on - Scan - Before Scanning   |                                    |
| CAD Type        |                               |                                    |
| Maestro         |                               | ~                                  |
| Mesh Format     |                               | Image Format                       |
| Convert mes     | h files to the below formats  | Convert images to the below format |
| 🗌 med           | ditMesh 🗌 OBJ 🗹 PLY 🗌 STL     | ◯ JPG ◯ JPEG ◉ PNG ◯ BMP           |
| Do not          | convert the attached files    |                                    |
| Compress File   | 25                            |                                    |
| Combine Ind     | ividual Mesh                  |                                    |
| Export All Oc   | clusal Relationship           |                                    |
| Save Case Inf   | formation as PDF Preview      |                                    |

6 You can see only the files you chose in the data tree are selected in the File List.

| xport Files in This Case |       |        |
|--------------------------|-------|--------|
| Options File List        |       |        |
|                          |       |        |
| 🔲 🖃 Maxilla              |       |        |
| Base Base                |       |        |
| 🛃 🖃 Mandible             |       |        |
| ✓ Base                   |       |        |
| C Coclusion              |       |        |
| First Occlusion          |       |        |
| Second Occlusion         |       |        |
| Dynamic Occlusion        |       |        |
| E Free                   |       |        |
| Maxilla                  |       |        |
| Mandible                 |       |        |
| 🔲 🖂 Face Scan Data       |       |        |
| Face Scan Data           |       |        |
|                          | Close | Export |

- ⑦ Click "Export."
- 8 Click "Yes" to open the folder where the files are saved.

| Ques | tion                                                                              |                  |
|------|-----------------------------------------------------------------------------------|------------------|
| ?    | Exporting successfully completed.<br>Do you want to open the folder containing th | e exported file? |
|      | No                                                                                | Yes              |

# **Export Case List as CSV**

Medit Link provides the function to export the case list in CSV format.

You can export the case list with basic information and manage cases easily.

① Go to Case Box, Order Box, In Box, or Work Box. Select the cases that you want to export.

| DI | DIT Link 32.0                                                  |                  | Wonhoon C                 | nol_clinic 🍓 🗌 🕻   | a: 尊             | 9          | _ Ø          |
|----|----------------------------------------------------------------|------------------|---------------------------|--------------------|------------------|------------|--------------|
|    | Case Box wonhoonchol-test1 / 1979-11-11 / Female /- + 2 v      |                  |                           |                    |                  | Ð          | + New Ca     |
|    | All   Form Only Need Processing Scan Completed CAD Ordered Cas | se Completed     |                           |                    |                  |            | View Options |
|    | Export V Status V 🗍 Selected Cases: 4                          |                  | 2018-01-01-2023-10-24     | IIA                | ✓ All / Contains |            |              |
|    | Status Patient Name Case Name                                  | Form Information | Last Modified Date $\psi$ | Scan Date          | Lab Name         | Order Date |              |
|    | Scan Completed wonhoonchoi-test1 wonhoonchoi-test1's Case      | 3                | 2023-10-19 오전 11:00       |                    |                  |            |              |
|    | Form Only wonhoonchoi-test1 wonhoonchoi-test1's Case           |                  | 2023-10-05 오픈 8:15        |                    |                  |            |              |
|    | Form Only wonhoonchol originalcase                             | 14               | 2023-10-05 오전 8:10        |                    |                  |            |              |
|    | Scan Completed wonhoonchoi-test1 wonhoonchoi-test1's Case      |                  | 2023-10-05 오픈 8:10        | 2023-08-18 오전 9:00 |                  |            |              |
|    |                                                                |                  | THE R OF A REAL           |                    |                  |            |              |

③ Click "Export" and select "Case List (as shown)" or "Case List (with all items)."

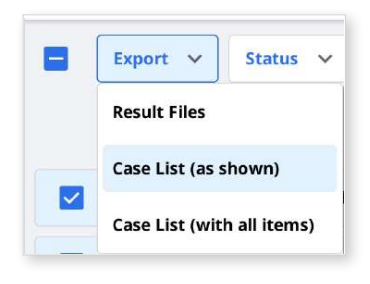

#### Note

Case List (as shown): Export the case list with the currently displayed items on the screen. Go to View Options > Table Items to show or hide the items as you desire.

Case List (with all items): Export the case list with all items, including Status, Case Name, Date of Birth, Form Information, Last Modified date, Scanned Date, Order Date, and Lab Name.

- ④ Define the path and file name, then save the list.
- 5 The case list is saved as a CSV file.

# **Export Margin Line**

Medit Scan for Clinics provides a function to create the margin line, and Medit Link can transfer the margin line to the CAD program.

### Export Margin Line as a Color

In general, Medit Link converts the margin line as color and exports the result with maxilla or mandible together. You can create the margin line in their cad referencing the color information.

Example:

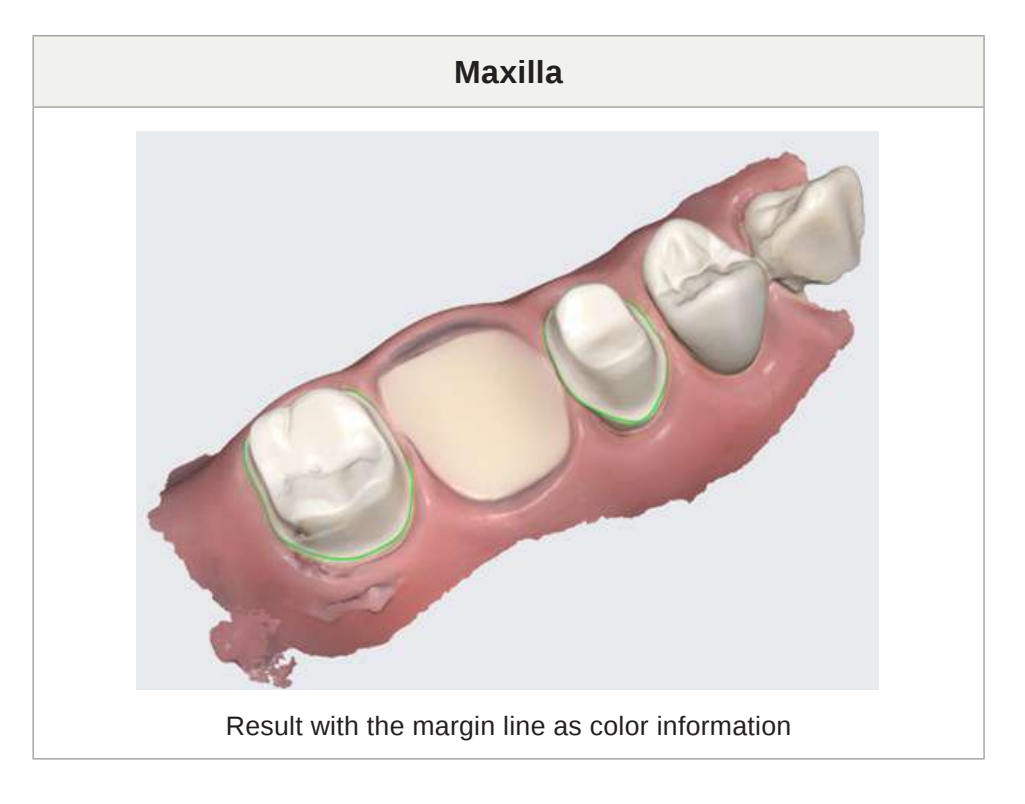

#### **Note**

This feature is available for formats that include color information, such as meditMesh, OBJ, and PLY. The margin line does not convert into STL.

### **Note**

Type > 3shape does not support this feature.

### Export Margin Line as a File

In the case of Exocad, Medit Link export the margin line to "~margin.xyz" which can be imported into exocad directly.

You can use this file in exocad without additional work.

Example:

| Maxilla                                          | Margin Line                              |
|--------------------------------------------------|------------------------------------------|
|                                                  |                                          |
| Result with the margin line as color information | Margin line exported as individual files |

# **Download Files from Medit Link Web**

Medit Link provides a download function.

If you want to get the result files without installing the Medit Link application, you can download the files from the Medit Link web service.

### **Note**

The data should be uploaded on the Medit Cloud to download the files from the web.

The download function is available in the following menu of the Medit Link web service.

- Case Box
- Work Box
- Web Viewer

### Case Box/Work Box

You can find the "Download" button at the top right.

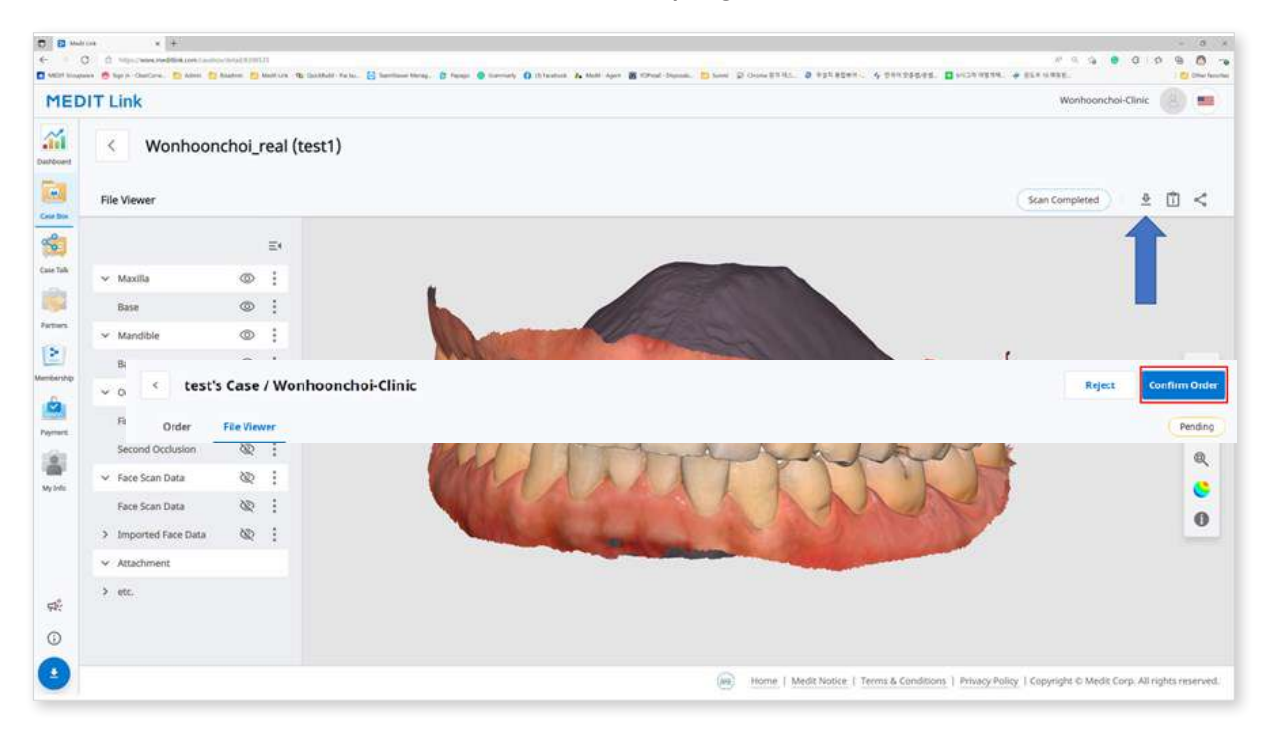

#### Web Viewer

When you share the case using Case Talk, you can set whether to allow downloading or not.

| < test | t's Case / Wonhoonchoi-Clinic   | Reject | Confirm Order |
|--------|---------------------------------|--------|---------------|
| Order  | <ul> <li>File Viewer</li> </ul> | A      | Pending       |

If you check "Grant Download Permission" and share the case, all users who connect to the shared link can download the files.

| Aedt Link                                                                                                    |                                                                                 |                                                                                |                                                 |
|----------------------------------------------------------------------------------------------------|---------------------------------------------------------------------------------|--------------------------------------------------------------------------------|-------------------------------------------------|
| Share through Case Talk                                                                                                    |                                                                                 |                                                                                | 0                                               |
| Share with Anyone 🗸 🗸                                                                                                    |                                                                                 |                                                                                |                                                 |
| Create a shared link and share it with anyone.                                                                                                    |                                                                                 |                                                                                |                                                 |
| Expiration Date                                                                                                    | PIN Code                                                                        |                                                                                |                                                 |
| 2022-04-27                                                                                                    | PIN Code                                                                        | Enter PIN Code                                                                 |                                                 |
| You can extend the period up to 90 days from today.                                                                                                    | Set the PIN                                                                     | code using six digits for privacy pr                                           | otection.                                       |
| Share the patient's name                                                                                                    |                                                                                 |                                                                                |                                                 |
| Grant Download Permission Premium Feature                                                                                                    |                                                                                 |                                                                                |                                                 |
| If you check this option, all users who have access to the shared lin                                                                                                    | nk can download the file                                                        | 5.                                                                             |                                                 |
| • The premium feature is provided to all users for a limited time.                                                                                                    |                                                                                 |                                                                                |                                                 |
| reactive any instance of the transfer depending on the memory                                                                                                    | i srop part.                                                                    |                                                                                |                                                 |
| Allow comments                                                                                                    |                                                                                 |                                                                                |                                                 |
| If you check this option, you will be able to communicate through                                                                                                    | the shared link,                                                                |                                                                                |                                                 |
| Comment                                                                                                    |                                                                                 |                                                                                |                                                 |
| Please enter your comment.                                                                                                    |                                                                                 |                                                                                |                                                 |
|                                                                                                    |                                                                                 |                                                                                |                                                 |
|                                                                                                    |                                                                                 |                                                                                |                                                 |
|                                                                                                    |                                                                                 |                                                                                | 0/1024                                          |
|                                                                                                    |                                                                                 |                                                                                | of roma                                         |
|                                                                                                    |                                                                                 |                                                                                |                                                 |
|                                                                                                    |                                                                                 |                                                                                |                                                 |
| By pressing the "Get Link" button, you agree that you understand p<br>any public domain) ONLY with the consent of the person whose im<br>truthfully obtained, and Medit is not responsible for any problems v  | personal information can<br>ages on which you have<br>which may arise there aft | be collected and provided to a thi<br>worked. You also agree the conser<br>er, | rd party (or shared in<br>it of that person was |
| By pressing the "Get Link," button, you agree that you understand p<br>any public domain) ONLY with the consent of the person whose im<br>truthfully obtained, and Medit is not responsible for any problems v | personal information can<br>ages on which you have<br>which may arise there aft | be collected and provided to a thi<br>worked. You also agree the conser<br>er, | rd party (or shared in<br>it of that person was |

In the Web Viewer, you can find the "Download" icon at the top right.

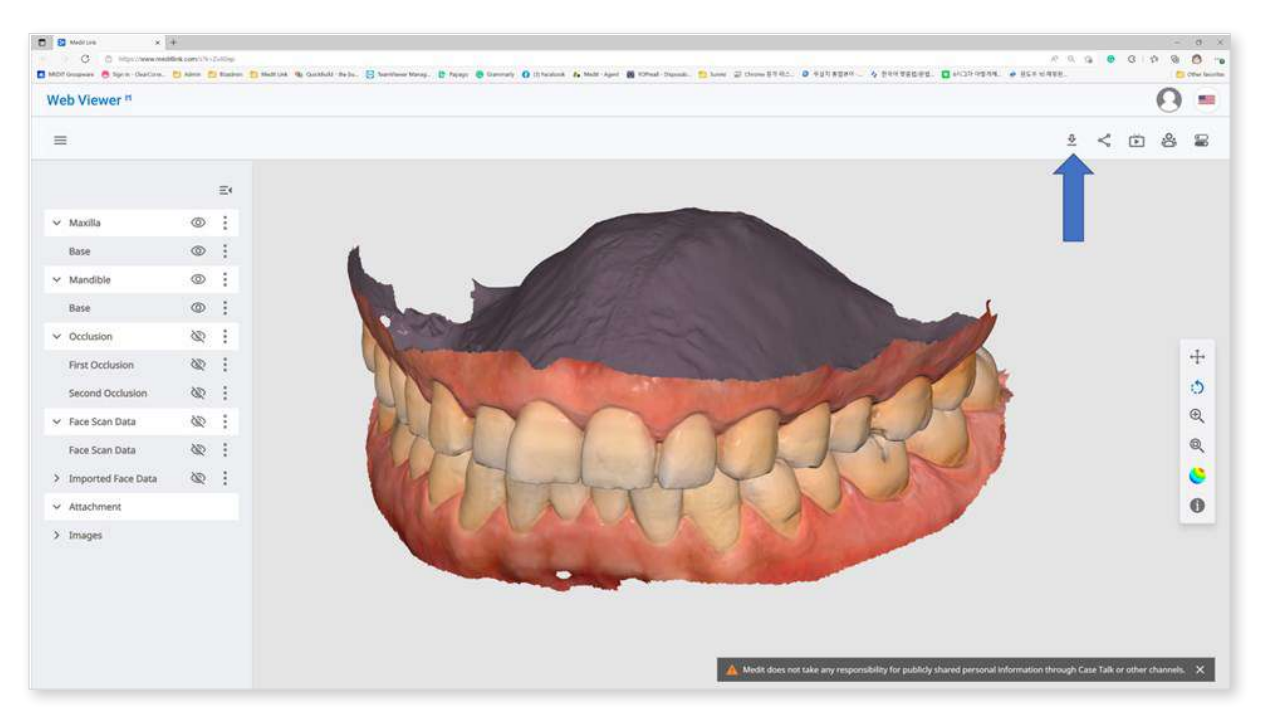

① Click "Download."

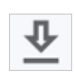

② Select the mesh format from the download dialog.

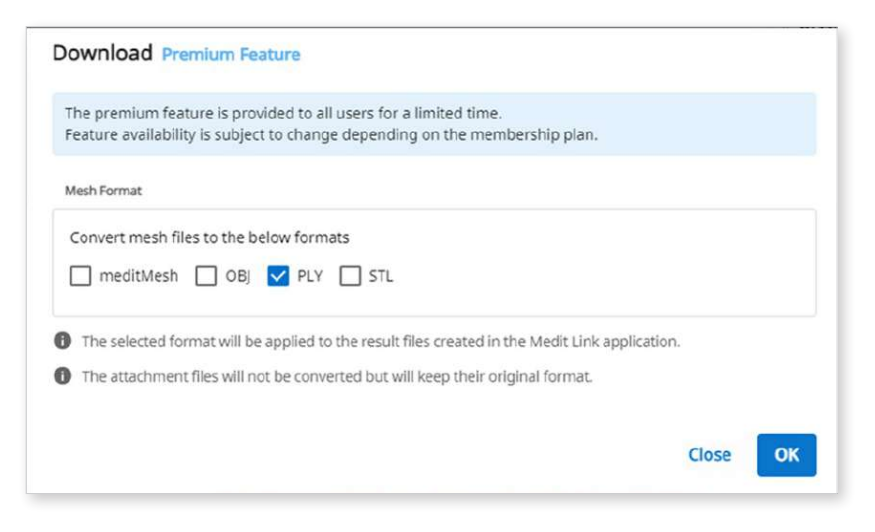

③ Then click "OK."

# **Order/Manage Orders**

You can easily order a case with data acquired from connected programs and attached by the user.

## **Ordering Cases**

You can place an order for your partners in Case Box.

- 1 Click the "Order" button.
- 2 Check the information required for your order.

| Order                               |                                                           |                               |                       |                  |             |           |
|-------------------------------------|-----------------------------------------------------------|-------------------------------|-----------------------|------------------|-------------|-----------|
| General Order List                  | File List                                                 |                               |                       |                  |             |           |
| Partner                             |                                                           |                               |                       |                  |             |           |
| WonhoonChoi_Lab_Stage               |                                                           |                               |                       |                  |             | 8         |
|                                     | WonhoonChe<br>Seoul, KR<br>[02835] 23 Inch<br>01026088546 | oi_Lab_Stag<br>non-ro 22-gil, | <b>e</b><br>Seongbuk- | gu, Seoul, Korea |             |           |
| Case Name                           |                                                           |                               |                       | Patient Name     |             |           |
| mandibluar movement - Clone         | - Clone                                                   |                               |                       | Test Occlusion   |             |           |
|                                     |                                                           |                               |                       | Share patient    | information |           |
| Requested Delivery Date             | D                                                         | elivery Time                  |                       |                  |             |           |
| 2023-04-13                          | (                                                         | ③ 오전 8:15                     | AM 8:00               |                  |             | <br>PM 8: |
| Memo                                |                                                           |                               |                       |                  |             |           |
|                                     |                                                           |                               |                       |                  |             |           |
| Tags                                |                                                           |                               |                       |                  |             |           |
| You can add the entered tag w       | ith Enter or Spac                                         | ebar.                         |                       |                  |             |           |
|                                     |                                                           |                               |                       |                  |             |           |
|                                     |                                                           |                               |                       |                  |             |           |
| You can add up to 10 tags of 100 ch | varacters or less.                                        | tor                           |                       |                  |             |           |
| Include an occusion relatio         | inships in the ord                                        | Jen K                         |                       |                  |             |           |
| - Intrade togs in the bruer         |                                                           |                               |                       |                  |             |           |
|                                     |                                                           |                               |                       |                  |             |           |

- ③ Select a partner.
- ④ Check the product information from the Order List tab.
  - You can decide whether to share the patient's name.
- 5 Check the files to order from the File List tab.
- 6 Enter your desired delivery date.
  - The default value is set to 7 days after the order date.

- $\bigcirc$  You can add a memo and tags to your partner to outline specific details.
- 8 When multiple occlusal results are generated from the scan app, you can send all occlusal results at once by checking "Order All Occlusal Relationship."
- 9 Proceed with your order.

### **Confirm Order (In Box)**

- Accept the order upon receiving it.
- Accepted orders will be forwarded to the Work Box.

#### **Cancel Order (Order Box)**

- You can reject a received order.
- Rejected cases can be re-ordered.

| < tes | t's Case / Wonhoonchoi-Clinic | Reject | Confirm Order |
|-------|-------------------------------|--------|---------------|
| Order | File Viewer                   |        | Pending       |

### **Reject Order (In Box)**

- Accept the order upon receiving it.
- Accepted orders will be forwarded to the Work Box.

# **Checking Ordered Cases**

You can check the details of the case you ordered from the Order Box in the clinic account. You can also check the case you received from the In Box in the lab account.

| LINK 3.2.0                |                        |    |                    | Wonhoon Choi | 🥥 TP 45: 83            | V _ (      |
|---------------------------|------------------------|----|--------------------|--------------|------------------------|------------|
| < test's Case - Clone / v | vh-clinic-ds 🔯         |    |                    |              |                        |            |
| Order File Viewer         |                        |    |                    |              |                        | Accepted   |
| Order ID                  |                        |    | Order List Shipmer | it           |                        |            |
| 13455074                  |                        |    |                    |              |                        |            |
| Patient Name              | Partner Name           |    | No. Туре           | Method       | Material               | Shade      |
| ***                       | wh-clinic-dso-3        |    | 3 Inlay            |              | Multi-Layered Zirconia | None Shade |
| Scanned Date              | Order Date             |    | 4 Inlay            | 34           | Multi-Layered Zirconia | None Shade |
| 2023-08-04 오후 1:58        | 2023-10-26 오후 4:38     |    | 5 Inlay            | 12           | Multi-Layered Zirconia | None Shade |
| Requested Delivery Date   | Expected Delivery Date |    | 6 Inlay            | 12           | Multi-Layered Zirconia | None Shade |
| 2023-11-02                | 2023-11-02             | 19 |                    |              |                        |            |
| 오전 08:00                  | 皇澄 08:00               |    |                    |              |                        |            |
| Memo                      |                        |    |                    |              |                        |            |
|                           |                        |    |                    |              |                        |            |
|                           |                        |    |                    |              |                        |            |
|                           |                        |    |                    |              |                        |            |
| Tags                      |                        |    |                    |              |                        |            |
|                           |                        |    |                    |              |                        |            |
|                           |                        |    |                    |              |                        |            |
|                           |                        |    |                    |              |                        |            |
|                           |                        |    |                    |              |                        |            |
|                           |                        |    |                    |              |                        |            |

| Order Info | The information that can be included in the order is as follows:<br>order ID/patient name/account name/scan date/order<br>date/delivery date/delivery due date/memo. |  |  |  |  |  |
|------------|----------------------------------------------------------------------------------------------------|--|--|--|--|--|
|            | You can check the details of the ordered product and delivery information.                                                                                           |  |  |  |  |  |
| Order List | The order list displays the details of the ordered product.                                                                                                    |  |  |  |  |  |
| Shipment   | Enter/check the shipping information.                                                                                                    |  |  |  |  |  |

## **Entering Shipment Information (In Box)**

Enter the shipping information of the completed case and start shipping.

- ① Click the Shipment tab.
- 2 Enter the shipment information and click "Register."

| Select a delivery method and<br>The information you enter is<br>Shipment O Self- | enter the required information to register.<br>saved in the Shipment tab and can be checked at any time.<br>-Delivery |
|----------------------------------------------------------------------------------|----------------------------------------------------------------------------------------------------|
| Company                                                                          | Tracking Number                                                                                                    |
| Memo                                                                             |                                                                                                    |
|                                                                                  |                                                                                                    |
|                                                                                  |                                                                                                    |
|                                                                                  |                                                                                                    |
|                                                                                  | Cancel Register                                                                                                    |

③ The entered information is sent to your partner.

# **Managing Delivery Date**

You can set the expected delivery date when placing an order, and this information will be forwarded to your partner.

### Setting Requested Delivery Date (Clinic account)

• When ordering from Case Box, you can enter the requested delivery date.

| Order                                         |                                                              |                                        |             |         |
|-----------------------------------------------|--------------------------------------------------------------|----------------------------------------|-------------|---------|
| General Order List                            | File List                                                    |                                        |             |         |
| Partner                                       |                                                              |                                        |             |         |
| WonhoonChol_Lab_Stage                         |                                                              |                                        |             | ~       |
| Wonl<br>Secul.<br>[0283:<br>01026             | noonChoi_Lab_Stag<br>KR<br>5] 23 Inchon-ro 22-gil,<br>088546 | <b>ye</b><br>Seongbuk-gu, Seoul, Korea |             |         |
| Case Name                                     |                                                              | Patient Name                           |             |         |
| mandibluar movement - Clone - Clone           |                                                              | Test Occlusion                         |             |         |
|                                               |                                                              | 🔀 Share patient                        | information |         |
| Requested Delivery Date                       | Delivery Time                                                |                                        |             |         |
| ── 2023-04-13                                 | ③ 요전 8:15                                                    | AM 8:00                                |             | PM 8:00 |
| Memo                                          |                                                              |                                        |             |         |
| Tags                                          |                                                              |                                        |             |         |
| You can add the entered tag with Ente         | r or Spacebar.                                               |                                        |             |         |
| • You can add up to 10 tans of 100 characters | or less.                                                     |                                        |             |         |
| Include all occlusion relationships           | in the order                                                 |                                        |             |         |
| Include Tags In The Order                     |                                                              |                                        |             |         |
|                                               |                                                              |                                        |             |         |
|                                               |                                                              |                                        | -           |         |

- The default value is 7 days after the date of the order.
- Enter the date/time you wish to receive the products and proceed with the order.
- You can set the time easily using the slider.

### Setting Expected Delivery Date (Lab account)

• You can enter the expected delivery date for the case ordered from In Box.

| LUIK, SYN                                                                                                    |                                                                                                    |         |               |                 | in a final series of the | 400 1107 1 |         | U     |
|----------------------------------------------------------------------------------------------------|----------------------------------------------------------------------------------------------------|---------|---------------|-----------------|--------------------------|------------|---------|-------|
| test's Case / Wo                                                                                                    | onhoonchoi-Clinic                                                                                                    |         |               |                 |                          | Reject     | Confin  | m Ord |
| Order File Viewer                                                                                                    |                                                                                                    |         |               |                 |                          | Q          | Pending | ۵     |
| Order 10                                                                                                    |                                                                                                    | Order L | ist Shipment  |                 |                          |            |         |       |
| 10413603                                                                                                    |                                                                                                    |         |               |                 |                          |            |         |       |
| Patient Name                                                                                                    | Farther Name                                                                                                    | No.     | Туре          | Method          | Material                 | Shade      | Price   |       |
| test                                                                                                    | Wonhoonchol-Clinic                                                                                                    | 16      | Implant Crown | Commitation Ty  | Multi-Layered Zirconia   | None Sh    | 0       |       |
| Scattering Date                                                                                                    | Order Date                                                                                                    | 15      | Implant Crown | Cementation Ty  | Multi-Layered Zirconia   | None Sh    | 0       |       |
| 2022-09-29 9:8 7:56                                                                                                    | 2022-09-29 见符 影13                                                                                                    | 14      | Implant Crown | Cementation Ty_ | Multi-Layered Zirconia   | None Sh_   | 0       |       |
| Requested Delivery Date                                                                                                    | Expected Delivery Date                                                                                                    |         |               |                 |                          |            |         |       |
| 2022-10-01                                                                                                    | 2022-10-01                                                                                                    | 0       |               |                 |                          |            |         |       |
| 오形 10:30                                                                                                    | - 宏徳 10:30                                                                                                    |         |               |                 |                          |            |         |       |
| Memo                                                                                                    |                                                                                                    |         |               |                 |                          |            |         |       |
| <scanbody ubraryo<br="">16: 00RNTS, Custom, (NMR) ver 1.4<br/>5: 00RNTS, Custom, (NMR) ver 1.4<br/>14: 00RNTS, Custom (NMR) ver 1.4</scanbody> | - Custon, Mini, Extra Long, Ténmin, NHEX, T10<br>- Custon, Mini, Extra Long, Ténmin, NHEX, T10<br>- Custon, Mini, Extra Long, Ténmin, NHEX, T10 |         |               |                 |                          |            |         |       |
|                                                                                                    |                                                                                                    |         |               |                 |                          |            |         |       |
|                                                                                                    |                                                                                                    |         |               |                 |                          |            |         |       |
|                                                                                                    |                                                                                                    |         |               |                 |                          |            |         |       |
|                                                                                                    |                                                                                                    | Total   |               |                 |                          |            |         | KRW   |

① Check the requested delivery date with the partner and reschedule using the "Edit" button.

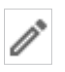

- 2 Enter the expected delivery date considering the actual working day. If required, you can leave a comment also.
- ③ Click "Apply."

|       |       |    | Marc | h  | 20 | 22 | >  |
|-------|-------|----|------|----|----|----|----|
|       | s     | М  | т    | w  | т  | F  | S  |
|       | 27    | 28 | 1    | 2  | 3  | 4  | 5  |
|       | 6     | 7  | 8    | 9  | 10 | 11 | 12 |
|       | 13    | 14 | 15   | 16 | 17 | 18 | 19 |
|       | 20    | 21 | 22   | 23 | 24 | 25 | 26 |
|       | 27    | 28 | 29   | 30 | 31 | 1  | 2  |
|       | з     | 4  | 5    | б  | 7  | 8  | 9  |
| 12114 |       |    |      |    |    |    |    |
| Com   | iment |    |      |    |    |    |    |
|       |       |    |      |    |    |    |    |
|       |       |    |      |    |    |    |    |

- ④ The expected delivery date and the memo will be forwarded together with the order.
  - You can check the date and memos in the Order Box.
  - You can change the expected delivery date, and the changes will be forwarded to your partner.
- (5) You can check the case history using the "History" button.

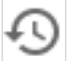

## **Completing Case**

### Complete (Work Box/In Box)

Once all tasks are done, click "Done" to complete the case.

#### Complete a case from the case detail

You can find the three dots icon on the right from the "Open" or "Rescan" button.

000

Complete the work by clicking the icon and selecting "Done."

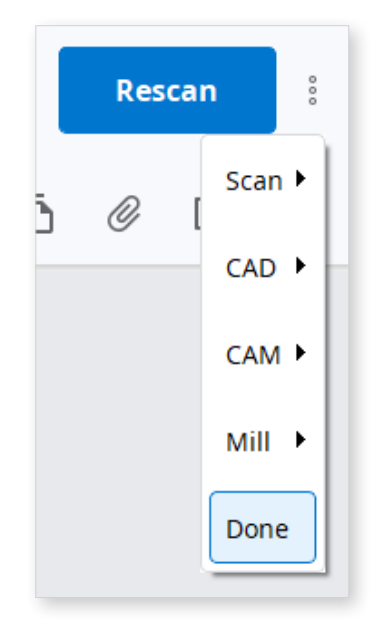

#### Complete the multiple cases from the case list

- 1 Go to Work Box.
- ② Select all cases to complete.

| MED       | IT Link 3.2.0                                 |                  |                  |
|-----------|-----------------------------------------------|------------------|------------------|
| Dashboard | Work Box                                      |                  |                  |
| (₹)       | All   Form Only Need Processing Scan Complete | ed CAD CAM       |                  |
| In Box    | Export V Status V T Selected Cases: 4         |                  |                  |
| Work Box  | Statusase Name                                | Patient Name     | Form Information |
| Case Talk | Form Only tsstt's Case                        | tsstt            | ÷                |
| 5         | Form Only test's Case                         | test             | *                |
| Арр Вох   | CAD Maxilla Crown                             | Scan for Clinics | 14-Crown         |
| Trash Box | CAD Maxilla Crown                             | Scan for Clinics | 14-Crown         |

③ Click "Status" and select "Done."

### **Complete (Case Box/Order Box)**

After the case is completed on the lab side, the clinic needs to confirm the case to complete the whole order process.

The clinic can find the "Confirm Delivery" button in the Order Box if the lab completes its work.

Click this, the whole order process completes, and the case status will be changed to "Case Completed."

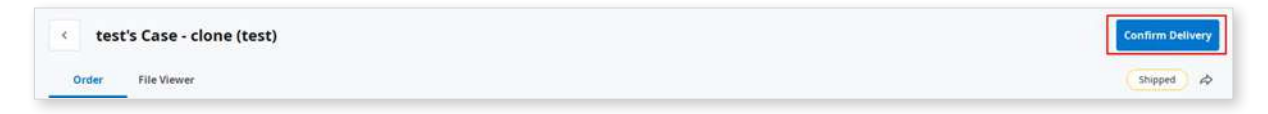

#### Complete a non-ordered case in the Case Box

For cases that are not ordered to the Lab, you can complete these cases from the Case Box.

- ① Go to the Case Box.
- ② Select the case that you want to complete.

| Dashboard | Case Box Patient                     | ~                           |
|-----------|--------------------------------------|-----------------------------|
| <b>1</b>  | All   Form Only Need Processing Scar | n Completed CAD Ordered Cas |
| Patient   | Export V Status V C Selected C       | ases: 4                     |
| Case Box  | Case Completed<br>Status             | Case Name                   |
| Order Box | Ordered test                         | test's Case                 |
| ×         | Scan Completed wonhoonchoi-test1     | wonhoonchoi-test1's Case    |
| Case Talk | Scan Completed test test(1234)       | G11598492310180503424       |
| App Box   | Scan Completed test                  | test's Case                 |
| 1         | Scan Completed test                  | test's Case                 |

③ Click "Status" and select "Case Completed."

# **Communicate Using Tags**

You can add additional information for your case using tags and send them to your partners.

# Add Tags When Creating a New Case

You can enter tags when you create a new case or edit case information.

| BUELL THITS:                                                                                                    |                    |              | <u>19</u> |
|----------------------------------------------------------------------------------------------------|--------------------|--------------|-----------|
| ase Name*                                                                                                    |                    |              |           |
| 2                                                                                                    |                    | r            |           |
| Creating patient information involves consent                                                                                                    | t from the patien  |              |           |
| Creating patient information involves consent<br>Patient information can be shared with 3rd pa                                                    | arties while placi | ng an order. |           |
| Creating patient information involves consent<br>Patient information can be shared with 3rd pa<br>Ing<br>Doctorname × Specialmaterial × SpecialCo | omment ×           | ng an order. |           |
| Creating patient information involves consent<br>Patient information can be shared with 3rd pa<br>Ig<br>Doctorname × Specialmaterial × SpecialCo  | omment ×           | ng an order. |           |
| Creating patient information involves consent<br>Patient information can be shared with 3rd pa<br>ing<br>Doctorname × Specialmaterial × SpecialCo | omment ×           | ng an order. |           |

You can easily search and select tags you've used before.

| Patient Name*                                       |                         |
|-----------------------------------------------------|-------------------------|
|                                                     | <u>::9</u>              |
|                                                     |                         |
| Case Name*                                          |                         |
|                                                     |                         |
| Creating nationt information involves consent from  | n the nationt           |
| Patient information can be shared with 3rd parties  | while placing an order. |
| Tag                                                 |                         |
|                                                     |                         |
|                                                     |                         |
| t                                                   |                         |
| t                                                   |                         |
| t                                                   |                         |
| t                                                   |                         |
| t                                                   |                         |
| t (new)                                             |                         |
| t<br>t(new)<br>Suggestions                          |                         |
| t<br>t(new)<br>Suggestions                          |                         |
| t<br>t (new)<br>Suggestions<br>tet                  |                         |
| t<br>t (new)<br>Suggestions<br>tet<br>tagtest       |                         |
| t<br>t(new)<br>Suggestions<br>tet<br>tagtest<br>tag |                         |

# Add Tags When Ordering

You can check and edit tags in the Order dialog while ordering.

| Order                                                                      |                                                                                    |                                       |               |
|----------------------------------------------------------------------------|------------------------------------------------------------------------------------|---------------------------------------|---------------|
| General Order List                                                         | File List                                                                          |                                       |               |
| Partner                                                                    |                                                                                    |                                       |               |
| WonhoonChoi_Lab_Stage                                                      | 5                                                                                  |                                       | Ŷ             |
|                                                                            | WonhoonChoi_Lab_Stag<br>Seoul, KR<br>(02835) 23 Inchon-ro 22-gil, :<br>01026088546 | <b>e</b><br>Seongbuk-gu, Seoul, Korea |               |
| Case Name                                                                  |                                                                                    | Patient Name                          |               |
| mandibluar movement - Clone -                                              | Clone                                                                              | Test Occlusion                        |               |
| Requested Delivery Date                                                    | Delivery Time                                                                      | Share patient informati               | on<br>PM 8.00 |
| Memo                                                                       |                                                                                    | 0                                     |               |
| Tags<br>Doctorname × Specialmater                                          | ial × SpecialComment ×                                                             |                                       |               |
| • You can add up to 10 tags of 100 char<br>Include all occlusion relation: | acters or less.<br>ships in the order                                              |                                       |               |
| include lags in the Order                                                  |                                                                                    |                                       |               |
|                                                                            |                                                                                    |                                       |               |

# **Check Tags on Case Details**

| MED         | T Link 320 |                  |           |                         |                         |             | wonhoon ch                                                                                                    | 0 0 | (b) | ¢1; | \$  | ۰   | -  | đ  | ×   |
|-------------|------------|------------------|-----------|-------------------------|-------------------------|-------------|----------------------------------------------------------------------------------------------------|-----|-----|-----|-----|-----|----|----|-----|
| Destriesent | < Occ      | lusion Test's Ca | ise (Occl | usion Te 🥒 👘            |                         |             |                                                                                                    | X   | 8   | >   | On  | Ser | Ор | 'n | 1   |
| <u></u>     | Form       | File Viewer      |           |                         |                         |             | Scan Completer                                                                                                    | 0   | Ð   | Ø   | 6 ( | 5 0 | ∅  | <  | 0   |
| Patient     | 100        |                  |           | Occlusal Relationship 1 | -                       | Ŧ ×         | 1                                                                                                    | 1   |     |     |     |     |    |    | 62  |
| fam Ber     | 🕀 Raw Data | ± 40 1           |           |                         |                         |             |                                                                                                    | /   |     |     |     |     |    |    |     |
| 1100        | 🖃 Maxilla  | @                |           |                         | Memo                    | Edit        |                                                                                                    | 18  |     |     |     |     |    |    |     |
| in the      | Base       | ©                |           |                         |                         |             |                                                                                                    |     |     |     |     |     |    |    |     |
| 0.000 800   | Mandible   | @                |           |                         |                         |             |                                                                                                    | 1   |     |     |     |     |    |    |     |
| 00          | Base       | @ 1              |           |                         |                         |             |                                                                                                    | /1  |     |     |     |     |    |    |     |
| Case Talk   | Occlusion  | 42 1             |           |                         |                         |             |                                                                                                    |     |     |     |     |     |    |    |     |
| 5           |            |                  | [0]       |                         |                         |             |                                                                                                    | 1   | M   |     |     |     |    |    | ÷   |
| Applex      |            |                  | *         |                         |                         |             | -                                                                                                    |     |     |     |     |     |    |    | 5   |
| 1           |            |                  |           |                         |                         |             | Nn                                                                                                    | -   |     |     |     |     |    |    | С.  |
| Trash Boar  |            |                  | •         |                         |                         |             | 12 1 17 17                                                                                                    | -   |     |     |     |     |    |    | Q   |
| Ģ           |            |                  | ж         |                         | Tags                    | Cancel Save | MAR                                                                                                    | 3   |     |     |     |     |    |    | æ,  |
|             |            |                  | Ы         |                         | Dr_Name = Worker_Name = |             | AM                                                                                                    |     |     |     |     |     |    |    | 8   |
|             |            |                  | 1-0       |                         | A                       |             | and the second second s |     |     |     |     |     |    |    | 121 |